# ZETADYN 2CF ZETADYN 2SY

# **Control system for lifts**

**Operation manual** 

R-TBA05\_03-GB 1011

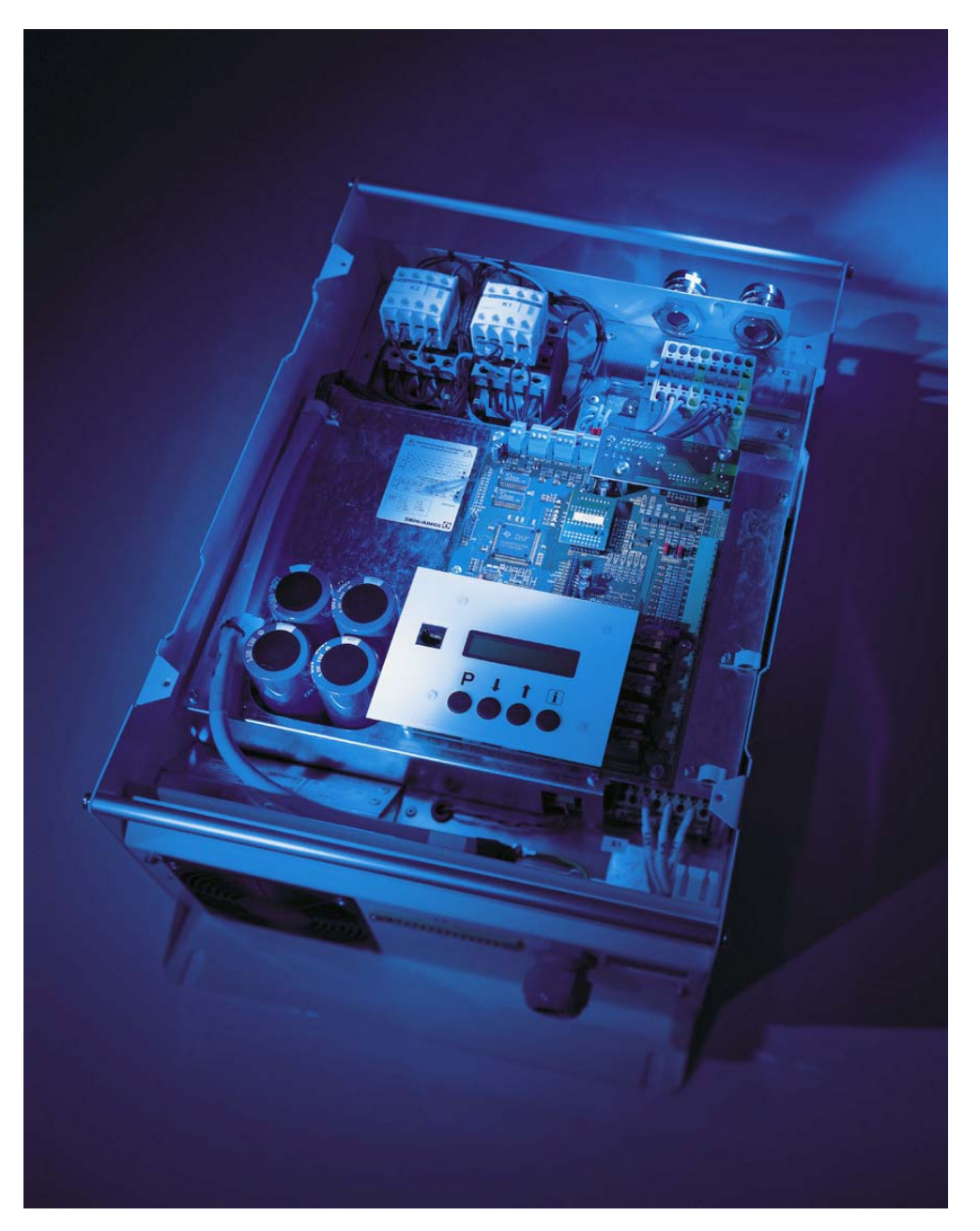

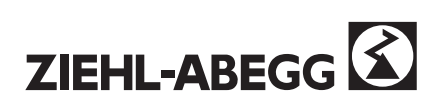

## INTRODUCTION

The operation manual describes following equipment

Controller SeriesZETADYN 2CF and ZETADYN 2SYWith control software from version2.45

It contains important information of

- Equipment construction
- Connections
- Operation
- Commissioning
- Accessories
- Service

of the ZETADYN 2CF and 2SY inverters.

#### The appendix contains circuit diagram and a setting chart.

The contents of this guide are believed to be correct at the time of printing. In the interests of a commitment to a policy of continuous development and improvement, the manufacturer reserves the right to change the specification of the product or its performance, or the contents of the guide, without notice. This product is supplied with the latest version of software. If this product is to be used in a new or existing system with other inverters, there may be some differences between their software and the software in this product. These differences may cause this product to function differently.

## Symbols and information

The symbols and information below warn of dangers and indicate certain safety measures that must be taken. Pay attention to this information and pass it on to other users!

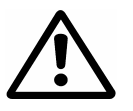

Attention! General safety hazard! / Information on safe operation of the equipment.

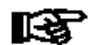

Important notes!

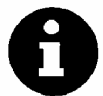

Important information!

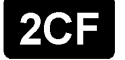

This information only relates to ZETADYN version 2CF

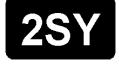

This information only relates to ZETADYN version <u>2SY</u>

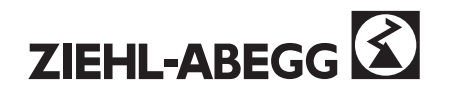

## Notation:

All settings at the unit are carried out with the help of parameters grouped in menus. Example: The travelling speed is located in the TRAVEL menu.

notation: /TRAVEL/ V\_3.

## **General Information**

## Copyright

The copyright for this operation manual belongs to

#### ZIEHL-ABEGG AG, Künzelsau

This manual may not be completely or partially duplicated or distributed, used without authorization for purposes of competitive gain or passed on to third parties. Contraventions shall result in the obligation to pay damages.

All rights reserved, especially if patents are granted or other forms of registration are submitted.

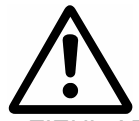

We must emphasise that these operating instructions refer only to this equipment and in no way to the complete system!

© ZIEHL-ABEGG GmbH & Co. KG, Künzelsau

#### **Basis for device construction**

The device is constructed in accordance with the latest technology and the recognized safety regulations.

Nevertheless, use of the equipment can give rise to danger to life and limb of the user or third parties, as well as damage to the system and other assets.

O The device is intended exclusively for the duties listed in the order confirmation. Any other or extraordinary uses of the device (unless previously agreed by contract) are considered unauthorized. The manufacturer is not liable for damages resulting from this. The company using the equipment carries the risk alone.

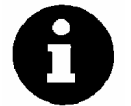

Authorized use of the equipment also includes compliance with the procedures for installation, operation and maintenance described in these operating instructions.

## Notes on usage

- o In the interests of further development, we reserve the right to modify the design and technical data.
- We do not accept any liability for possible errors or omissions in the information contained in data, illustrations or drawings and descriptions provided.
- O <u>Before commissioning the device</u>, ensure that you first read the information concerning installation, adjustment, operation, and maintenance.
- Apart from the operating instructions and the obligatory regulations to be followed by users relating to accident prevention, the recognized technical regulations must also be complied with (safety and specialized work in accordance with safety procedures, VDE, etc.).
- As well as these operating instructions, the information supplied by the manufacturers of the various components must also be observed

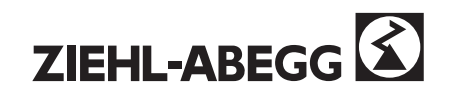

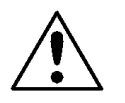

## Safety information

The electrical equipment and machinery described in this documentation are designed for use in industrial heavy current systems. They have moving and rotating parts and carry dangerous voltages during operation. Unauthorized removal of required covers or inadequate maintenance can give rise to serious injury or material damage.

Consequently those responsible for the safety of the equipment must ensure that:

- Only suitably qualified personnel\* are entrusted with any work which needs to be carried out on this equipment and machinery.
- Personnel working on this equipment and machinery must always have access to the operating instructions and all product documentation supplied, and must observe the relevant instructions contained therein.
- Unskilled personnel must not be allowed to work on this equipment and machinery or in the vicinity of it.
- (<sup>\*</sup> Definitions as in VDE 105 or IEC 364)

Electronic devices are in principal not fail-safe. In the event of a breakdown, the user is responsible for ensuring that the drive is conveyed to a safe state in order to avoid injuries to persons and/or damages to properties.

Before touching any internal parts, the device must be disconnected from the mains supply. Work on the equipment must not start until after a <u>waiting time of about 5 minutes</u>, when the link circuit capacitors are discharged and have a residual voltage less than 65 V.

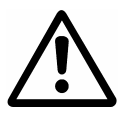

Work on or with the equipment may only be carried out by personnel who are authorized to do so by virtue of their training and qualifications. In addition, personnel must be authorized by the operator to carry out the work!

These safety instructions are not claimed to cover all aspects of safety.

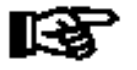

## Notes

The information on processes and sections of the circuitry contained in this documentation must be regarded as <u>general statements</u> only. Their transferability to other applications must be investigated; ZIEHL-ABEGG does not guarantee their suitability in such circumstances.

The modules contain components that may be damaged by electrostatic discharge. The body of the person touching them must first be discharged, for example, by touching a conductive, earthed object, (e.g. bright metal parts of a control panel), immediately beforehand.

## **Transport and storage**

- O Ziehl-Abegg controllers are packed in the factory to suit the particular agreed transport method.
- O Always use the original packaging materials when transporting the controller.
- When transporting by hand, take into account the lifting and carrying strength that can reasonably be expected in a person.
- O Avoid shocks and impacts to the equipment.
- O Check the packaging and controller for damage.
- O Store the controller in its original packaging in a dry place protected from external weather conditions.
- O The device must not be exposed to the effects of extreme heat and cold.

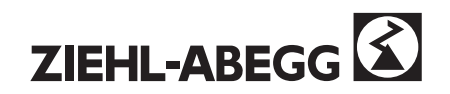

## **Obligations of owner**

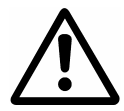

The owner is obliged to ensure that the equipment is only operated in correct working order. It is the owner's responsibility to guard against any safety hazards arising between ZIEHL-ABEGG equipment and other client's equipment!

## **Electrical / electronic equipment**

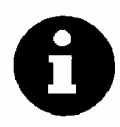

Work on electric components/modules may only be carried out by trained electricians in accordance with electrical engineering regulations (e.g. EN 60204, DIN VDE 0100/0113/0160). The employer or operator must also ensure that the electrical systems and equipment are operated and maintained in accordance with electrical engineering regulations.

- It is forbidden to carry out work on electrically live parts. The protection class of the equipment when open is IP00! It is possible to touch components carrying hazardous voltages!
- During operation, the equipment must be closed or installed in a control panel.
- Fuses may only be replaced by new ones and must not be repaired or bridged.
- Only use fuses that are specified in the electrical circuit diagram.
- The safe isolation from the supply must be checked using a two-pole voltage detector.

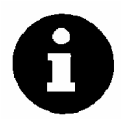

Any defects detected in the electrical system / modules / operating equipment must be rectified immediately. Until then there is risk of serious danger, and the equipment / system must not be operated in the defective condition.

## **Employment of external personnel**

Repair and maintenance work is often carried out by external personnel who are often unaware of the special requirements and the resulting dangers.

- Provide these personnel with detailed information about the dangers in their working area
- Check that they are using correct working procedures and intervene immediately if this is not the case

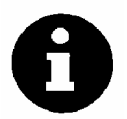

As the supervisor, it is your responsibility to ensure the safety of external personnel!

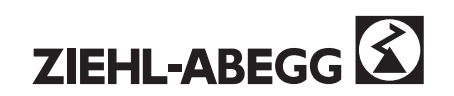

#### **PAY SPECIAL ATTENTION!**

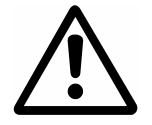

For your own safety, only use parts, sensors and supplementary equipment that have been approved or recommended by ZIEHL-ABEGG. In the case of third-party products that have not been approved or recommended, or other modifications not carried out by ZIEHL-ABEGG, it is impossible to assess whether a safety risk will arise in connection with ZIEHL-ABEGG equipment. Original ZIEHL-ABEGG parts, supplementary equipment, and other products approved or recommended by ZIEHL-ABEGG, as well as professional advice concerning their use, can be obtained from the ZIEHL-ABEGG customer service department, Tel. +49 (0) 7940/16-3 08. In the best interests of both parties , we once again ask you to observe the above information and directions:

#### **OPERATIONAL SAFETY IS OF PRIME IMPORTANCE!**

## Manufacturer's address, Service address

If you have any questions concerning the use of our products or if you intend to use our products for special applications, please contact us:

Ziehl-Abegg AG Heinz-Ziehl-Straße D-74653 Künzelsau Germany Tel: +49 (0) 79 40 / 16-3 08 Fax: +49 (0) 79 40 / 16-2 49 Internet: http://www.ziehl-abegg.de e-mail: hotline.ra@ziehl-abegg.de

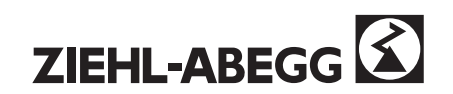

## ZETADYN 2CF / 2SY System Description

| С | ontents |                                                                                   | Page     |
|---|---------|-----------------------------------------------------------------------------------|----------|
| 1 | ZETAD   | YN 2CF / 2SY SYSTEM OVERVIEW                                                      | 9        |
|   | 11 Apr  |                                                                                   | 0        |
|   | 1.1 AR  | NCTIONS AND FEATURES                                                              | 9<br>9   |
|   | 1.3 RE( | QUIREMENTS                                                                        |          |
| 2 | INSTAL  | LATION                                                                            | 13       |
|   | 21 Eor  |                                                                                   | 13       |
|   | 2.2 INS | TALLATION CONDITIONS                                                              |          |
|   | 2.3 Co  | NNECTION AND TERMINAL ARRANGEMENT                                                 | 15       |
|   | 2.3.1   | Mains supply                                                                      | 15       |
|   | 2.3.2   | Motor                                                                             |          |
|   | 2.3.3   | Brake-Chopper BC25/BC50                                                           |          |
|   | 2.3.4   | Braking resistance BR25                                                           | 20<br>21 |
|   | 2.3.5   | Monitoring functions                                                              | 21<br>22 |
|   | 2.3.7   | Encoder for asynchronous motors                                                   |          |
|   | 2.3.8   | Absolute encoder for synchronous motors                                           | 24       |
|   | 2.3.8   | Encoder simulation                                                                | 25       |
|   | 2.3.9   | DCP Interface                                                                     |          |
|   | 2.3.10  | Control outputs.                                                                  |          |
|   | 2.3.11  |                                                                                   |          |
| 3 | CONTR   | OL SYSTEM AND INVERTER FUNCTIONS                                                  | 30       |
|   | 3.1 Co  | NTROL OF THE INVERTER                                                             | 32       |
|   | 3.1.1   | Control via inputs and outputs                                                    | 32       |
|   | 3.1.2   |                                                                                   |          |
|   | 3.2 DE  | SCRIPTION OF INDIVIDUAL INVERTER FUNCTIONS                                        |          |
|   | 322     | Start and acceleration                                                            |          |
|   | 3.2.3   | Quick start / speed 0                                                             |          |
|   | 3.3 Co  | NTROL                                                                             |          |
|   | 3.3.2   | Distance-dependent deceleration - ARCH travel                                     | 38       |
|   | 3.3.3   | Distance-delayed switch-off of "V3", "V2" and "V1" Crawling distance optimisation | , direct |
|   | approad | Time dependent deceloration                                                       |          |
|   | 335     | Normal stop                                                                       | 40<br>40 |
|   | 3.3.6   | Adjustment                                                                        |          |
|   | 3.3.7   | Fault                                                                             | 41       |
|   | 3.4 For | R SAFE OPERATION OF THE CONTROLLER                                                | 42       |
| 4 | CONTR   | OL AND SETTING OPTIONS                                                            | 43       |
|   | 4.1 Co  | NTROL VIA KEYPAD AND LCD DISPLAY                                                  | 43       |
|   | 4.1.1   | The APC function (Automatic Parameter Control)                                    | 45       |
|   | 4.2 ZE  | TAMON SOFTWARE FOR WINDOWS                                                        | 46       |
|   | 4.3 OVI | ERVIEW OF PARAMETERS                                                              |          |
|   | 4.3.1   |                                                                                   |          |
|   | 4.3.2   | The "STATISTICS" menu                                                             |          |
|   | 4.3.4   | The "TRAVEL" menu                                                                 |          |
|   | 4.3.5   | The "ACCELERATING" menu                                                           |          |
|   | 4.3.6   | "DECELERATING" menu                                                               | 53       |
|   | 4.3.7   | The "CONTROLLER" menu                                                             | 54       |
|   | 4.3.8   | The "INSTALLATION & MOTOR" menu                                                   | 55       |
|   | 4.3.9   | The "MOTOR MODEL" menu                                                            |          |
|   | 4.3.10  |                                                                                   |          |
|   | 4312    | The "7A INTERN" menu                                                              |          |
|   |         |                                                                                   |          |

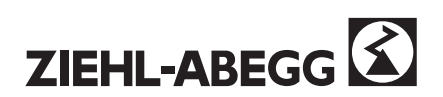

| 4.3<br>4.3  | <ul> <li>3.13 Load factory settings (Reset)</li> <li>3.14 The "SERVICE CHECK" menu</li> </ul> |    |
|-------------|-----------------------------------------------------------------------------------------------|----|
| 4.3         | 3.15 The CO interruption indication                                                           |    |
| 5 <u>CC</u> | OMMISSIONING                                                                                  |    |
| 5.1         | REQUIREMENTS                                                                                  |    |
| 5.2         | FAST SETTING FOR INSTALLATION WORK                                                            |    |
| 5.3         | ON-SITE SETTING OF THE SWITCH-OFF POINTS                                                      | 71 |
| 5.4         | ADJUSTMENT                                                                                    |    |
| 5.5         | COMPLETION OF THE COMMISSIONING                                                               |    |
| 6 SE        | ERVICE                                                                                        |    |
| 6.3         | MAINTENANCE WORK                                                                              |    |
| 6.4         | FAULT CLEARANCE                                                                               |    |
| 6.5         | Repairs                                                                                       |    |

#### Α Appendix

- A1 Technical data
- A2 Type designation
- A3 Dimensions sheet
- Error list A4
- A5 Controller status
- A6
- Troubleshooting plan DCP error diagnostics A7
- Additional equipment A8
- A9 Important installation notes for EMC compatible installation / control cabinet assembling
- A10 Suggested circuit for ZETADYN 2CF
- A11 Suggested circuit for ZETADYN 2SY
- Encoder alignment with synchronous motors A12
- Differences between ZETADYN 2CF and ZETADYN 2SY equipment: A13
- A14 HOTLINE NOTES
- A15 Setting chart

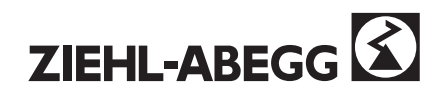

## 1 ZETADYN 2CF / 2SY System overview

## 1.1 Areas of use

ZETADYN 2CF and 2SY controllers are designed for drives with a motor rated current up to 74 A, where high positioning accuracy and travel comfort is required.

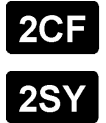

The ZETADYN 2CF equipment range is intended for asynchronous motors

The ZETADYN 2SY equipment range is intended for synchronous motors

ZIEHL-ABEGG supplies complete AC drives with asynchronous motors as well as gearless synchronous drives , digital speed and absolute encoders for these applications

## 1.2 Functions and features

## **Field-oriented control**

The frequency converter provides a three-phase supply with variable frequency and voltage. The motor is optimally driven at all operating points by the field-oriented control system. This enables any required value of torque to be made available with virtually no delay. Full rated motor torque is hence possible even when stationary (speed 0).

A microprocessor controls the drive in accordance with the time and distance dependent programs which are selected by the supervisory control system.

Features of the ZIEHL-ABEGG digital drive control system:

- The entire drive cycle is controlled from start (speed 0) to stop (speed 0).
- Accurate control response, with good dynamic response and high positioning accuracy.
- Simple to commission and operate.
- Comprehensive diagnostic and data protection functions.
- · High level of safety achieved by multiple monitoring functions

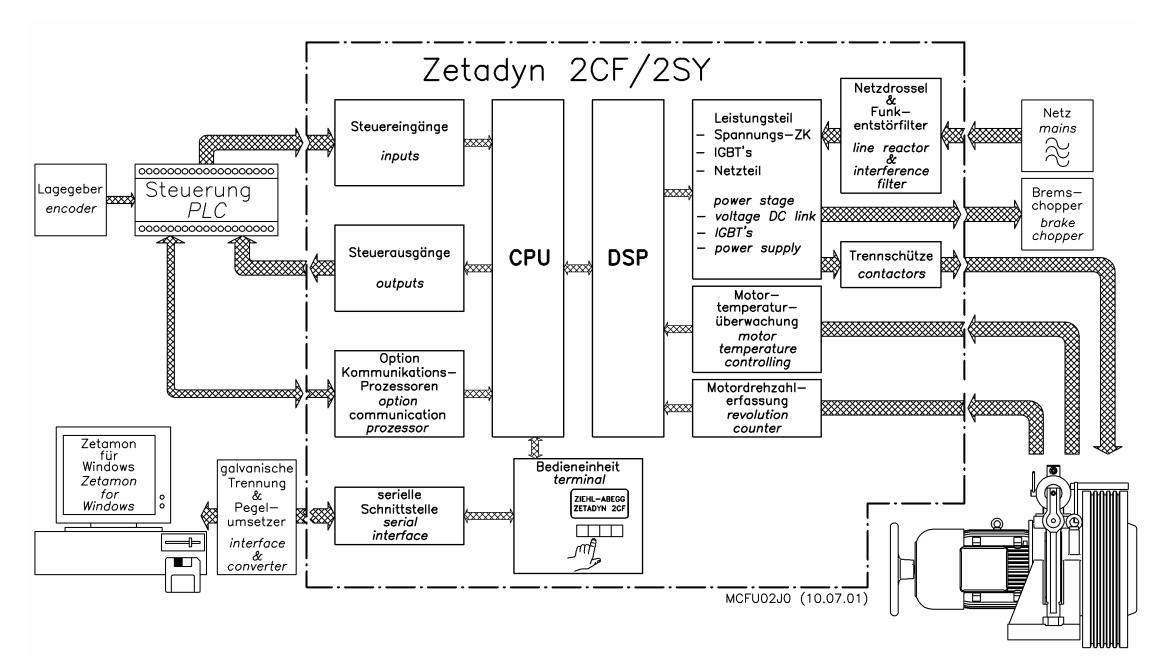

Figure 1.1 Block diagram ZETADYN 2CF / 2SY

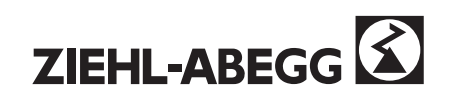

The functional design allows the equipment to be easily adapted to various applications.

#### 1. Control system

The supervisory control system communicates with the controller via inputs and outputs. Time and distance dependent control programs are selected by controlling the inputs. The operating condition of the drive is continually signalled back to the control system via the volt-free relay outputs.

There is a possibility of a serial link between the control unit and the elevator control system (RS 485). In this case the inputs and outputs are omitted, which reduces the wiring costs

#### 2. Parameter setting

Commissioning, service and documentation are supported by digital computer techniques. Speeds, accelerations and other parameters specific to the system can be entered through text dialogue using the integral control and display unit. A password protects the system against unintentional settings. It is also possible to set parameters from a PC with the ZETAMON software (including connecting cable), available as an accessory.

#### 3. Control

All programs operate under speed control and independently of the load. The control system can be used for speeds up to 2.5 m/s (higher speeds on request). The control range of up to 1:200, enables a high positioning accuracy.

The field-oriented control system uses a sophisticated control process with the following characteristics:

- high dynamic response
- good concentric running in the complete speed range
- wide speed range

#### 4. Drive

The field-oriented control allows the specified travel curve to be precisely maintained over the complete speed range. This ensures correct travel behaviour under all load conditions. The controlled operation from speed 0 on starting to speed 0 on stopping means that there is **no** brake wear. The drive operates very quietly.

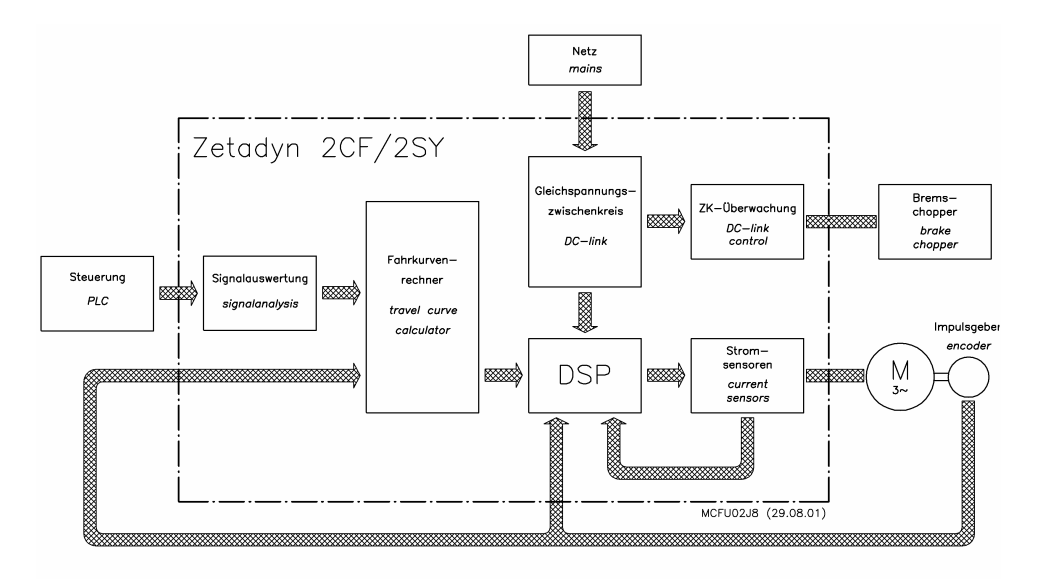

Fig. 1.2 Schematic diagram of control loop

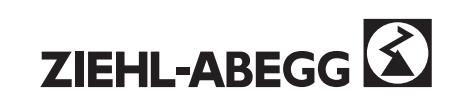

## 1.3 Requirements

Ziehl-Abegg can provide optimised asynchronous and synchronous motors with suitable encoders.

If you only purchase the inverter - for example, when retrofitting an old installation - please observe the following.

#### Motor selection:

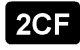

Because of the high speed switching of the inverter transistors, a high rate of voltage rise occurs at the frequency converter output.

Because of this, the motor used must have winding insulation designed for operation with frequency inverters.

<u>Additional balance weights</u> should be removed, if necessary. If a high inertia handwheel is fitted, it should be replaced with a plastic or aluminium one. Besides the energy saving, additional reserves are freed up for the speed control.

Prior to the retrofit (i.e. at the design stage) it is necessary to check whether the motor previously operated correctly under all operating conditions. The motor and gears must run quietly, with no imbalance or play. Mechanical weaknesses cannot be improved by a control system, but may make a controlled operation impossible.

When modernizing old equipment, it is recommended that the speed and the current consumption of the motor (car travelling down, without load) are measured and recorded. This data is necessary for setting the controller parameters (parameters nominal speed and rated current)

**2SY** The ZETADYN 2SY inverter can support synchronous motors with between 1 and 30 pole pairs.

#### **Controller selection:**

The inverter can be overloaded for max. 10s. by a factor of up to 1.8. When selecting the motor, it is assumed that the motor is loaded with the design torque at the design speed. But, in addition, torque is needed for acceleration. A current of approx. 60 to 80 % of the design current is required for this.

The current drawn during acceleration must not be more than 1.8 x the design current of the frequency inverter:

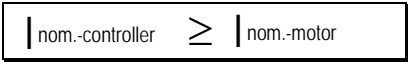

#### **Brake Chopper Selection**

When choosing the brake chopper, please bear in mind that gearless systems feed back much more power than systems with gears. It is quite possible to have double the amount of power fed back with the same controller size. A calculation of the brake chopper design is essential.

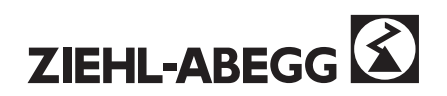

## Mounting the encoder:

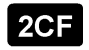

If a hollow shaft encoder (e.g. Ziehl-Abegg -ET2S-1024) cannot be mounted, there are the following possibilities:

- 1. Retrofitting a hollow shaft encoder with an extension shaft. Documentation: A-LEM-0923
- On gearboxes designed for mounting an analogue speed indicator with a Euro-flange, the 2. matching encoder G71-xx can be used. The encoder can be supplied with a shaft diameter (xx) of 10mm.
- 3. It is also possible to fit an encoder directly on some gearboxes.

#### Note:

If you are designing the system, make sure that the encoder is installed so that there is no backlash or axial displacement, with a permanent mechanical link to the motor (gear).

#### A sine wave encoder with a resolution of 1024 – 8192 increments / revolution or a encoder with a resolution of 1024 - 2048 increments / revolution (HTL or TTL) should be used.

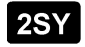

An absolute encoder is required for operation of a synchronous machine. To function correctly, the inverter requires the exact position of the rotor relative to the coils embedded in the stator.

It is therefore necessary to measure this position prior to operation of the motor. To do this, it is essential that the motor can move freely. Even a small load moment can distort the measurement in such a way that a correct operation of the drive is no longer possible.

The ZETADYN 2SY inverter requires an absolute encoder (AWG2S-2048/7K/05V-1) with either an ENDAT interface or an SSI protocol of the Heidenhain company. When using other manufacturer's encoders, ensure that they have an interface with the identical specification.

With inverters of M. Ziehl-Abegg, the motors are measured in the factory and the data is stored in the encoder or the inverter.

Information on the possibility of connecting other manufacturer's encoders is available on request from ZIEHL-ABBEG. (Hotline: +49 79 40 / 16-308)

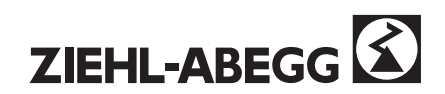

## 2 Installation

## 2.1 Equipment construction

ZETADYN 2CF / 2SY inverter are designed for easy operation and maintenance. They are designed for IP 20 protection and fulfil the requirements of VBG 4.

The controller consists of the following modules:

- case
- power section (intelligent IGBT module, switched-mode power supply)
- control section board (travel curve computer)
- voltage link circuit
- operator panel
- suppression components (RFI filter, mains choke / radio interference level B fulfilled)
- 2 motor contactors (can be omitted on the 2CF, version G, see Appendix 7.2)

The operator panel, with its 2-line illuminated display, keypad and serial port are flush-mounted in the front panel.

Sections of the front panel can be removed to connect up the controller. Make sure that the fixing screws with toothed washers are correctly fitted when reassembling.

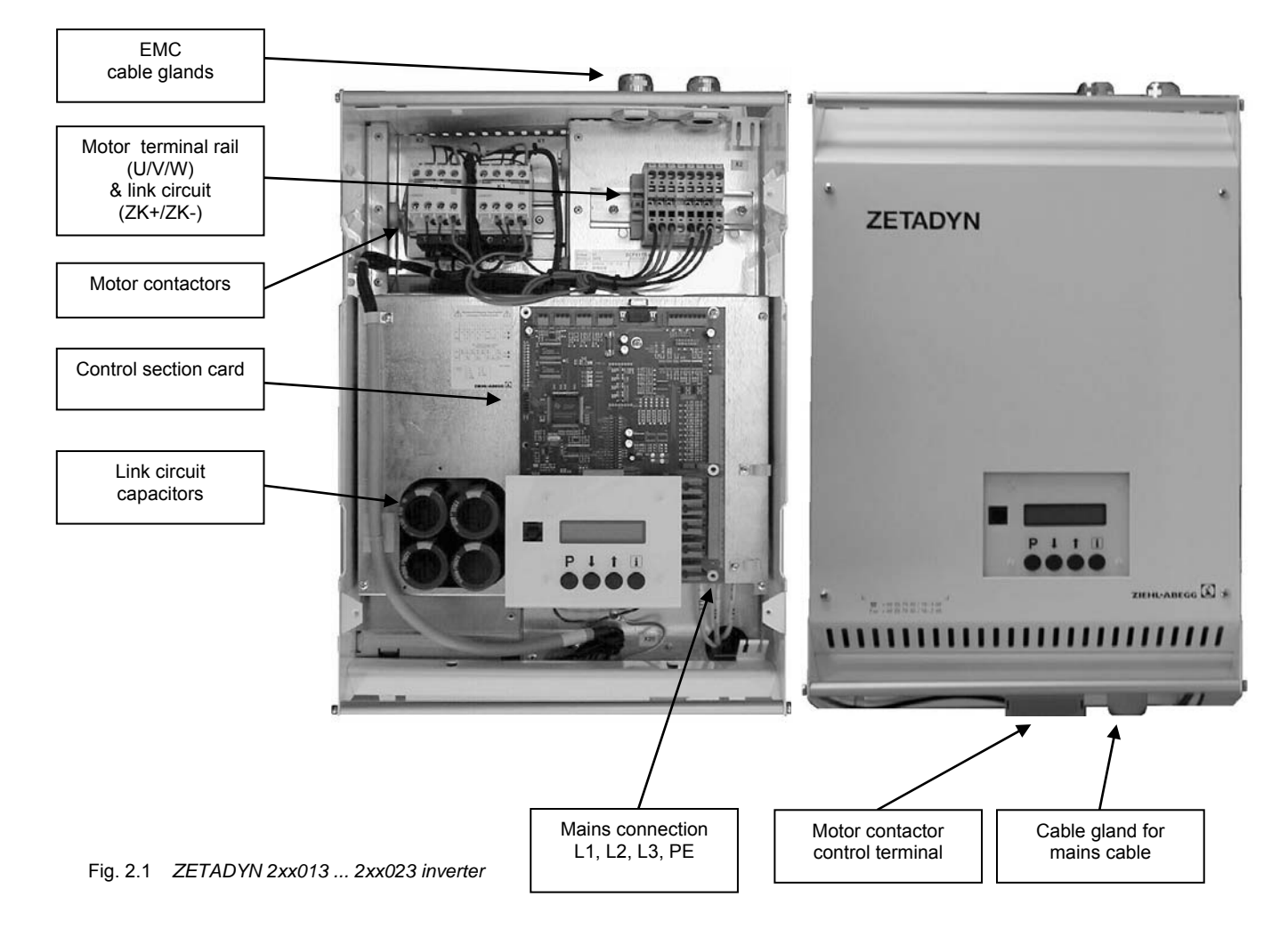

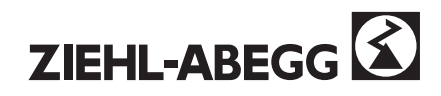

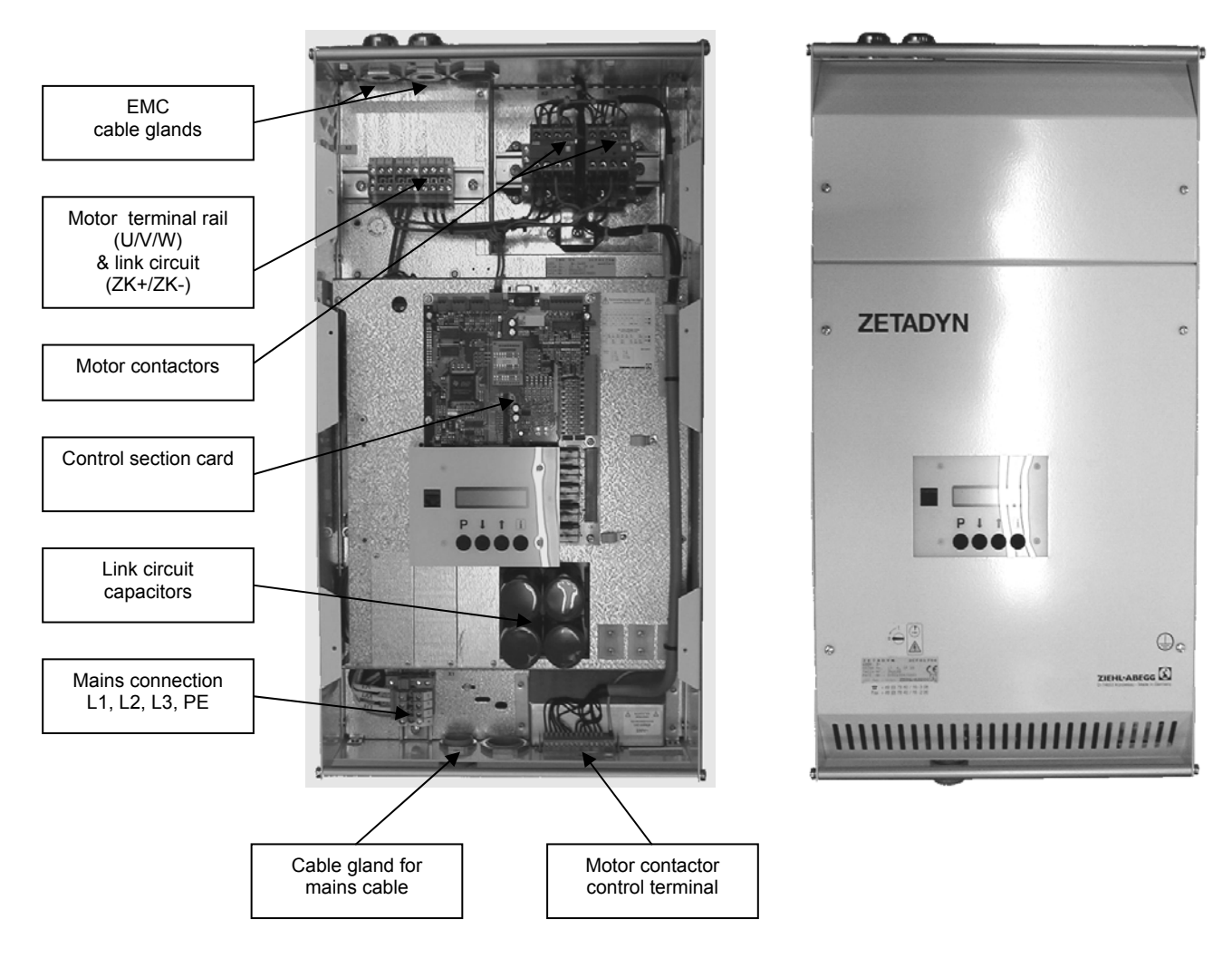

Fig. 2.2 ZETADYN 2xx 32 ... 2xx 74 inverter

In the case of using an EVAC 1C, the inverter in the emergency operation is supplied via the terminal L\_Not with 400 V alternating voltage, reference potential is ZK -.

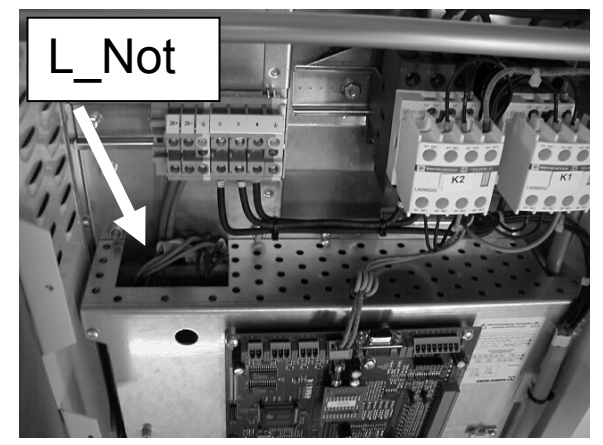

Fig. 2.3 Arrangement of the L\_Not terminal with the ZETADYN 032-074

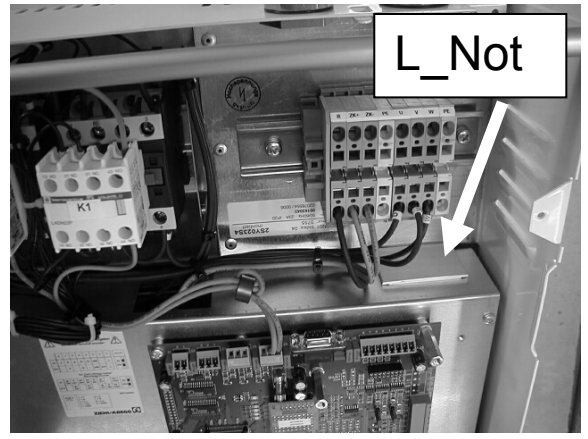

Bild 2.4 Arrangement of the L\_Not terminal with the ZETADYN 013-023, the cover must be removed!

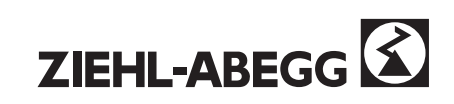

## 2.2 Installation conditions

The installation conditions listed in the Appendix under "Technical data" are applicable for the equipment surroundings.

Wall-mounting

- The ZETADYN inverter must be mounted vertical. The distances for the assembling have to be considered (see operation manual appendix A3).
- Mount the equipment on a clean load-bearing surface and do not brace.
- Use suitable fixings; the mounting plate supplied with the equipment can be used as a drilling template
- The cable entries must still be freely accessible
- Protect the controller from direct sunlight

Installation in control cabinet

Installing the control panel

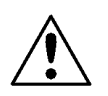

Mount the equipment with suitable fixings in accordance with the regulations. Make sure that there is adequate airflow for ventilation. The minimum clearances given in the Appendix must be provided. Take account of the heat dissipation of the controller (see Appendix A1 & A3)!

## 2.3 Connection and terminal arrangement

The controller must be connected up logically in accordance with the suggested circuit (see appendix A10 / A11)

Control cables must be segregated from power cables. All control inputs and outputs of the controller are suitable for relay or PLC controls and are wired to plug-in screw terminals to simplify service work. In addition to this, there is the possibility of serial control (DCP).

If control transformers are used they should be connected between phase (L) and neutral (N). If this is not possible they should be connected between the same two phases. If they are connected between different phases, the frequency-controller cannot clearly detect a phase-failure. The possibility of a control system failure cannot be ruled out

When connecting the controller, please observe the technical data (appendix A1 / A8).

## 2.3.1 Mains supply

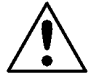

Before connecting the supply, check that the information on the rating plate of the controller agrees with the values required for the supply connection.

## "PE-L1-L2-L3" Connection of the power section supply.

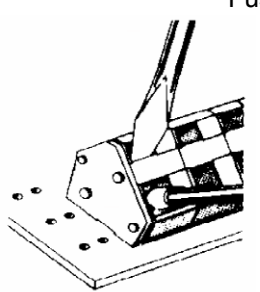

Fuse protection (F1-3) can be provided by anti-surge fuses to suit the rated motor current.

The mains connection of equipment sizes 2xx013 to 032 is made via springloaded terminals. Always use a suitable screwdriver to avoid damaging the terminals and to ensure a secure contact. Insert the screwdriver up to the stop so that the terminal opens fully.

Solid conductors up to 6 mm<sup>2</sup> and flexible wires up to 4 mm<sup>2</sup> can be used; crimps are recommended when using flexible conductors.

Fig. 2.5 Spring-loaded terminal

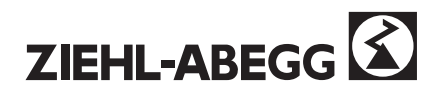

## Network form

The mains filter and frequency converter are designed for use in an earthed supply system. Permissible network forms are:

- TN network
- TT network

## 2.3.1.1 Line reactor

To achieve the lowest possible loading of the supply network (see VDE 0160/EN 50173 and VDE 0839/EN61000-3-2), the controller has an integral line reactor with a short circuit voltage of  $U_{\rm K}$  = 4 %. This line reactor attenuates the commutation breaks and the mains feedback.

The fifth harmonic of the current is limited to about 30 %, as required by the electricity supply companies. The operating point for the measurements is at  $I_N$ . Furthermore, the service life for the link circuit capacitors is also increased.

#### Limits for harmonics up to 16 A (EN 61000-3-2)

The ZETADYN 2CF controllers are classed as equipment for professional use. There are no limits for this type of equipment > 1 kW.

Definition of "equipment for professional use":

"...equipment which is intended for industrial use, for use in specific trades and industries, and not intended for sale to the general public. The use must be specified by the manufacturer."

## 2.3.1.2 Radio interference filter

In order to avoid the need for suppression adjustments or modifications at a later stage, the equipment incorporates an RFI suppression filter with which the limits laid down in **EN 12015, EN 12016 (limit Class B / EN 55011)** are achieved.

RFI suppression using upstream suppression devices means that the converter is protected against external influences at the same time.

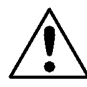

Please consider the indications for an EMC-compatible installation (appendix A9). The technical data and the order-numbers are listed in appendix A8.3.

## 2.3.1.3 Travel contactors

The isolation points required for the motor (travel contactors) are integrated in the inverter. The auxiliary contacts and contactor coils are wired to a terminal block. The use of integral contactors allows the separate installation of the power and control cables.

The dimensions of the control panel for the lift control system can be reduced accordingly.

SK1; SK2 main contacts to control the mechanical brake (in addition see also suggested circuit / Appendix A10 /A11)

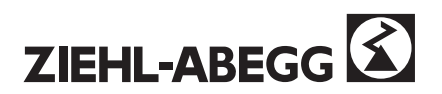

## 2.3.1.4 Operation of a control transformer in the power supply

When using a control transformer in the power supply of the inverter and a voltage drop happens in one of the phases the transformer is connected to, the radio interference filter could be destroyed by an extreme voltage increase. The reason for the voltage increase is a resonance between the transformer and the suppressor components, which have to be used in combination with a frequency inverter.

Here it is insignificant if the voltage drop arises from the defect (or the removal) of a fuse or from the sequential switch-off of the phases (e.g. by a rotary switch).

To prevent the voltage increase, a condenser has to be connected parallel to the control transformer (Cx in Fig. 2.6)

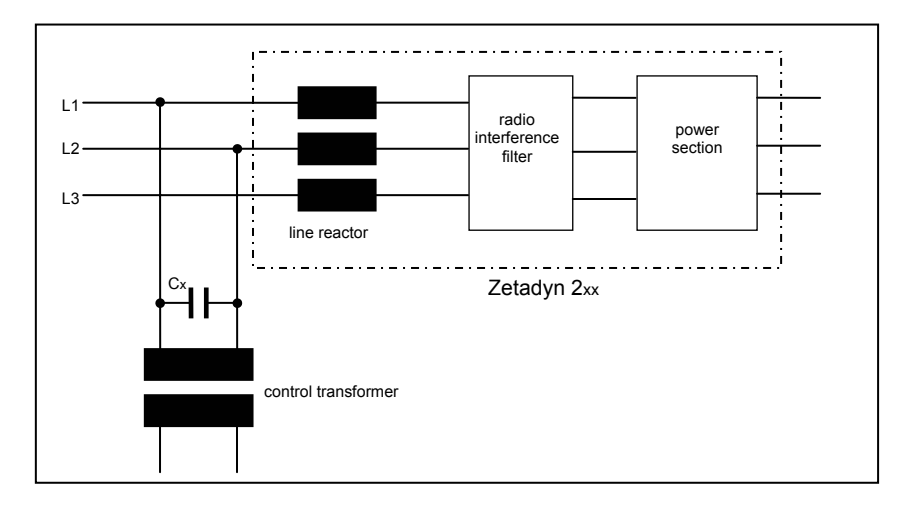

Fig. 2.6 Control transformer in the power supply of the inverter

Recommended capacitor types

:

- Epcos type B25832 10µF/640v-AC with 8mm bolt for the assembling
- Capacitors for motor start-up with following data: 10µF/450V-AC

In additional we recommend:

- when the switch-off is carried out sequential, the phases which the transformer is connected to, have to be switched-off at last
- do not oversize the transformer
- if a loaded an unloaded transformer are used, they have to be connected to the same phases

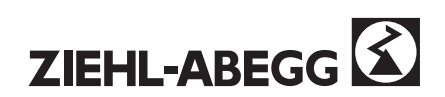

## 2.3.1.5 Correct EMC connection

#### All components required for RFI suppression are already integrated in the equipment.

There is no standard size control panel for equipment in the ZETADYN 2CF0xxS4 series. The motor and brake chopper must be connected to the controller with screened cables. The special EMC cable glands of the controller simplify the wiring and allow the widest possible contact area for the screen.

The harmonised standards EN 50081-2 and EN 50082-2 as well as the radio interference level Class B according to EN 55011 are complied with.

It is necessary for compliance with the Class B radio interference level for the complete lift system that all external current-consuming devices (e.g. brake, motor contactors) are fed via an additional RFI filter!

Advice for compliance with Class B interference limits - equipment without motor contactors (the user is responsible for compliance with the standards):

- cable screens must be grounded over a large contact area.
- power cables and control cables must be spatially segregated.
- a screened cable must be used for the supply cable to the motor.
- the supply cable to the motor must not be longer than **10 m** for compliance with Class B interference level

## 2.3.1.6 Protective measures

Depending on the regulations of the local electricity supply company, the following can be used:

- earth leakage circuit breaker (RCD)
- fault voltage protective circuit
- protective earthing
- reducing voltage to zero
- protective earth system

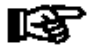

# When using RCDs, ensure that they are AC/DC-sensitive. The use of other types of RCD is not permitted under VDE 0160/ DIN EN 50178, because a DC component in the leakage current could prevent a RCD tripping.

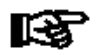

Some electrical loads, which cause a high leakage current at switch-on (suppression capacitors), can lead to nuisance tripping of instantaneous RCDs

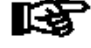

To assure the fire prevention required in the DIN VDE 0100-482, AC/DC-sensitive RCDs type B with selective or short time delay tripping and conventional tripping current of  $I_{\Delta} = 0.3$  A have to be used

It is not permitted to use RCDs type A in connection with frequency inverters!

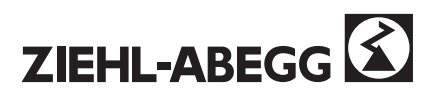

## 2.3.2 Motor

#### "U-V-W"

**Three-phase winding** The three-phase winding in the motor terminal box is marked "U-V-W". A screened cable must be used to observe the EMC directives. The screen connections at the controller (EMC cable gland) and at the grounding terminal in the motor terminal box should be as short as possible and should have a extensive contact area.

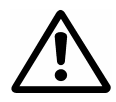

With the **2SY** the motor windings of the synchronous motor are in short-circuit while the inverter standstill, thus the engine creates a speed-sensing brake torque. With demounted inverter the motor-lines must be short circuited, in order to avoid a too high speed of the car with opened brakes.

## 2.3.3 Brake-Chopper BC25 / BC50 / BC100

If the motor is slowed down due to a reduction of the stator supply frequency, the motor runs as a generator. As the kinetic energy of the drive is not fed into the mains, it is absorbed by the link circuit capacitors. The voltage of the link circuit increases. The link circuit voltage is monitored by an external brake chopper to ensure that it does not exceed 760. When the limit is reached, the brake chopper connects a transistor in circuit and the surplus energy is converted into heat by via a resistance. The control action of the brake chopper is continuous via a pulse-width-modulated signal (switching frequency approx. 1 kHz).

The brake chopper is intended for equipment sizes ZETADYN 2xx 032 up to 2xx074; with smaller units, an external braking resistance is sufficient.

Connecting an external brake chopper:

- The inverter must switched off and free of voltage.
- The link circuit capacitors must be discharged, i.e. 0V DC at the terminals (ZK+) and (ZK-)
- The brake chopper is connected to the terminals **ZK**+ and **ZK-**.

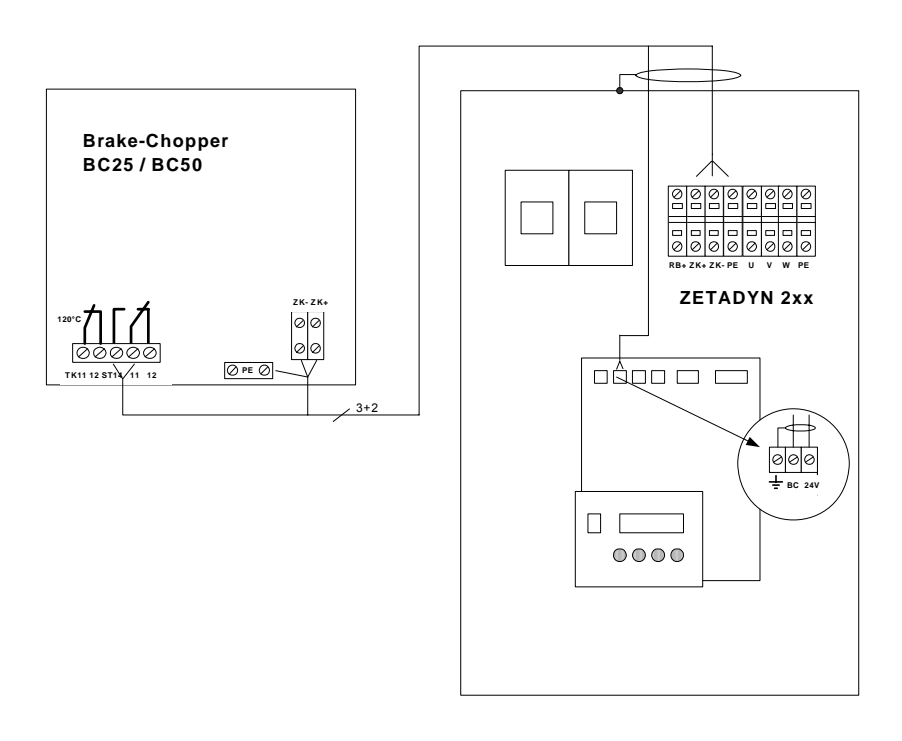

Fig. 2.7 Connection of the brake chopper BC25 / BC50 / BC100 (supply from the link circuit of the frequency inverter)

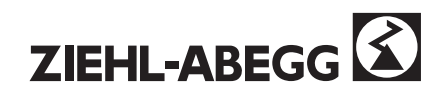

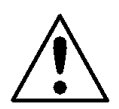

It It must be ensured that opening of the thermal switch (TK1 and TK2 of the braking resistance) is monitored by the controller. Otherwise the braking resistance could burn out in the event of a fault.

## 2.3.4 Braking resistance BR17-1 / BR25-1

The ZETADYN 2xx 013 / 017 / 023 equipment sizes only require an external braking resistance. The required control electronics are integrated into the ZETADYN 2xx controller .

Connection of an external braking resistance:

- The inverter must switched off and free of voltage.
- The link circuit capacitors must be discharged, i.e. 0V DC at the terminals (ZK+) and (ZK-)
- The brake chopper is connected to the terminals R and ZK+. .

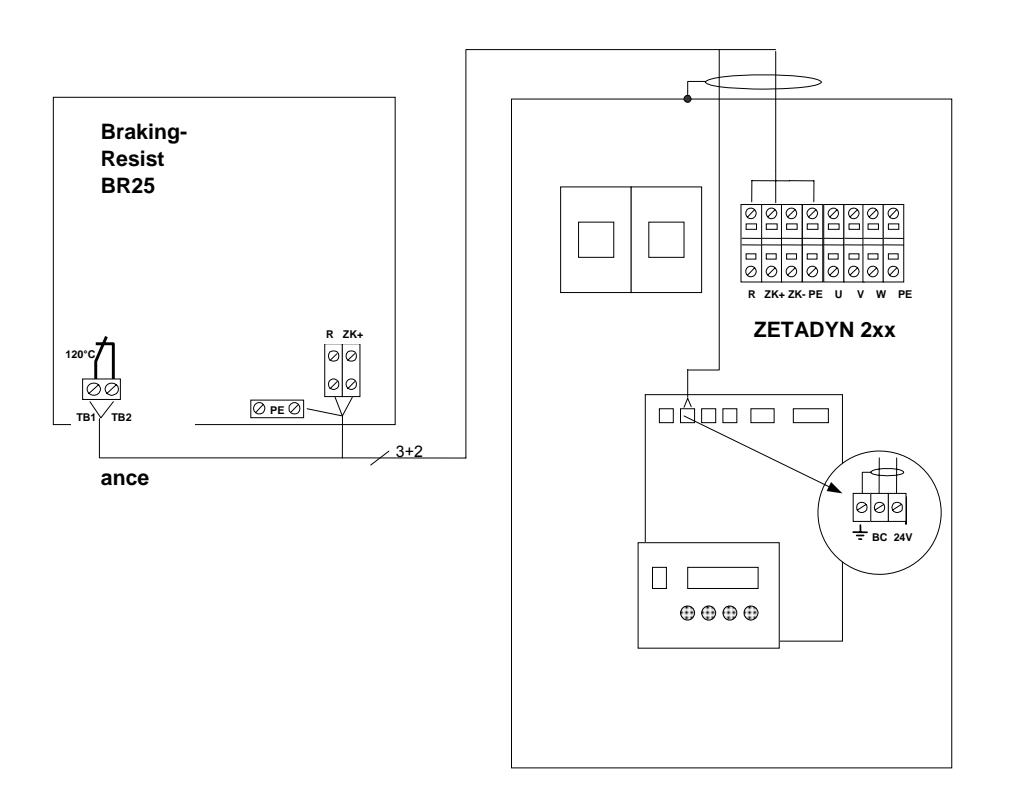

Fig. 2.8 Connection of the braking resistance BR17-1 / BR25-1

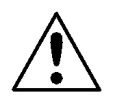

It must be ensured that opening of the thermal switch (TK1 and TK2 of the braking resistance) is monitored by the controller. Otherwise the braking resistance could burn out in the event of a fault.

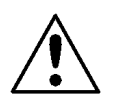

IF THE BRAKE-RESISTOR IS CONNECTED TO THE TERMINALS ZK+ AND ZK-, HE HAS A CONTINUOUS OUTPUT OF 8 KW. THE CONSEQUENCE IS AN EXTREME OVERHEATING OF THE BRAKE-RESISTOR. IF THE FAILURE-CONTACT IS NOT CONNECTED, THE BRAKE-RESISTANCE WILL BE DESTROYED BY THE OVERHEATING.

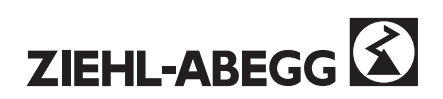

## 2.3.5 Control inputs

Options for controlling the inverter:

- a) The control system connects the inverter voltage terminal "+24V" to the appropriate input via a volt-free contact.
- b) The control applies an external voltage of +24V to the input. The "GND" terminal serves as reference potential.

\* Conductor arrangement for the connection cable set (X\_l)

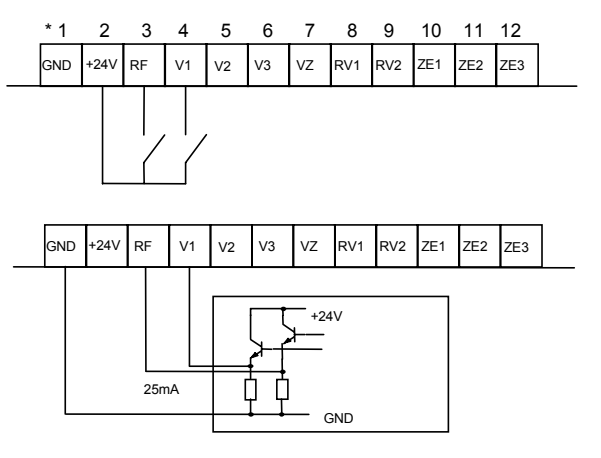

Fig. 2.9. Control options

c) Serial control via DCP-protocol (see chapter. 3.1.2 & 3.3.b)

#### **Control inputs:**

#### "GND" Reference potential

- "+24V" Control voltage DC output of approx. 21V for controlling the inputs.
- "RF" Controller clearance The "RF" input must be enabled during travel (safety circuit).
- "V1"Positioning speed(distance-dependent)"V2"Intermediate speed(distance-dependent)"V3"Travel speed(distance-dependent)
- "VZ" Adjustment speed (not distance-dependent) The adjustment speed has priority over all other speeds; if this speed is selected, all other speeds are ignored.
- "RV1" Direction setting 1 UP
- "RV2" Direction setting 2 DOWN

If the controller is connected according to the suggested circuit (Appendix 7.9), the motor is factory set to turn anti-clockwise when input "RV1" is selected; if "RV2" is selected it turns clockwise (looking at the drive end of the shaft).

- "ZE1" Additional input [default setting: V\_ZE1]
- "ZE2" Additional input [default setting: V\_ZE2]
- "ZE3" Additional input [default setting: OFF] The distance dependency is inactive when these inputs are selected. Hence the inputs can be used for inspection and return operation.

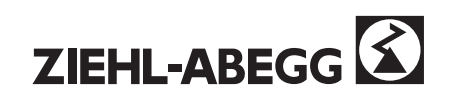

## 2.3.6 Monitoring functions

#### "P1" PTC thermistor / motor temperature monitoring

**"P2"** Connection of the PTC thermistor (to DIN 44 081) for monitoring the motor temperature. If the monitoring is not carried out by the controller, then a wire link must be connected between these two terminals.

## "BC" Monitoring of the brake chopper thermal switch see Section 2.3.3

## "BR" Release monitoring of mechanical brake

The monitoring function is activated in the INTERFACE \ BR \. menu. Up to three brake monitoring switches can be attached. The second contact is attached to ZE3, if three contacts are used, the third contact must be attached to ZE2.

## "CO" Monitoring of motor contactors

The wiring of the auxiliary switches for the monitoring of the motor contactors hs to be made in accordance to the wiring suggestions in appendix A10 & A11 The motor contactors are not integrated in the inverter.

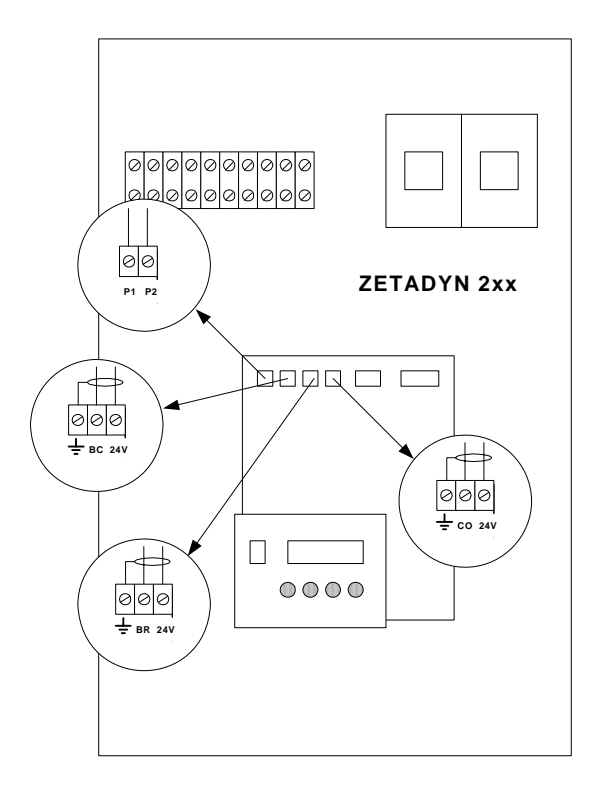

Fig. 2.10 Inputs of monitoring functions

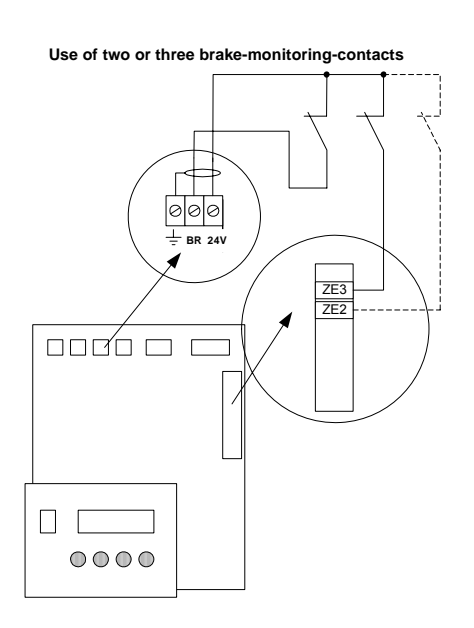

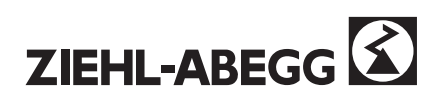

## 2.3.7 Encoder for asynchronous motors

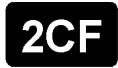

The encoder is connected to the 9-pin sub-D socket (5V encoder) or to the 8-pin connector (5V or 24V Ecoder).

#### Pin layout for 9-pin sub-D

| DIN | Cianal      |
|-----|-------------|
| PIN | Signal      |
| 1   | Track A     |
| 2   | Track B     |
| 3   | Unused      |
| 4   | Vcc (+ 5 V) |
| 5   | GND         |
| 6   | A/          |
| 7   | B/          |
| 8   | Unused      |
| 9   | GND         |

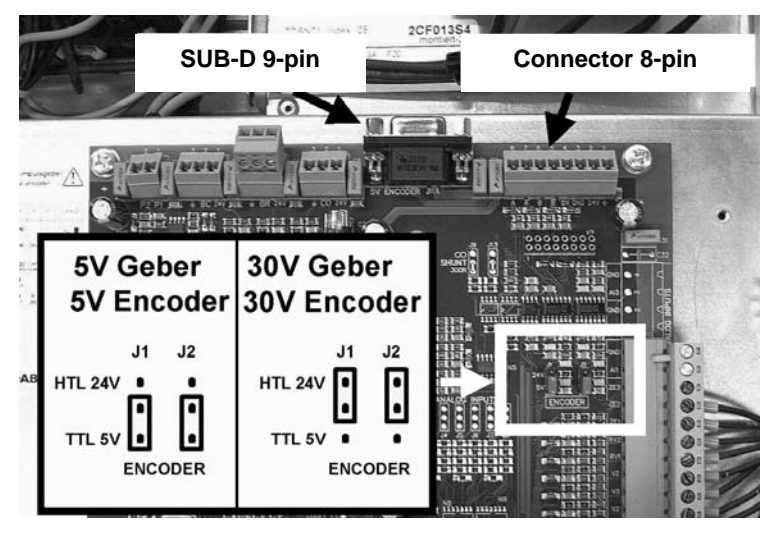

Fig. 2.11 Setting the encoder voltage

#### Pin layout for 8-way connector

| Terminal | Signal  |                               |
|----------|---------|-------------------------------|
| 1        | "PE"    | Screen                        |
| 2        | "+24 V" | Supply - encoder (HTL)        |
| 3        | "GND"   | Reference potential - encoder |
| 4        | "+5 V"  | Supply - encoder (TTL)        |
| 5        | "/B"    | Signal track /B - encoder     |
| 6        | "B"     | Signal track B - encoder      |
| 7        | "/A"    | Signal track /A - encoder     |
| 8        | "A"     | Signal track A - encoder      |

## Connection arrangement for various types of encoder

| Encoder                 | Inverter ZETADYN 2CF / 2SY                                                                                                    |     |             |            |             |            |             |        |
|-------------------------|----------------------------------------------------------------------------------------------------|-----|-------------|------------|-------------|------------|-------------|--------|
|                         | +24 V                                                                                                    | GND | +5 V        | В          | /B          | Α          | /A          | Screen |
|                         |                                                                                                    |     | •           |            | - <b>-</b>  |            |             |        |
| TTL ENCODER (5V)        |                                                                                                    | 0 V | + Volt. 5 V | Track<br>B | Track<br>B/ | Track<br>A | Track<br>A/ | Screen |
| SINE WA.<br>ENC.1.2VSS) |                                                                                                    |     |             |            |             |            |             |        |
|                         | JUMPERS J1, J2 MUST BE SET FOR 5 V.<br>BEFORE POWERING UP FOR THE FIRST TIME, MAKE SURE THAT THE<br>SUPPLY IS CORRECTLY CONNECTED. IF IT IS WRONGLY CONNECTED<br>(OVER-VOLTAGE 24 V), TTL ENCODERS ARE DESTROYED |     |             |            |             |            |             |        |

| HTL-encoder (30V) | + V<br>24 V | 0 V     |              |             | Track<br>B | Track<br>A | Screen |  |
|-------------------|-------------|---------|--------------|-------------|------------|------------|--------|--|
|                   | Jumper      | s J1, J | 2 must be se | et for 24 V | V.         |            |        |  |

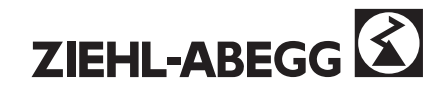

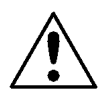

A screened cable must be used. Make sure that the screen is connected correctly to the clamping points and not to ground. The screen must be run continuously from the inverter to the motor.

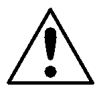

The Encoder may never be plugged in or out with a switched on inverter, it could be destroyed. Always switch off and wait, until all LED are off.

## 2.3.8 Absolute encoder for synchronous motors

**2SY** The absolute encoder is connected to a 15-pin sub-D connector. Original cables can be supplied in 3m length and 10m length. If other cables are used, the correct function of the absolute encoder can no longer be guaranteed. An absolute encoder is required for synchronous motors; an adaptor card with a 15-way sub-D connector is provided for this on the ZETADYN 2SY.

The maximum permissible cable length is 10 m.

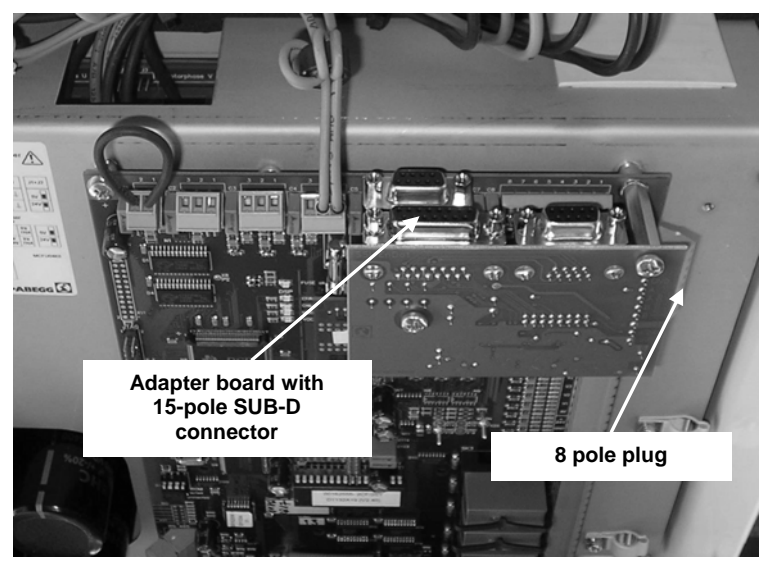

Fig. 2.12 Connection of an absolute encoder

#### Connection arrangement for 15-way sub-D Connector

| Pin | Signal        |                                                   |
|-----|---------------|---------------------------------------------------|
| 1   | DATA          | Data line for communication with absolute encoder |
| 2   | /DATA         | Negated data signal                               |
| 3   | 5V Sense      | Sensing line for tracking encoder voltage         |
| 4   | +5V           | Supply for absolute encoder                       |
| 5   | GND           | Ground for the supply to absolute encoder         |
| 6   | NC            |                                                   |
| 7   | В             | Track B                                           |
| 8   | NC            |                                                   |
| 9   | /CLK          | Negated clock for the serial transmission         |
| 10  | CLK           | Clock line for serial transmission                |
| 11  | GND Sense     | Ground for sensing line                           |
| 12  | A             | Track A                                           |
| 13  | /A            | Negated track /A                                  |
| 14  | /B            | Negated track /B                                  |
| 15  | not connected |                                                   |

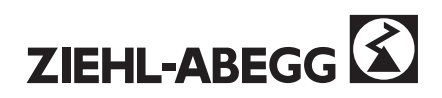

## 2.3.8 Encoder simulation

The encoder simulation is available in all ZETADYN 2SY inverters.

Retrofitting is necessary in the ZETADYN 2CF if the control panel needs the encoder signals for the positioning of the cabine.

The encoder simulation card converts the signals of the encoder, which is mounted on the motor, to differential signals according to ANSI standard RS485. The resolution of the encoder simulation is identical to the resolution of the connected encoder.

The encoder simulation is applicable for the encoder types mentioned below.

| inverter type | encoder type                              | encoder<br>signal          | connection                 |
|---------------|-------------------------------------------|----------------------------|----------------------------|
| ZETADYN 2CF   | square wave encode sine wave encoderr     | 5V TTL<br>1V <sub>ss</sub> | SUB-D 9-pin<br>SUB-D 9-pin |
| ZETADYN 2SY   | sine wave encoder with<br>ENDAT interface | $1V_{ss}$                  | SUB-D 15-pin               |

It is possible to supply the encoder with an external power supply. Thereby the encoder could be operated when in inverter is switched off.

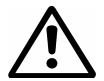

The external power supply may only be connected to the encoder when the inverter is switched off!

#### **Electrical specifications:**

Connection plug: 8-pin, screw connection Max. wire cross section: 2,5mm<sup>2</sup>

| output signal      | min.    | max. |                       |
|--------------------|---------|------|-----------------------|
| high-level         | 2,8V    |      | I <sub>он</sub> =-8mA |
| low-level          |         | 0,4V | I <sub>OL</sub> =4mA  |
| output load        |         |      |                       |
| R <sub>loadt</sub> | >=300 Ω |      |                       |

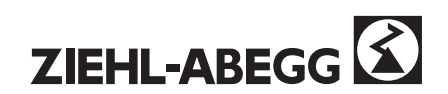

## Connection of the encoder simulation

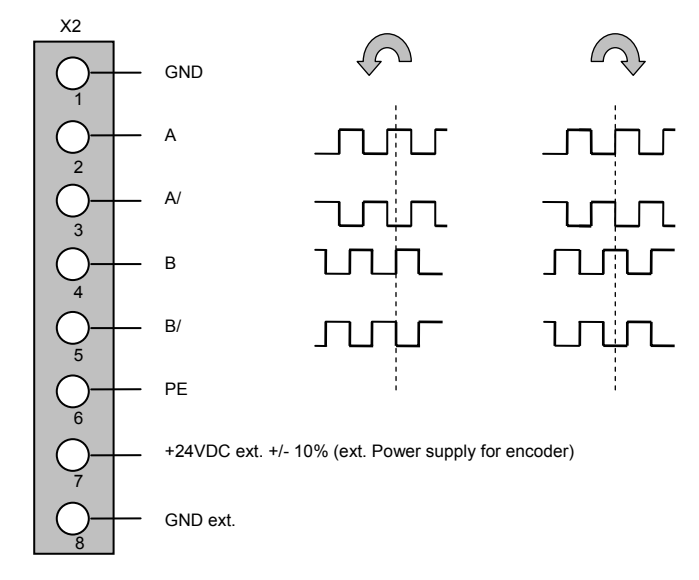

Fig. 2.13 wiring diagram of the encoder simulation

For communication with the encoder, the ZETADYN 2SY controller supports the EN-DAT interface and the SSI protocol of Heidenhain. When using other absolute encoders, ensure that they can be operated via one of the protocols.

For test purposes, it is possible to operate an asynchronous motor with a ZETADYN 2SY inverter. The same connection options as with the ZETADYN 2CF inverter is available for this. These terminals are located below the card for connection of the absolute encoder. As they are not necessary for the authorised use of the unit, the mating section of the plug-in screw terminals is not supplied. Remove the encoder card for connection of these terminals. The 9-pin sub-D connector is readily accessible. It is situated below the connector for connection of the absolute encoder.

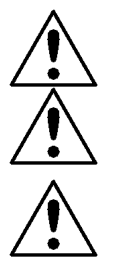

# A synchronous drive cannot be operated with a normal encoder. Only asynchronous motors can be operated with this type of encoder.

A **screened** cable must be used. Make sure that the screen is connected correctly to the clamping points and **not** to ground. The screen towards the motor may not be interrupted at all..

The Encoder may be never plugged in or out with switched on inverterr, the inverter could be destroyed. Always switch off and wait, until all LEDs are off.

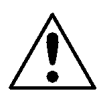

The Encoder may be never plugged in or off with switched on controller, these can thereby be destroyed. Equipment always switch off and wait, until all LED out are.

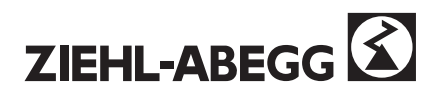

## 2.3.9 DCP Interface

The RS485 interface allows the inverter to be controlled using a digital protocol. Through this, wiring time and cost are reduced to a minimum. The X-I and X-O cables are not needed.

The use of a digital protocol enables the inverter to be controlled remotely via the control system. The inverter parameters can be set via the remote keypad and display, and the controller can be mounted also in an inaccessible position.

This is of particular advantage on installations with no lift motor room, if the inverter is installed in the lift shaft.

#### **RS485** terminal

- 1 Signal track A
- 2 Signal track B
- 3 GND (ground connection)
- 4 PE (screen connection)

The connectorfor RS485 is located on the bottom left side on the printed circuit board MCFU04.

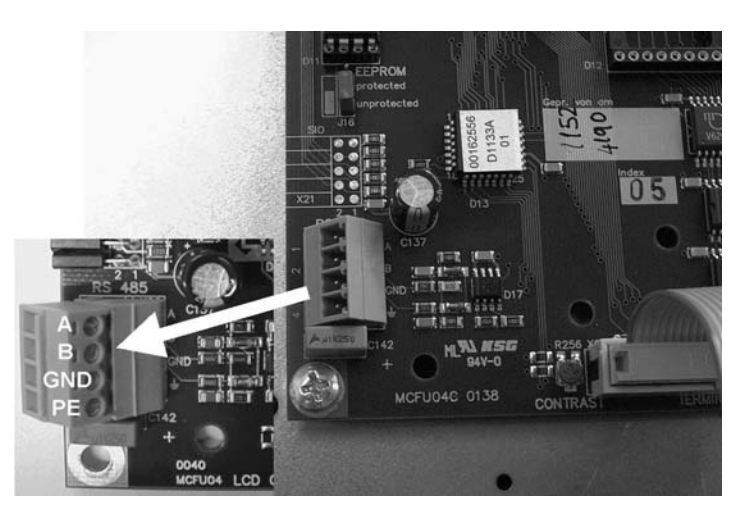

Figure 2.14 RS485 Interface

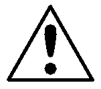

For the RS485 connection between the inverter and the controller a screened cable must be used. The cable must be run directly without additional terminals. The screen must be grounded at both ends. The maximum cable length is 50 m.

| Bp 304 / 302 / 115 (Böhnke & Partner):<br>Co-processor terminal rail<br>5 Ground (GND)<br>6 Signal track B<br>7 Signal track A | B+P 2CF/2SY<br>control inverter<br>7 DATA + (A) 1<br>6 DATA - (B) 2<br>5 GND 3<br>4                                                                                              |
|----------------------------------------------------------------------------------------------------|----------------------------------------------------------------------------------------------------|
| MPK 4000 (Kollmorgen)<br>X1 terminal rail<br>87 Signal track A<br>88 Signal track B<br>xx Ground (GND)                         | Kollmorgen<br>control                                                                                                    |
| FST (New Lift )Sub D 9-polig X127,4 (connected )Signal track A8,9 (connected )Signal track B5Ground (GND)                      | 1         New Lift control           3         4           5         6           6         Inverter           7         DATA + (A)           9         GND           3         4 |

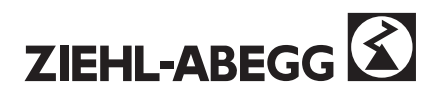

## 2.3.10 Control outputs

The outputs are change-over contacts

The special contacts "SK1"-"SK3" can be programmed in the MENU /INTERFACE differently to the factory setting and used for other functions.

## "ST"- Fault

Contact ST1-ST2 is closed when no fault is present.

## **"MB"- Electromagnetic blocking brake** This output switches the electromagnetic brake via an external auxiliary contactor.

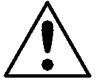

The control system must apply <u>and</u> release the brake instantaneously via this contact to achieve optimum start and positioning behaviour.

#### "SK\_1"- Special contact 1 Factory setting: RB (enable)contactor

When this contact closes, the control system must switch the motor contactors instantaneously. Contact K11-K12 is closed when the system is at a standstill.

"SK\_2"- Special contact 2 Factory setting: V<V\_G1; G1 = 0.3m/s Contact K21-K22 is closed when the speed is higher than 0.3 m/s.

#### "SK\_3"- Special contact 3 Factory setting V<1, 1xV\_3

Contact K31-K32 is closed when the maximum speed V\_3 is exceeded by more than 10 % In addition, the fault relay signals an alarm if the nominal speed is exceeded (error 25&26 "speed alarm").

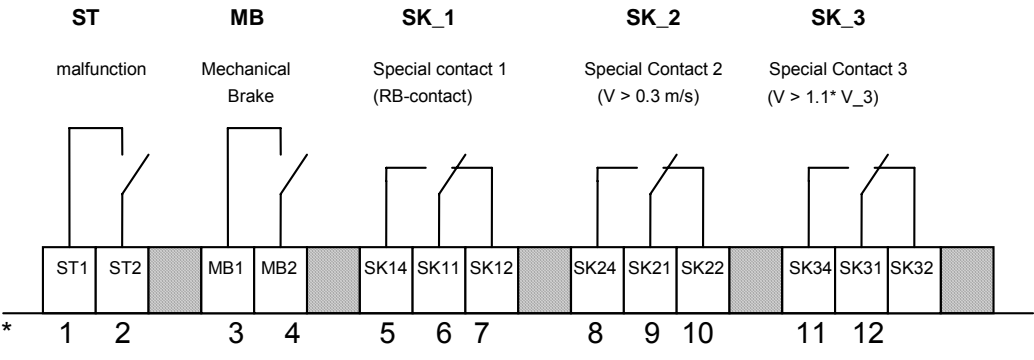

Fig. 2.15 Control outputs

\* Conductor identification for connection cables (X\_O) / Cable cross-section is 0.75 mm<sup>2</sup>, max. permissible fuse protection 6 A

## 2.3.10.1 Controlling of motor contactors

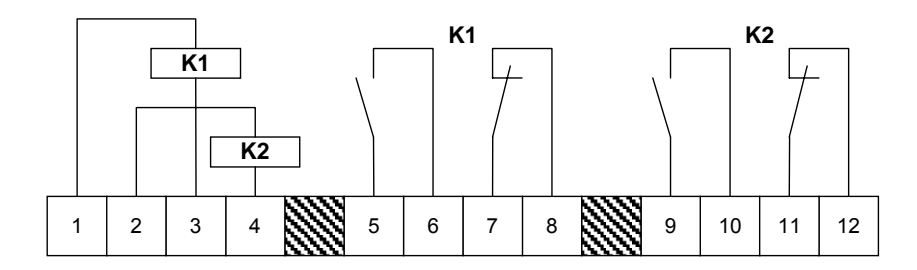

Fig. 2.16 Control of motor contactors

\* Conductor identification for connection cables (X\_K)

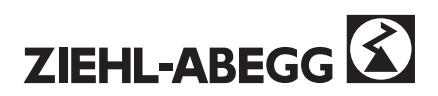

## 2.3.11 Inverter interfaces overview MCFU04

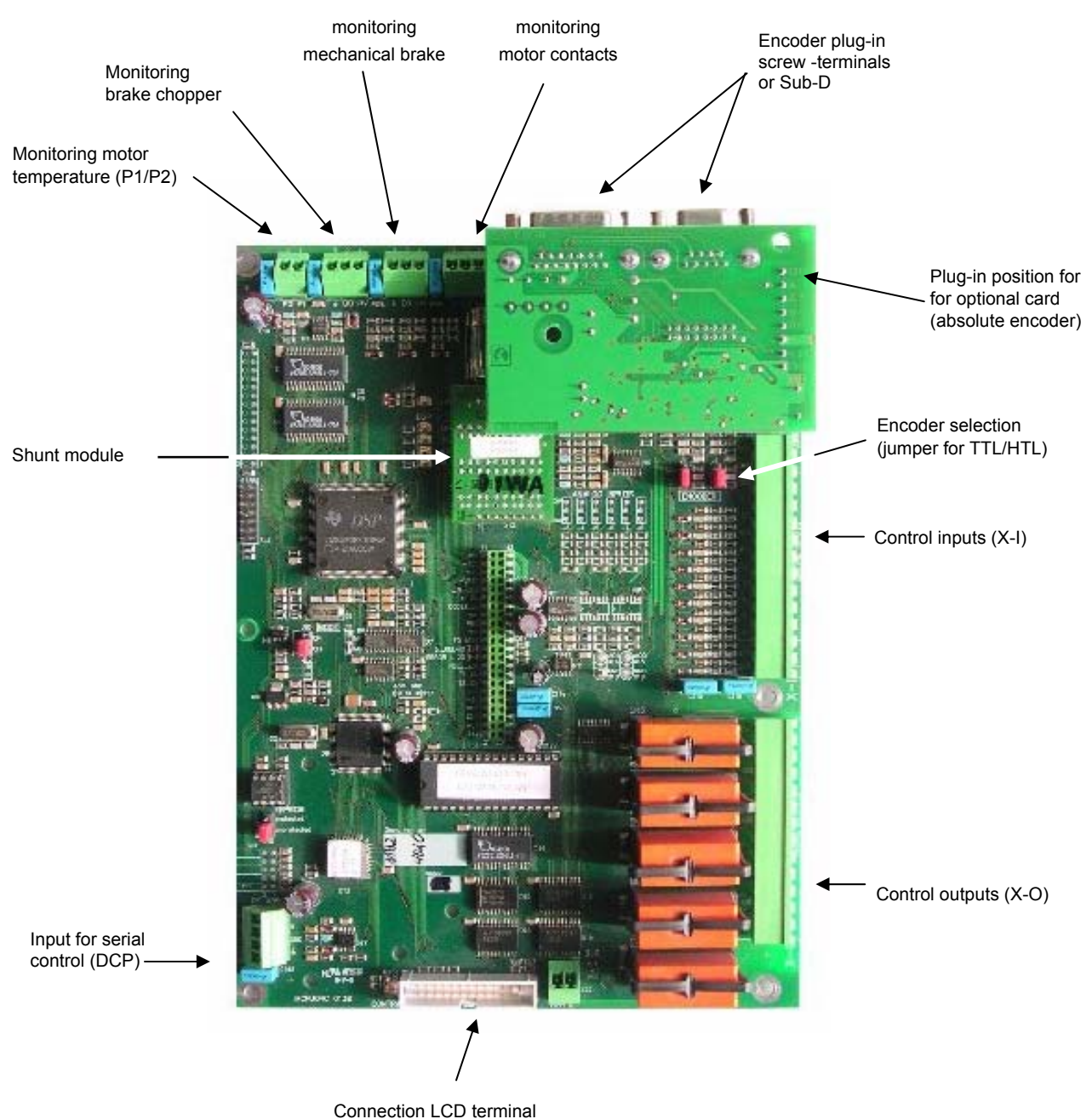

Connection LCD term

Fig. 2.17 Control section card

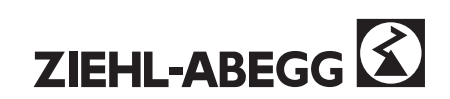

## 3 Control system and inverter functions

The functional equipment of the ZETADYN 2xx inverter allows to adapt it to a very wide range of applications. In the following we give a short description of the factory pre-setting. Section 3.1 describes the general control system of the inverter. Section 3.2 gives a detailed description of the function of individual items of equipment.

## **Overview: factory pre-setting**

#### Normal travel mode:

Travel with high speed "V3" and positioning with "V1" Travel with intermediate speed "V2" and positioning travel with "V1"

In both cases, the decelerating distance is controlled dependent on distance, i.e. when the travel command "V3" or "V2" is switched off, the distance covered during deceleration is always the same, irrespective of the actual speed (arch travel). Requirement: distance dependency must be switched on.(S\_ABH)

#### Adjustment:

Adjustment option with speed "VZ".

The adjustment speed has priority over other speeds. This means that when the adjustment speed is selected, the lift cannot travel faster, even if a higher speed is selected.

#### Manual and service operation:

In addition, three speeds "V\_ZE1", "V\_ZE2" and "V\_ZE3" are available which are not controlled distance-dependent.

Example: V\_ZE1 return V\_ZE2 inspection V\_ZE3 fast inspection speed

#### *Output:* Controller operation - "SK\_1" (RB contactor)

The inverter switches the contactors of the motor via the "SK1" output.

#### Output: Mechanical brake - "MB"

The inverter switches the contactor for the mechanical brake via the "MB" output.

#### Monitoring functions:

Checking the speed of travel (0.3m/s) via output "SK\_2". Checking the maximum speed via "SK\_3".

#### **Additional functions:**

The inputs "ZE\_1", "ZE\_2" and "ZE\_3" and the outputs "SK\_1", "SK\_2" and "SK\_3"can be programmed with special functions.

Examples:

- Changing over between two completely separate parameter sets.
- Switching over for emergency evacuation (battery operation or standby-generator)

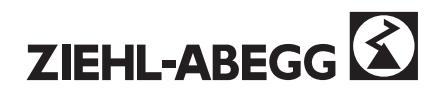

## Fault message:

The controller signals a fault via the "ST" output.

- The following functions are monitored:
  - brake chopper / braking resistance
  - mains failure
  - rotating field
  - short circuit of the motor windings
  - link circuit over voltage
  - link circuit under voltage
  - heat sink over temperature
  - motor temperature
  - function of the encoder / defect cable of the encoder
  - start-up monitoring
  - parameter setting
  - deceleration monitoring
  - speed monitoring
  - overload

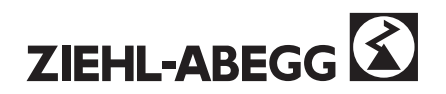

## 3.1 Control of the inverter

## 3.1.1 Control via inputs and outputs

Figure 3.1 shows a simple journey between two stops, referred to as *NORMAL TRAVEL*. Please ensure that the circuit layout shown in the Appendix A10 / A11 is complied with.

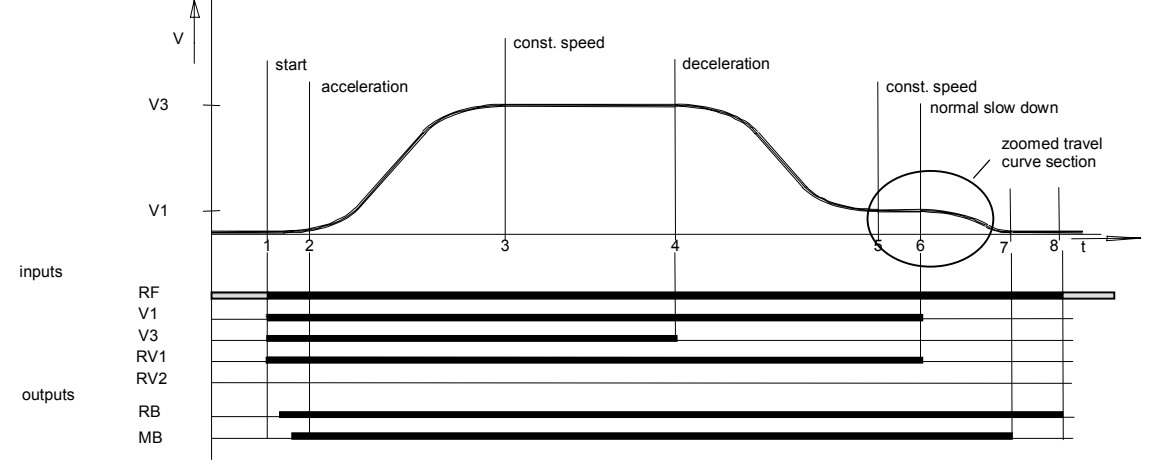

Fig. 3.1 Normal travel

(1) The supervisory control system sets the direction of travel via the inputs "RV1/RV2" and selects the inputs for the speed of travel (in this case "V1" and "V3"). The inverter clearance "RF" can already be applied. It is also possible to connect this together with the direction and the speed signals.

The inverter indicates that the input signals were accepted and that it is ready for a new journey via the "Controller operation -RB" output. When the "RB" output is operated, the motor isolating contactors must be closed.. When the "Mechanical brake -MB" output is operated the control system must release the brake immediately.

- (2) The drive accelerates until the preset speed is reached.
- (3) This is followed by travel at a constant speed until the selection of high speed ("V3") is cleared.
- (4) The drive decelerates to the positioning speed "V\_1".
- (5) After a short distance covered, the positioning speed is switched off.
- (6) The drive continues to decelerate.
- (7) When speed 0 is reached, the inverter switches off the "MB" output . The lift control system must apply the brake immediately.
- (8) The motor contactors must be closed until the contact "RB" is switched off.

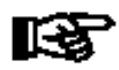

The **electromagnetic brake** must be switched on and off by means of the "**MB**" relay <u>without delay</u>. This is the only way to ensure that the inverter can control starting and stopping without any jerking.

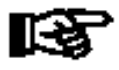

The **motor contactors** must be switched on and off by means of the **"RB" relay** <u>without</u> <u>delay.</u> This is the only way to ensure that starting and stopping is possible without any jerking.

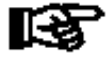

When a **fault** occurs (the **"ST" relay** drops off), the lift control system must ensure that the mechanical brake and the motor contactors are immediately switched off. The control system allows RB and MB to drop off on a fault condition.

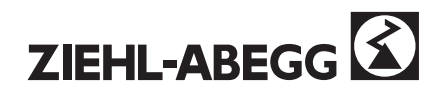

## 3.1.2 Control with DCP

The DCP interface offers serial control of the ZETADYN 2CF and ZETADYN 2SY inverters via an RS485 interface. Control inputs and outputs are managed by the bi-directional serial control via a twowire or three-wire connection. Wiring costs are thus reduced to a minimum.

## 3.1.2.1 Elevator control without absolute encoder (DCP\_01 /\_03)

The principle of operation of the serial control is similar to a conventional control via the control inputs (terminals X-I) and the control outputs (terminals X-O)

The lift control transmits the necessary control signals (B0 to B6) to the inverter and receives status messages (S0 to S6) of the frequency converter as return information.

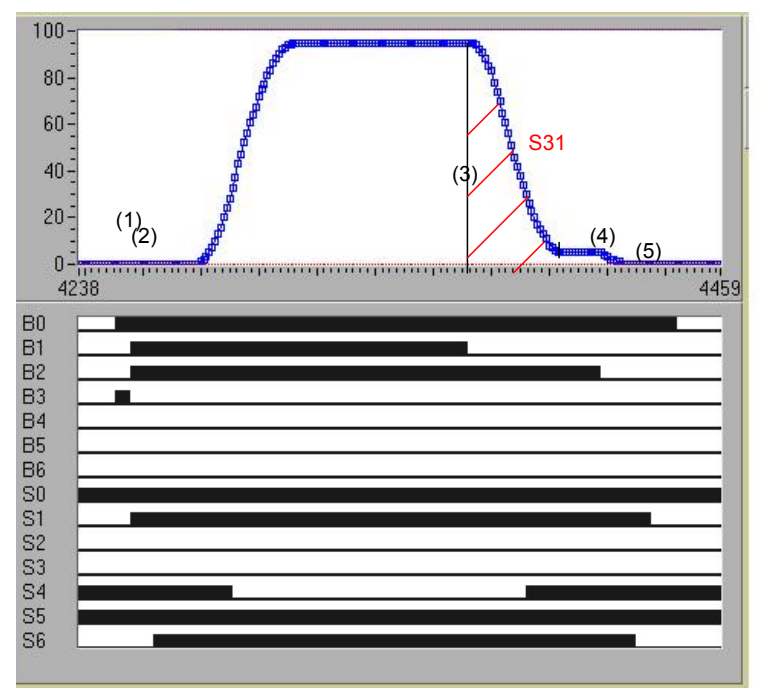

Fig. 3.2 Travel with DCP03

| Command byte |                                  |    | Status byte                         |  |  |
|--------------|----------------------------------|----|-------------------------------------|--|--|
| B0           | Inverter clearance (RF)          | S0 | Inverter ready for next journey     |  |  |
| B1           | Travel command (Start)           | S1 | Travel active (RB)                  |  |  |
| B2           | Stop switch (Switch off V_1)     | S2 | Early warning active                |  |  |
| B3           | Speed of travel                  | S3 | Common fault active (ST)            |  |  |
| B4           | Direction of travel (RV1 or RV2) | S4 | Speed monitoring (interface / V_G1) |  |  |
| B5           | Speed change                     | S5 | Distance set point /speed accepted  |  |  |
| B6           | Remaining distance telegram      | S6 | Mechanical brake (MB)               |  |  |
| B7           | Error in the last telegram       | S7 | Error in the last telegram from 2CF |  |  |

| Speed pr | Speed preset byte       |  |  |  |  |  |
|----------|-------------------------|--|--|--|--|--|
| G0       | Slow speed (V1)         |  |  |  |  |  |
| G1       | Adjustment speed (Vz)   |  |  |  |  |  |
| G2       | Speed 0                 |  |  |  |  |  |
| G3       | Return (V_ZE2)          |  |  |  |  |  |
| G4       | Inspection (V_ZE1)      |  |  |  |  |  |
| G5       | Reserved                |  |  |  |  |  |
| G6       | Intermediate speed (V2) |  |  |  |  |  |
| G7       | High speed (V3)         |  |  |  |  |  |

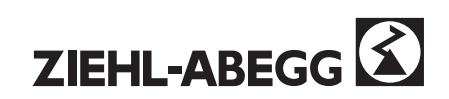

## 3.1.2.2 Elevator control with absolute encoder (DCP04)

On a start command, the control system presets a distance remaining to the next floor for the frequency inverter. The distance remaining is constantly updated during the journey. If there is no call for this floor before the required deceleration distance at the latest, the distance remaining is again extended by one floor.

The course of travel from acceleration through constant speed to deceleration is determined by the inverter.

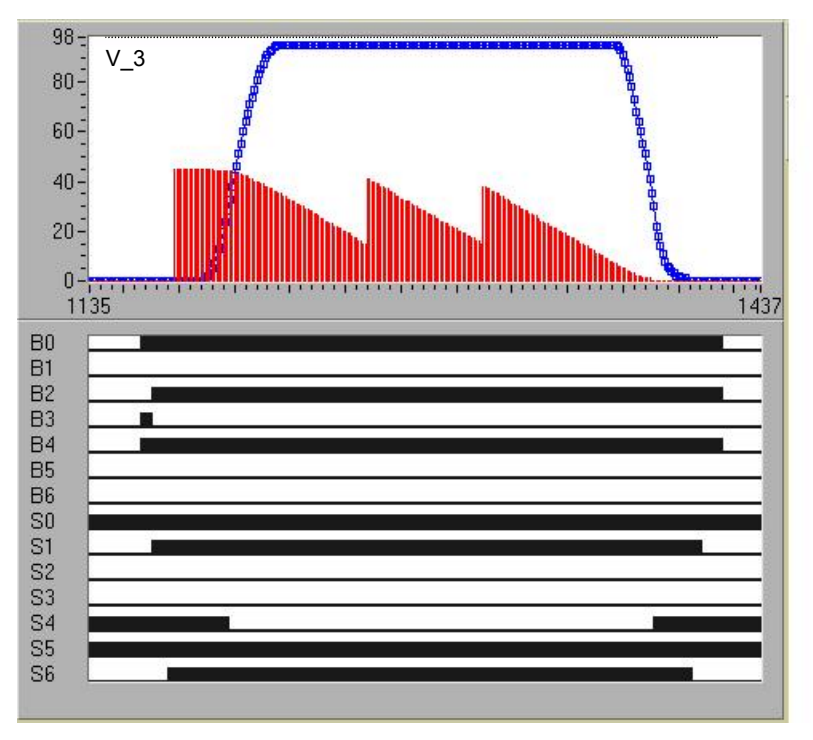

Fig. 3.3 DCP04

| Command byte |                                  | Status byte |                                    |
|--------------|----------------------------------|-------------|------------------------------------|
| B0           | Inverter clearance (RF)          | S0          | Inverter ready for next journey    |
| B1           | Travel command (Start)           | S1          | Travel active(RB)                  |
| B2           | Stop switch (Switch off V_1)     | S2          | Early warning active               |
| B3           | Speed                            | S3          | Common fault active (ST)           |
| B4           | Direction of travel (RV1 or RV2) | S4          | Speed monitoring (interface/V_G1)  |
| B5           | Speed change                     | S5          | Distance set point /speed accepted |
| B6           | Remaining distance transmission  | S6          | Mechanical brake (MB)              |
| B7           | Error in the last telegram       | S7          | Error in the last telegram         |

| Speed preset byte |                         |  |
|-------------------|-------------------------|--|
| G0                | Slow speed (V1)         |  |
| G1                | Adjusting speed (Vz)    |  |
| G2                | Speed 0                 |  |
| G3                | Return (V_ZE2)          |  |
| G4                | Inspection (V_ZE1)      |  |
| G5                | Reserved                |  |
| G6                | Intermediate speed (V2) |  |
| G7                | High speed (V3)         |  |

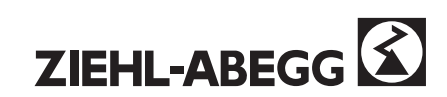

## 3.2 Description of individual inverter functions

## 3.2.1 Switching on and off

When the power supply is switched on, the inverter carries out a self-test. When the link circuit is fully charged (**approx 8sec**), the output relay "ST" is actuated. The inverter ignores the state of the control inputs until this point.

When the power supply to the inverter is switched off, the relay outputs open immediately and the inverter isolates the power semiconductors.

The supervisory control system must apply the mechanical brake and open the motor contactors. If the inverter is switched off whilst the lift is in motion, the drive is decelerated by the braking torque of the electromechanical brake.

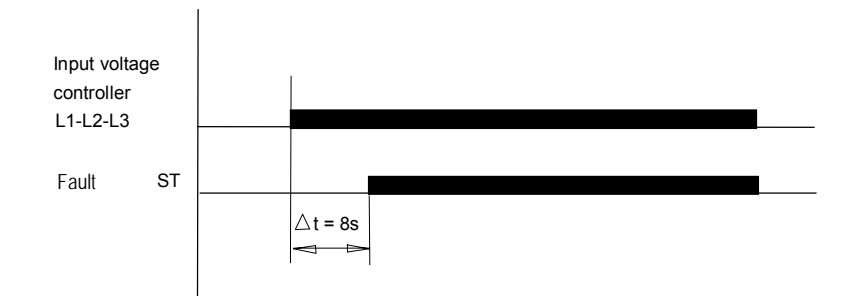

Fig. 3.4 Controller switch-on and switch-off

## 3.2.2 Start and acceleration

- (1) The supervisory control system activates the inputs "Speed of travel V\_" together with a "Direction setting - RV\_". The controller closes the controller operation relay "RB" and the mechanical brake relay "MB".
- (2) The supervisory control system releases the electromagnetic brake. The controller accelerates up to the highest selected speed in accordance with the set acceleration with rounded transitions.

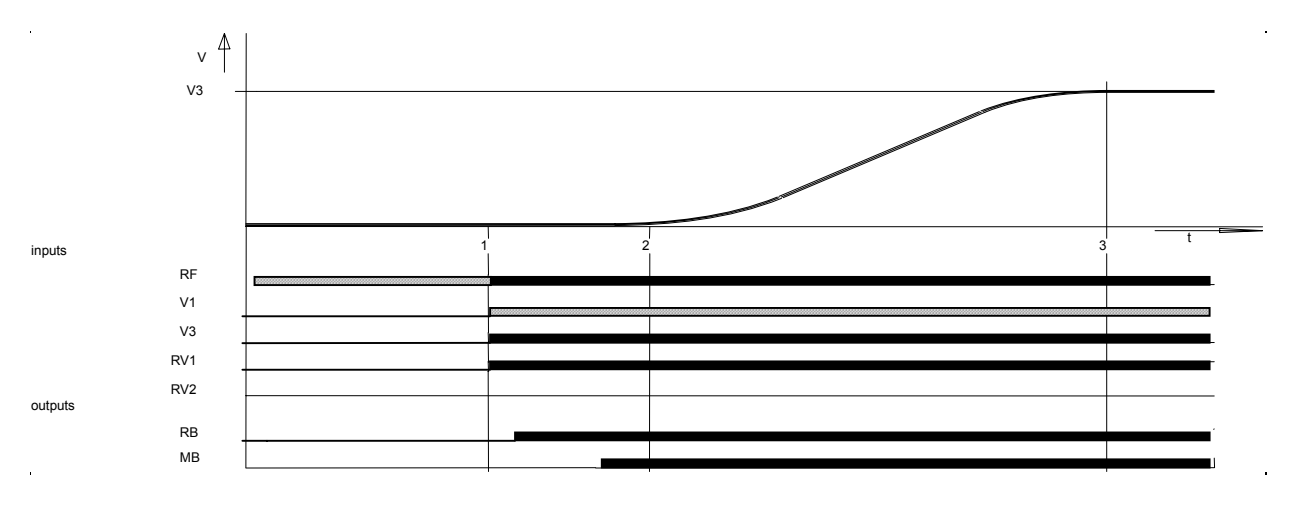

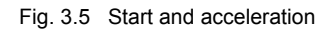

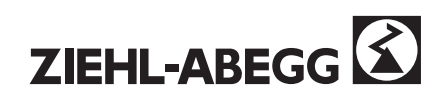

## 3.2.3 Quick start / speed 0

With the "Close door" command the motor is already energised and the mechanical brake released. The drive holds speed 0. The journey starts after the door is closed.

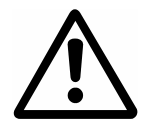

We must emphasise that the quick start function can only be used in the door zone range on lift installations with an adjustment feature. The requirements of EN81 must be observed.

## 3.3 Control

## a) Parallel

The additional input ZE\_2 must be programmed for the function "SPEED 0".

"SPEED 0" with ZE2 as well as enable (RF) and direction are selected. The motor is energised and the mechanical brake MB is released. Further travel commands will be ignored. After "SPEED 0" is switched off, the journey starts, provided that the speed commands are already present.

The speed commands must be present within 150msec after "SPEED 0" is switched off.

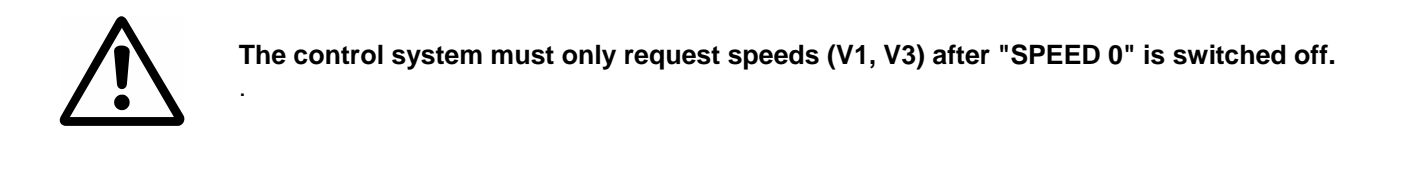

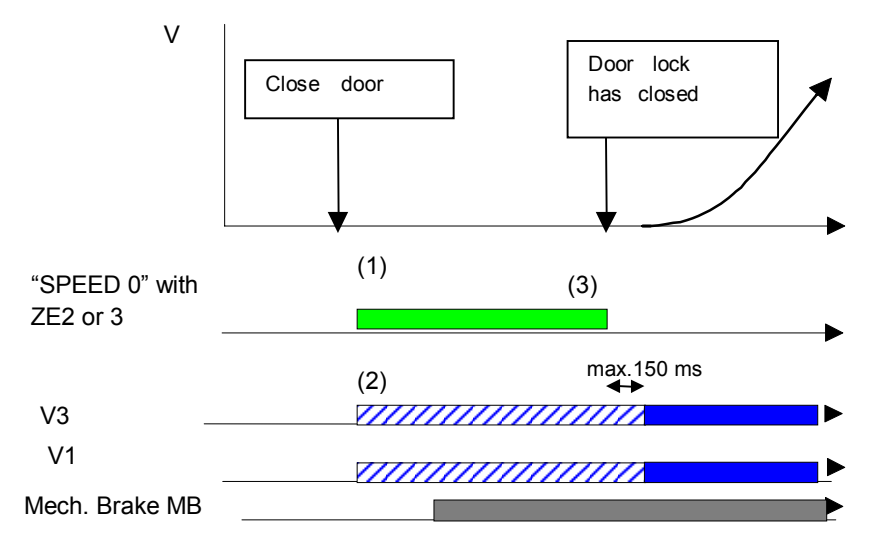

Fig. 3.6

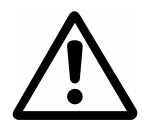

If, following the "Close door" command, there is an interruption in the photoelectric barrier or the door pressure strip is operated, and consequently the "Open door" action is initiated, the control system must switch off ZE\_2 and other travel commands.

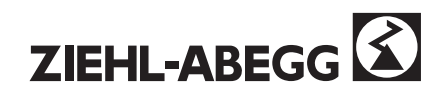
#### b) via DCP-protocol

- With the "Close door" command, the control system sends one or more "speed pre-set" telegrams with which the G2 bit is set, until the door lock is closed.
   All other speed pre-set bits set are ignored.
- (2) When the stop switch bit B2 and / or the travel command bit B1 are set, the drive is energised (magnetised) and the brake is released via MB. The drive maintains speed 0.
- (3) The journey starts immediately if a speed preset telegram is sent, in which the G2-bit is cleared and another speed bit is set at the same time.

The maximum changeover time from clearing G2 and setting a new speed is 150msec.

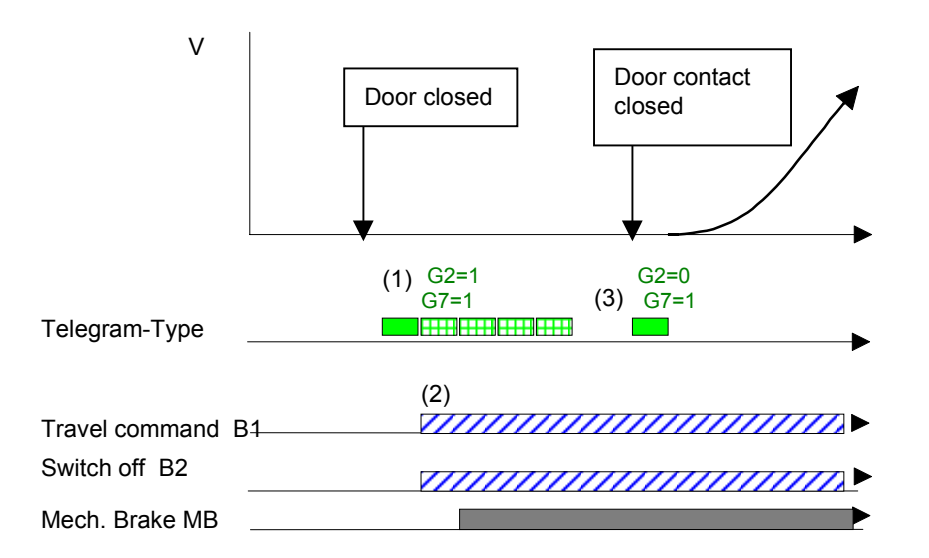

Figure 3.7 Normal travelling

2CF-monitoring functions:

- a) If the G2 bit is set for more than 20 seconds, the inerter switches off with the error message **59** "Quick start >20s?".
- b) If the G2 bit is set during the journey, the inverter carries out a quick stop.
- c) Monitoring time of the encoder T\_EMON only starts after the G2 bit is switched off.

If the drive moves by more than +/- 7 mm at speed 0, the drive is switched off with the error message 27 "Travel with v=0 ?".

B2 and S0.

Quick start cancel: If, following the "Close door" command, there is an interruption in the photoelectric barrier or the door pressure strip is operated, and consequently the "Open door" action is initiated, the controller must switch off: the travel command bit B1.

| the travel command bit  |  |
|-------------------------|--|
| the stop switch bit     |  |
| the converter clearance |  |

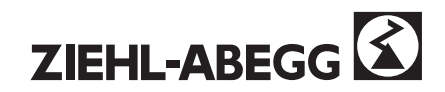

## 3.3.2 Distance-dependent deceleration - ARCH travel

The distance-dependent deceleration during deceleration travel is carried out by the travel commands V3 or V2 to the positioning speed V1.

For this, the parameter **/DECELERATION/S\_ABH** has to be **ON** (factory setting). With all other changeovers between speed presets the travel curve is implemented as a timedependent function.

#### Advantages:

The distance-dependent deceleration offers advantages if the final speed (V3 or V2) cannot be reached on journeys between floors which are close together.

In such a case, the controller carries out an arch travel.

The controller ensures a constant crawling distance and the shortest possible backlash time (see comparison in Fig 3.8) independently of the speed achieved at the decelerating point (4)...

#### Method of operation:

If the final speed set (Figure 3.8) has not been reached at the decelerating point (4), the drive continues to accelerate.

The inverter determines the point X from which the deceleration has to be initiated in order to reach the stop with the positioning speed V1. Now the inverter rounds off the running curve and decelerates by means of the set deceleration A\_NEG.

Because of that, with ARCH TRAVEL and NORMAL TRAVEL, the decelerating distances  $S_{31}(4 \rightarrow 5)$  and the positioning distance  $s_{1}(5 \rightarrow 6)$  are the same.

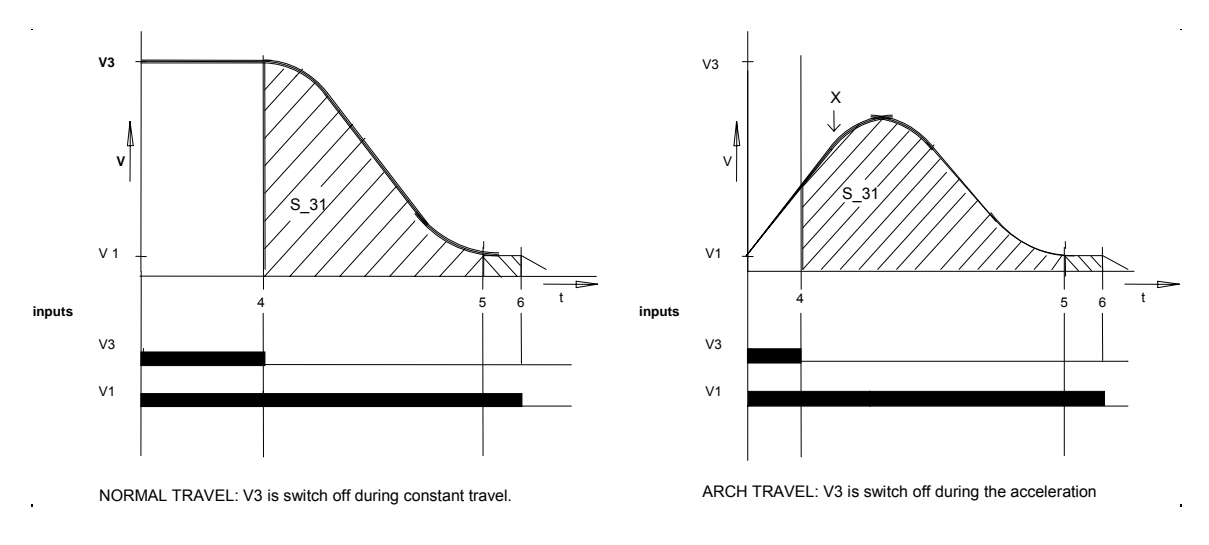

Figure 3.8 Comparison normal travel and arch travel

#### Control:

The elevator control system must send the travel command V1 prior to the removal of the travel command V3 (or V2).

When speed V-3 is switched off momentary, the inverter decelerates to the lowest selected speed (e.g.: V1)

The inverter does <u>not</u> accelerate if V\_3 is now requested again. This is only possible after removal of the positioning speed and a new travel command request.

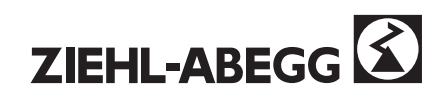

## 3.3.3 Distance-delayed switch-off of "V3", "V2" and "V1" Crawling distance optimisation, direct approach

ZETADYN 2CF inverters are designed for drives demanding high positioning accuracy.

It is possible to optimise the crawling distances without additional outlay, that they are comparable with a direct approach,.

Why optimise the crawling distances?

- To increase the carrying capacity by reducing the crawl travel.
- Passenger protection for lifts with early-opening doors.
   The lift is almost flush with the floor level when the doors start to open. A shorter crawling distance in the region of the door zones lowers the risk of tripping over a step.

Requirements for an optimisation of the crawling distance:

- No delay times or dead times in the lift control system
- Lift systems with digital shaft reproductions or magnets.

If the switch-off points are generated from a digital shaft reproduction, the crawling distance can be reduced to 1 to 2 cm. With these crawling distances, the passenger does not notice any difference between this approach and a direct approach.

If the crawling distances are equal for all floors with the speed V2 and V3 respectively (check in menu "Info" /  $S_1$ ), then the crawling distance can be reduced in the menu "Decelerate" /  $S_DI2$  and  $S_DI3$  respectively.

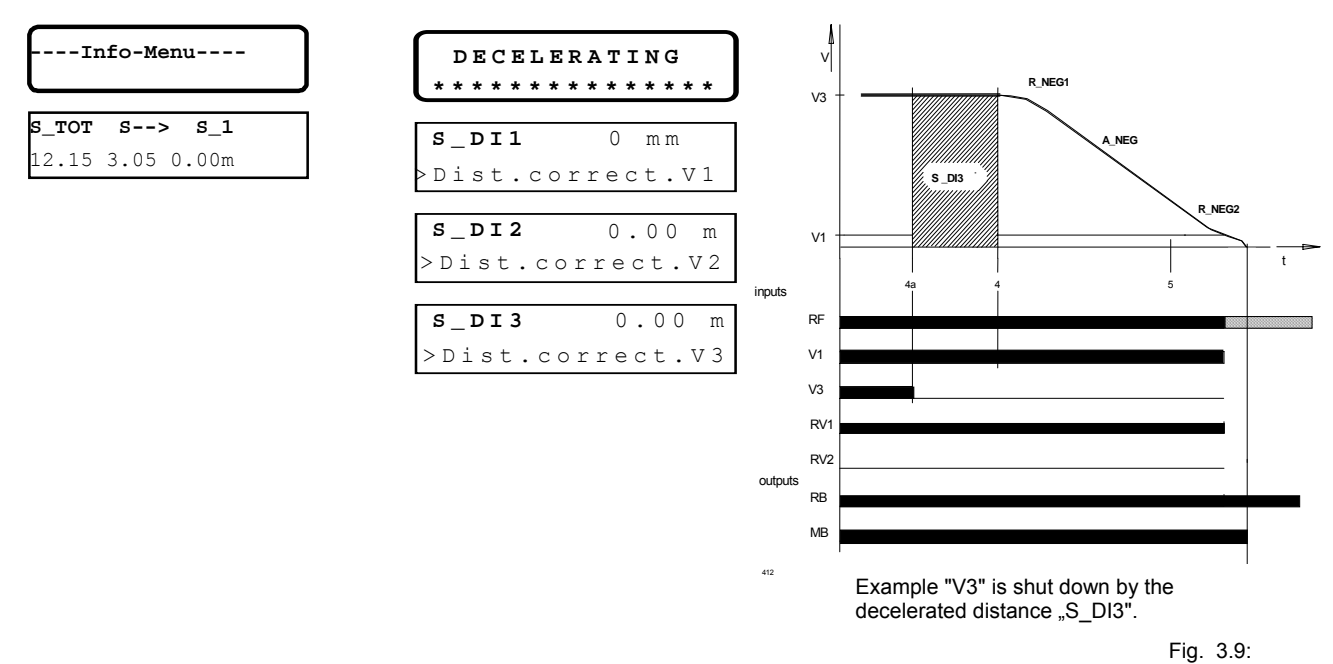

#### Parameter description

#### S\_DI1 / S\_DI2 / S\_DI3

Distances for delayed switch-off of speeds "V1", "V2" and "V3" by the inverter.

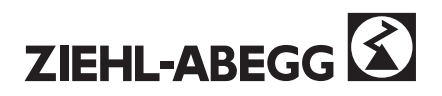

### 3.3.4 Time-dependent deceleration

With the exception of the deceleration transitions from "V3" to "V1" and "V2" to "V1", all other speed transitions are controlled as time-dependent functions.

After the current speed setting is switched off, the controller decelerates in time-dependent mode to the highest speed still selected, according to the set deceleration curve with rounded transitions.

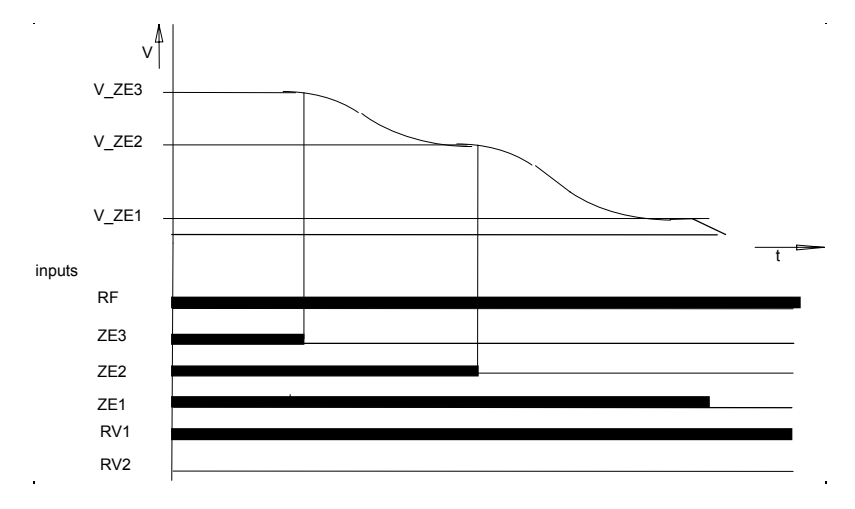

Figure 3.10 Control DECELERATION (Example manual control with V\_ZE1, V\_ZE2 and V\_ZE3)

### 3.3.5 Normal stop

The supervisory control system no longer selects the "V\_x" speed input or the "RV\_x" direction setting input. The inverter decelerates down to a standstill in accordance with the set deceleration /DECELERATING/A\_NEG with rounded transitions. When speed 0 is reached, the controller opens the "mechanical brake - MB" output relay, so that the electromagnetic brake drops. The controller isolates the power semiconductors and opens the "Controller ready - RB" output relay.

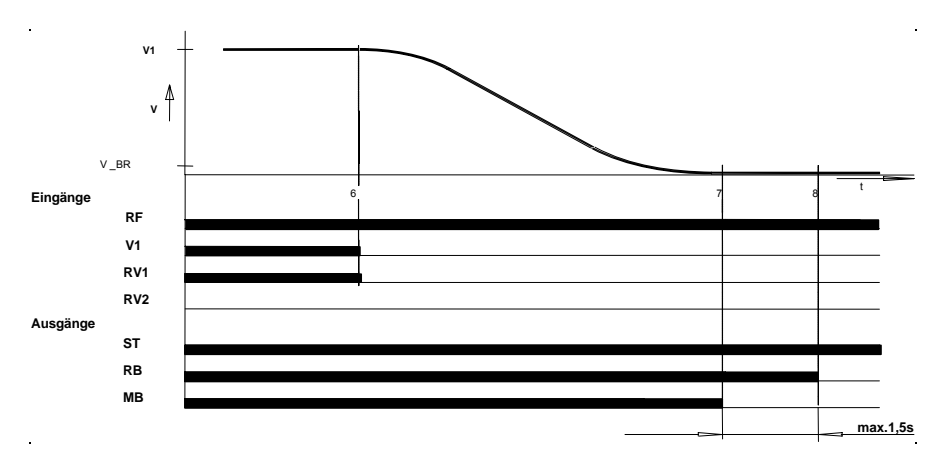

Figure 3.11 Controlling NORMAL STOP showing control signals against time

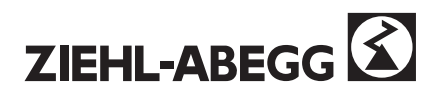

### 3.3.6 Adjustment

To adjust for the correction of the elongation of the suspension cables when the lift car is released, the travel command "V\_Z" is selected.

In order to avoid oscillations, the lift control system must wait for a suitable time until the cables come to rest.

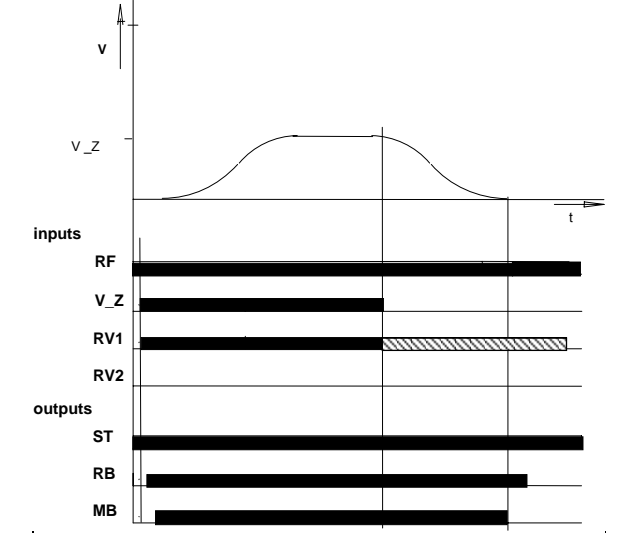

Figure 3.12 Adjustment with the "V\_Z" input

### 3.3.7 Fault

- motor start

- short circuit

The controller monitors

- heat sink temperature

- link circuit under voltage

- mains voltage (phase failure)
- rotating field
- brake chopper temperature
   motor direction of rotation

- link circuit current

- speed
- encoder signals
- motor temperature
- link circuit overvoltage

The current travel program will be cancelled if the inverter detects a fault. The inverter isolates the power semiconductors. The output relays "MB -mechanical brake" and "ST - Fault" switch off immediately.

The main control system must apply the electromagnetic brake and open the motor contactors. If a fault occurs which makes it necessary to isolate the power section from the power supply (e.g. brake chopper over temperature), an internal shutdown of the input rectifier takes place immediately. If a fault occurs during a journey, the drive decelerates because of the braking torque of the electromechanical brake.

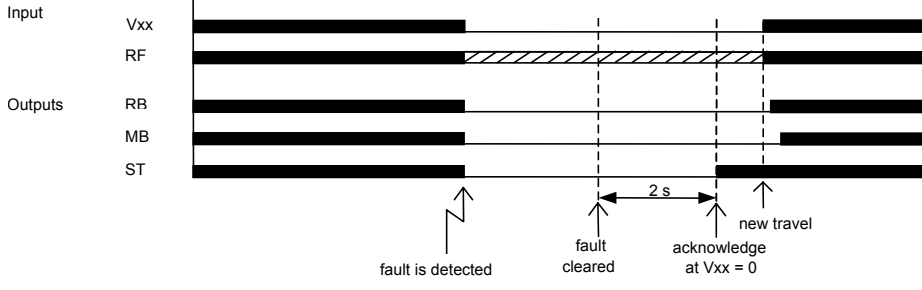

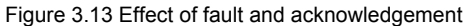

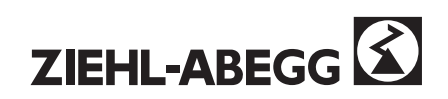

## Acknowledgement

The acknowledgement of the inverter fault (ST relay picks up) occurs two seconds after the cause of the fault is cleared. The acknowledgement is conditional on the removal of all selected speeds (Vxx). If speed Vxx is requested again before the two seconds have elapsed, no acknowledgement occurs.

Exceptions to this type of acknowledgement:

- With error 91 (BC alarm) the inverter must be switched off and then on again to acknowledge the error.
- With error 20 (wrong direction) and error 8 (no encoder pulse), RF and Vxx must be removed (<u>the same condition also applies here</u>: if Vxx and RF are requested again before the two seconds have elapsed, no acknowledgement occurs)

These errors cannot simply be acknowledged from the keypad of the operator terminal.

Individual controller monitoring functions can be switched off in /ZA\_INTERN/MASK1 to MASK5

(described in Section 4.3.12).

## 3.4 For safe operation of the controller

Basically, electronic equipment is not fail-safe. The user is responsible for ensuring that the drive is conveyed to a safe condition in the case of controller failure. It is essential to observe the following instructions:

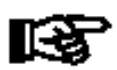

The **electromagnetic brake** must be switched on and off <u>immediately</u> by the "**MB**" relay. This is the only way to ensure that the inverter can control starting and stopping without any jerking.

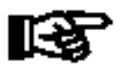

The **motor contactors** must be switched on and off <u>immediately</u> by the **"RB" relay**. This is the only way to ensure that starting and stopping is possible without any jerking.

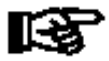

When a **fault** occurs (the **"ST" relay** drops off) the lift control system must ensure that the mechanical brake and the motor contactors are switched off immediately.

The link circuit capacitors can still be charged up, which is dangerous to life for up to 5 minutes after switch-off.

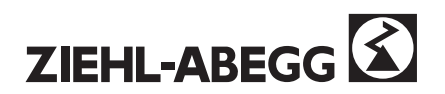

# 4 Control and setting options

The user can easily adapt the inverter to the service requirements. Four communication concepts are available for the simplest possible commissioning and control:

- 1. Control via the keypad and the LCD display with simple text dialog.
- 2. Remote control via the keypad and the LCD display with the RCP1 remote control kit.
- 3. Remote control from a PC with ZETAMON for Windows software (available as an accessory).
- 4. Remote control via the lift control system if this supports the DCP protocol.

The parameter menu structure has a uniform arrangement for all communication methods. The parameters set can be protected against unintentional or unauthorised change by means of a **password** (number in the range 1 to 9999).

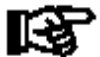

Parameters may only be changed when the drive is stationary.

## 4.1 Control via keypad and LCD display

Using the LCD and keypad directly at the inverter, the operator can:

- set all the parameters required for commissioning
- perform simple measuring and control functions and
- record the operating conditions.

If the inverter is mounted in the lift shaft, the display can removed and mounted in the control panel using the RCP01 remote control kit.

Operation is very simple, by means of the three keys. The parameters available are sub-divided into menus according to correlation.

The current operating conditions can be displayed via a further key (Info).

Menus are selected using the arrow keys (see Fig. 4.1).

By pressing the [P] key, you change to the parameters assigned to the menu.

A parameter is selected using the arrow keys.

By pressing the [P] key, the parameters can be changed using the arrow keys.

By pressing the [P] key, you return to the parameter selection.

By pressing the key  $[\downarrow]$  and  $[\uparrow]$  keys at the same time, you return to the menu selection.

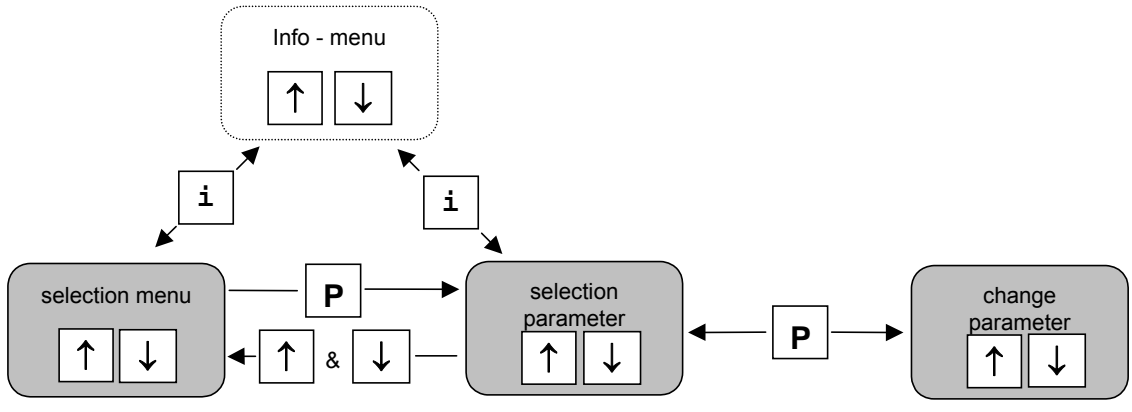

Figure 4.1 Function of the keys

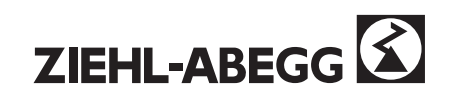

#### There are two ways of changing the parameters and two types of display:

| V_3      | 1.20 m/s  |
|----------|-----------|
| > Trav   | el speed  |
|          |           |
| RS232    | ZETAMON   |
| V DC232  | function  |
| / KSZJZ  | LUNCLION  |
| RF:RV12: | V123:VZ   |
| • •      | •         |
|          | 1         |
| N REAL 1 | 200 min⁻¹ |
|          |           |

Set by entering a numerical value (here: 1.20 m/s) Set by selecting from given options (here: RS232 function) Display using luminous spot representation

Display using "bargraph" and numerical value representation

Figure 4.2 Examples

#### Example of setting the parameters

Speed V-3 is to be changed in the /TRAVEL menu (see figure 4.3).

- 1. After the control section card is powered up, the switch-on message :"ZIEHL-ABEGG ZETADYN 2CF"and "ZIEHL-ABEGG ZETADYN 2SY" respectively appears after a short self-test
- 2. Press any key; the first menu, the MONITOR menu appears in the display.
- 3. Press the  $[\downarrow]$  key to scroll to the *TRAVEL* menu.
- 4. Activate the list of parameters by pressing the (P) key. The first parameter V\_1 will appear in the display.
- 5. Press the  $[\downarrow]$  key to scroll to parameter V\_3.
- 6. Press the [P] key to activate the setting field. An arrow will flash on the left, in the second line. The lower comments line is replaced by the setting field. If this changeover does not occur, the input is already protected by a password (see Section 4.3.11).
- 7. The value can be changed using the  $[\downarrow]$  or  $[\uparrow]$  keys.
- 8. Confirm the value in the setting field by pressing the [P].key The set value changes to the top of the display. The new value is accepted. The arrow stops flashing and the parameter explanation reappears in the second line.
- 9. Press the  $[\downarrow]$  and  $[\uparrow]$  keys <u>at the same time</u>; the *TRAVEL* menu reappears in the display.

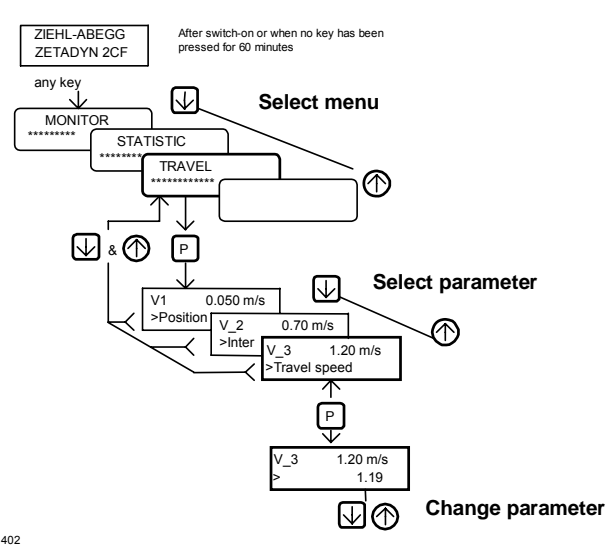

Fig. 4.3 Example for parameterisation

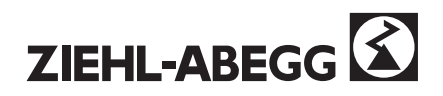

# 4.1.1 The APC function (Automatic Parameter Control)

**APC** is the abbreviation for Automatic Parameter Control.

**APC** checks the plausibility of the values entered for individual parameters.

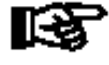

The APC function should prevent incorrect entry. The user must confirm the message with OK (Info key)

### APC limits entries (Limit), example:

| I_NENN       | 23.0 A  |
|--------------|---------|
| >            | 40.0    |
| Limit        | I_NENN  |
| L004         | [OK]    |
| I_NENN       | 28.7 A  |
| * Nom. motor | current |

Entry of a nominal motor current value I\_NOM = 40 A with a 23A controller

The warning message Limit I NOM appears because the motor current is too high for the controller value; the message must be confirmed with [OK] = Info key.

After confirming with [OK] I NOM is limited to 28.7 A.

### APC sets parameter (Set), example:

| CO       |         | ON    |
|----------|---------|-------|
| >        |         | OFF   |
| Set      | т со    | off   |
| S001:    | —       | [OK]  |
|          |         |       |
| CO       |         | OFF   |
| Contacto | r monit | oring |
| т со     | 0       | .0 ms |

Mot.cont. break

The contactor monitoring function INTERFACE \ CO is switched off

The warning message Set T\_CO off appears; when this is confirmed with [OK] = Info key, the parameter ZA-INTERN \ T\_CO is set to "0.0 ms" (Motor contactor break time) After confirming with [OK] the contactor monitoring function is OFF

The motor contactor break time T\_CO in the ZA-INTERN \ menu is set to "0.0 ms".

the function APC checks all the setted parameters and changes (Update, only if one parameter is not setted or is wrong setted)

The APC function can be set to OFF in the ZA\_INTERN menu; the factory setting is ON.

Particular APC-functions cold get masked in the menueZA-INTERN \ MASKxx

| Set – function with: | Error number Sxxx + 1000 set into desired error mask<br>(e.g. S001 Set T_CO off → set 1001 in desired MASK) |
|----------------------|----------------------------------------------------------------------------------------------------|
| Limit – Funktion:    | Error number Lxxx + 2000 set into desired error mask (e.g. L004 Limit I_NENN → set 2004 in desired MASK)    |

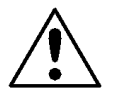

The APC function should only be switched off after consulting the Ziehl-Abegg Hotline

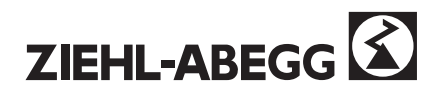

## 4.2 ZETAMON software for Windows

The ZIEHL-ABEGG ZETAMON software, the operator has the ability to:

- set parameters,
- commission the drive,
- evaluate, save and copy travel diagrams and data sets, and
- take measurements of travel curves and control signals.

The software ZETAMON for Windows is available as accessory.

System requirements:

- Windows 95/98/NT4/ME/2000/XP
- Pentium 133 / 32 MB RAM
- 800x600 / at least 256 colours
- ZETAMON-transmitting line
- Serial interface RS232 (or USB-adaptor to RS232-serial)

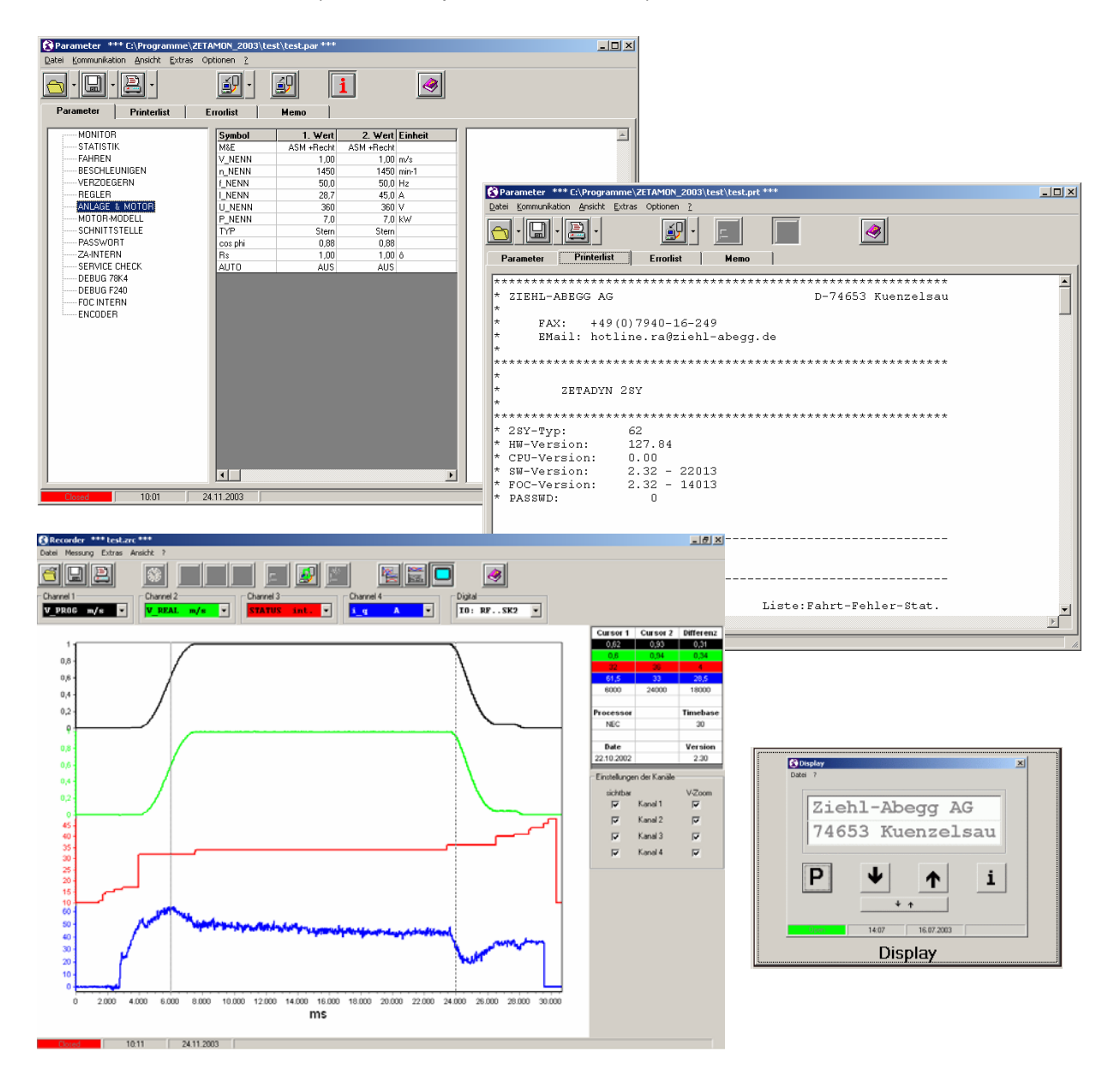

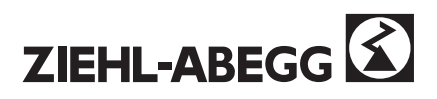

## 4.3 Overview of parameters

The parameters are subdivided into menus (see Fig. 4.4). For commissioning the the five highlighted menus are important..

With other manufacturer's motors, the motor rating plate data, the encoder offset (only with ZETADYN 2SY for synchronous motors) and installation data must be entered in the **"INSTALLATION & MOTOR"** menu. If the AUTO parameter is selected in this menu, the parameters are preset according to the installation data and the **MOTOR MODEL** menu.

This data are preset with motors supplied by Ziehl-Abegg.

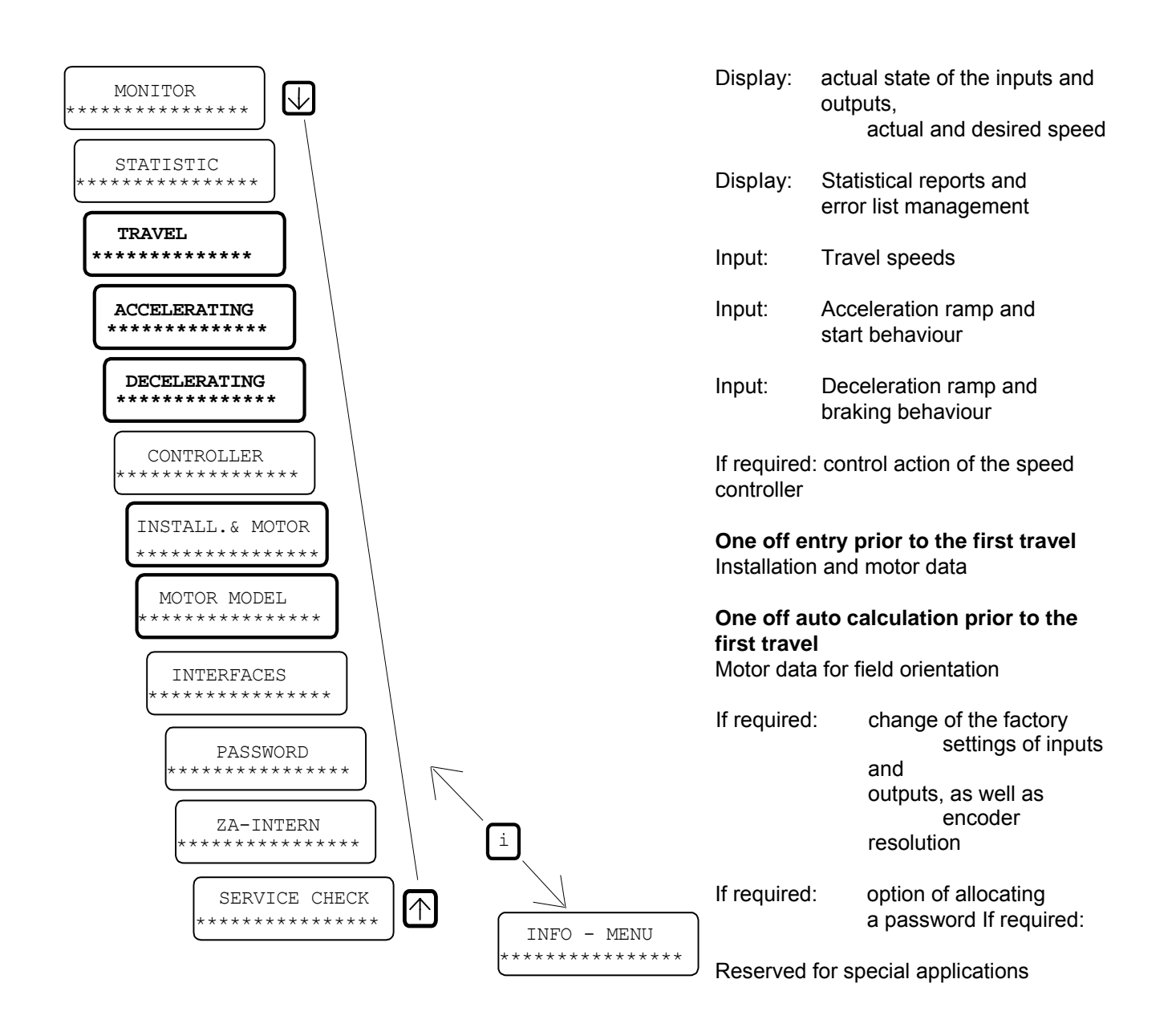

Figure 4.4 Menu overview

nfo. menu for display of values

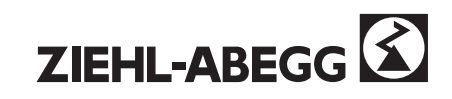

I

## 4.3.1 The "Info" menu

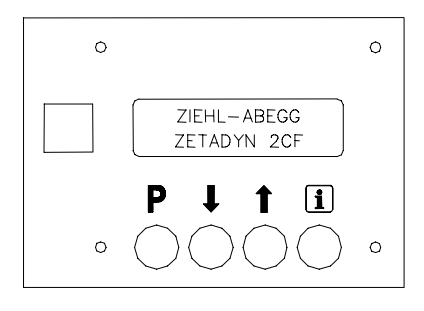

The information menu can be accessed by pushing the control key. The "Info"menu the displays the most important measure- and display values of the inverter. This also serves as a further aid during commissioning, servicing and troubleshooting.

| INFO<br>ID:12345678/0001              | Indication of the serial number of the inverter                                                                                                    |
|---------------------------------------|----------------------------------------------------------------------------------------------------|
| S_GES S> S_1<br>12.0 2.05 0.01m       | Display of the total distance travelled, the deceleration distance from switching off high speed until reaching V_1, the measured travel distance at constant speed V1                                                                   |
| RF.RV1.V1V3<br>ST.RB.MB               | Display of the actual inputs and outputs                                                                                                    |
| N_SOLL N_IST<br>1451 1450             | Display of desired and actual speed                                                                                                    |
| S I U<br>+ 12% 8.5A 353V              | Display of slip, motor current and motor voltage                                                                                                    |
| Temp f_PWM U_dc<br>*42C 8.0k 540V     | Display of the temperature of the power section (* $\rightarrow$ fan = ON), indicates the actual PWM frequency, and display of the link circuit voltage                                                                                  |
| V_NEN V_3 GEBER<br>1.00 1.00 1024     | Display of nominal and travelling speed, as well as encoder resolution                                                                                                    |
| Type4: SW: FOC:<br>2CF74 2.45 2.01    | Display of the controller size and software version                                                                                                    |
| Status: RV1 0.00m<br>5- 6- 10-12-> 10 | Display of the controller status (region of travel curve, see also<br>Appendix A5). Display of the travel direction and the position of the car.<br>(reference point for the extended error memory, refer also to the<br>STATISTIC menu) |
| 0.0kWps 0.0kW<br>+ 0% 0.0A 0V         | Display of thereal power [P] and apparent power ]S]<br>Display of the slip, motor current and motor voltage                                                                                                    |
| INFO-END<br>[ESC]                     | End of the "Info" menu; additional menu items apply with control via DCP protocol (see technical information TIA99_77) or with a synchronous motor.                                                                                      |

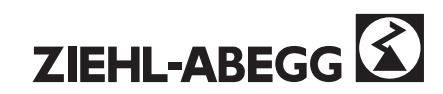

### 4.3.2 The "MONITOR" menu "

Contents: The "Monitor" menu displays the status of the control inputs and outputs. An active signal is displayed by a "luminous spot". In addition, values of desired speed and actual speed, the inverter outputs and measured values are displayed.

| VONTEOD                      |                                                                                                    |
|------------------------------|----------------------------------------------------------------------------------------------------|
| MONITOR<br>*****             |                                                                                                    |
|                              |                                                                                                    |
| RF:RV12:V123:VZ              | Display of the inputs in the <u>automatic mode</u><br>"RF","RV1","RV2","V1","V2","V3", and "VZ"                                                                                                    |
| RF:RV12:ZE123                | Display of the inputs in the <u>inspection mode</u><br>"RF","RV1","RV2" and "ZE1 - ZE3",                                                                                                    |
| ST:BC :RB:LT:MB              | Display of the inputs and outputs which are important on <u>starting and stopping</u> .<br>"ST", "BC", "RB", "LT" and "MB"                                                                                |
| P12:BC:BR:CO:+5V             | Display of the inputs<br>"P1", "P2", "BC", "BR", "CO", "+5 V", up to three brake monitoring<br>contacts gets displayed (seguence BR – ZE2 – ZE3)                                                          |
| N_SOLL 300 min <sup>-1</sup> | Display of the desired speed                                                                                                    |
| N_REAL 300 min <sup>-1</sup> | Display of the actual speed.                                                                                                    |
| +                            | Display of controller output.<br>+ = Drive / - = Brake<br>Normally, the range limits are not reached.<br>With constant speed travel, the pointer should be in the middle of<br>the control range display. |
| Iq Id Uq Ud Umax             | Extended display - controller limiting<br>In normal operating mode, none of the displays should illuminate.                                                                                               |

Fig. 4.5 "Monitor" menu

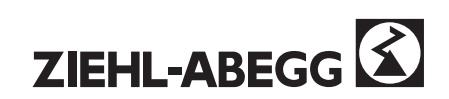

## 4.3.3 The "STATISTICS" menu

Contents: The "Statistics" menu is used to display statistical data and for error list management. The data are retained when the controller is switched off.

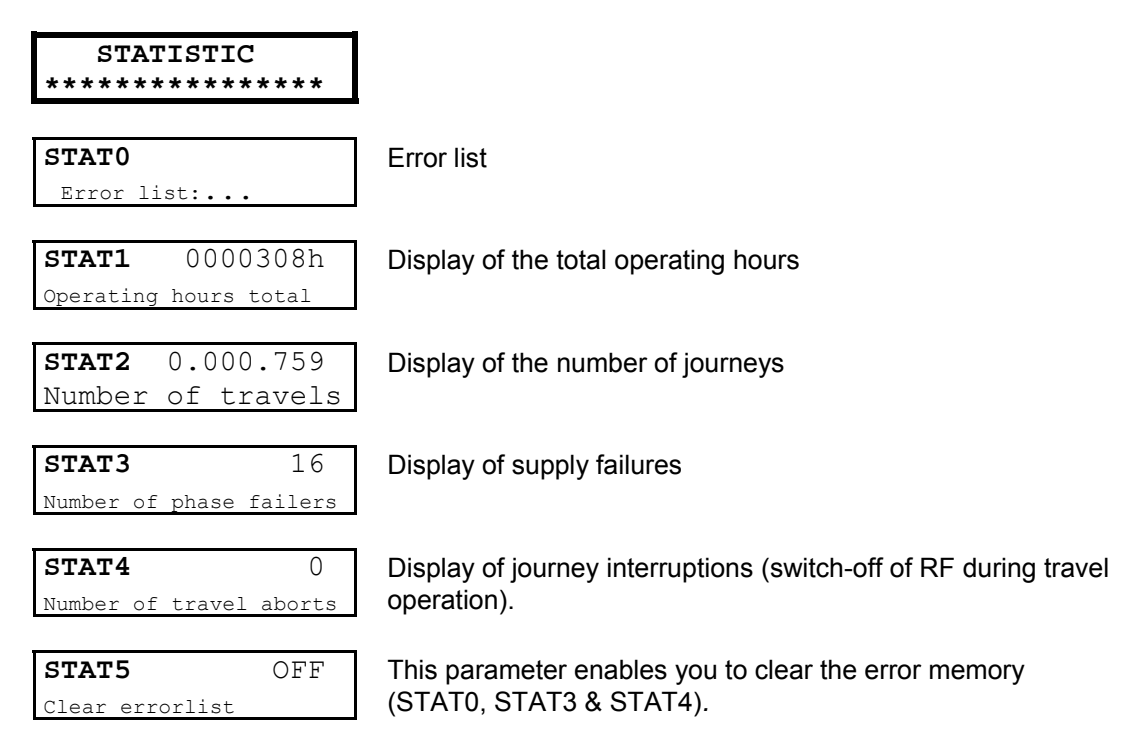

Fig. 4.6 "Statistics" menu

Information about STAT0:

The error list is accessed like a normal parameterTo scroll through the error list use the  $[\downarrow]$  and  $[\uparrow]$  keys.

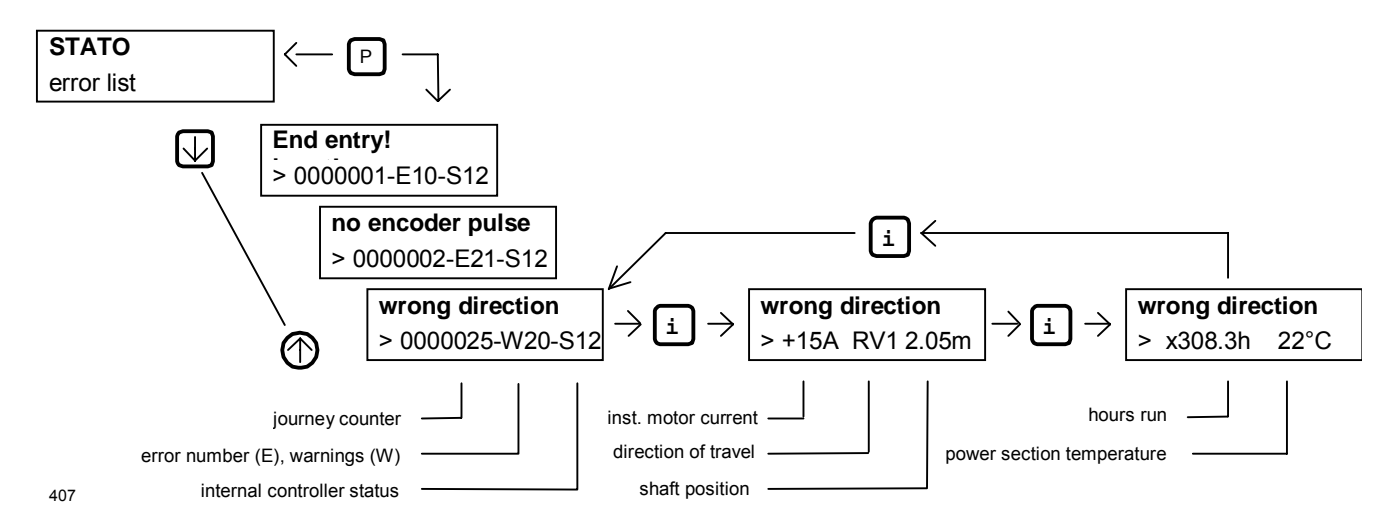

Fig. 4.7 Parameter "STAT0" error list

A total of 75 error messages are managed. If more than 75 errors occur, the oldest entries will be cleared. The most recent error is displayed first when the error list is accessed. Operating hours, error number, controller status, temperature of the power section and journey number are displayed as additional information.

A description of the entries is provided in the Appendix A4.

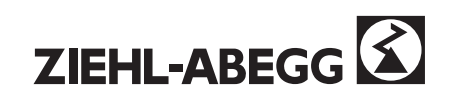

## 4.3.4 The "TRAVEL" menu

Contents: The travel speeds will be set in the "TRAVEL", menu. When entering the data following condition has to be observed: V1 < V2 < V3.

| TRAVELLING<br>******                        |                                                                                                    |
|---------------------------------------------|----------------------------------------------------------------------------------------------------|
| V_1 0.050 m/s<br>>Positioning speed         | Positioning speed V_1.                                                                                               |
| V_2 0.50 m/s<br>>Intermediate speed         | If necessary, intermediate speed for normal travel mode.                                                             |
| V_3 1.00 m/s<br>> Travel speed              | High speed for normal travel mode.                                                                                   |
| <b>V_Z</b> 0.010 m/s<br>>Readjustment speed | With installations with adjustment, the additional speed V_Z must be used.                                           |
| V_ZE1 0.50 m/s<br>>Additional speed         | The speeds V_ZE1, V_ZE2 and V_ZE3 are preferably to be used for return control, inspection travel or manual control. |
| V_ZE2 0.50 m/s<br>>Additional speed         |                                                                                                    |
| V_ZE3 0.50 m/s<br>>Additional speed         |                                                                                                    |

Fig. 4.8 "Travel" menu

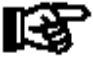

The ZE\_2 and ZE\_3 parameters must be set in the Interface menu in accordance with V\_ZE2 and V\_ZE3 (factory setting V\_ZE3 = OFF).

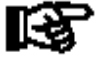

When using the serial control with DCP-protocol, the maximum speed of V\_ZE1 is limited to 0,63 m/s!

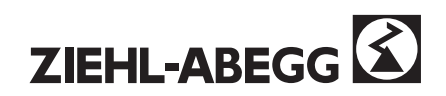

## 4.3.5 The "ACCELERATING" menu

Contents: The acceleration ramp will be defined in the "Accelerating" menu. In addition it is possible to optimise the start-up behaviour.

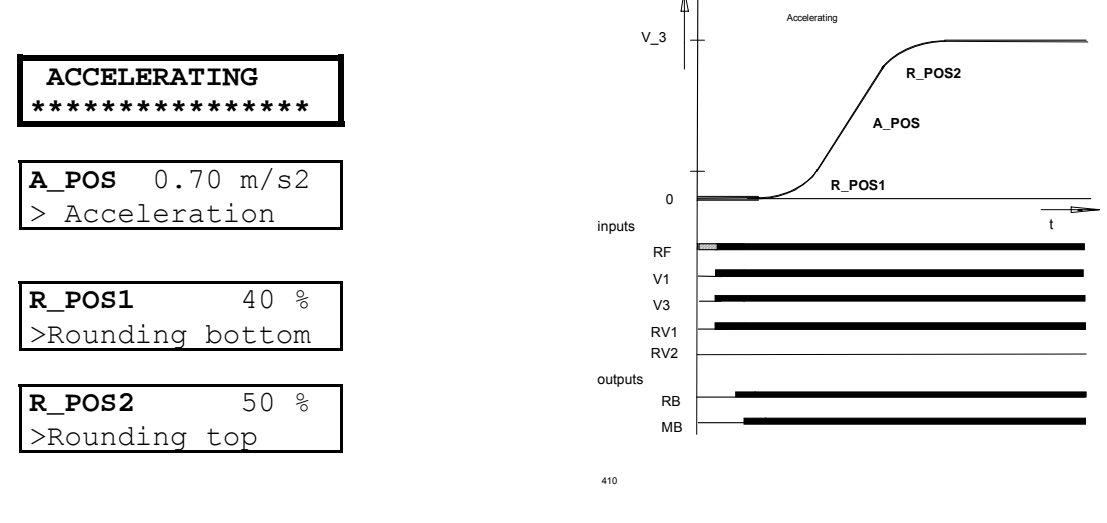

Fig. 4.9 Menu "Accelerating"

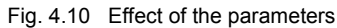

Description of the parameters:

**A\_POS** Pre-setting of the positive acceleration

- **R\_POS1** changing the upper or lower
- **R\_POS2** roundness, if required

A higher value causes a smoother radius roundness.

To have a optimum start behaviour it is important that the motor contactor is switched by the "SK\_1/RB" output.

After the motor contactor has closed, the motor is energised to build up a magnetic flux in the rotor. After the flux build-up time, the mechanical brake will be released by the output relay MB.

-> The optimisation of the start behaviour is described in detail in chapter 5 Commissioning.

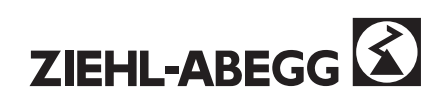

## 4.3.6 "DECELERATING" menu

Contents: The deceleration ramp is defined in the "Deceleration" menu. In addition it is possible to optimise the positioning behaviour.

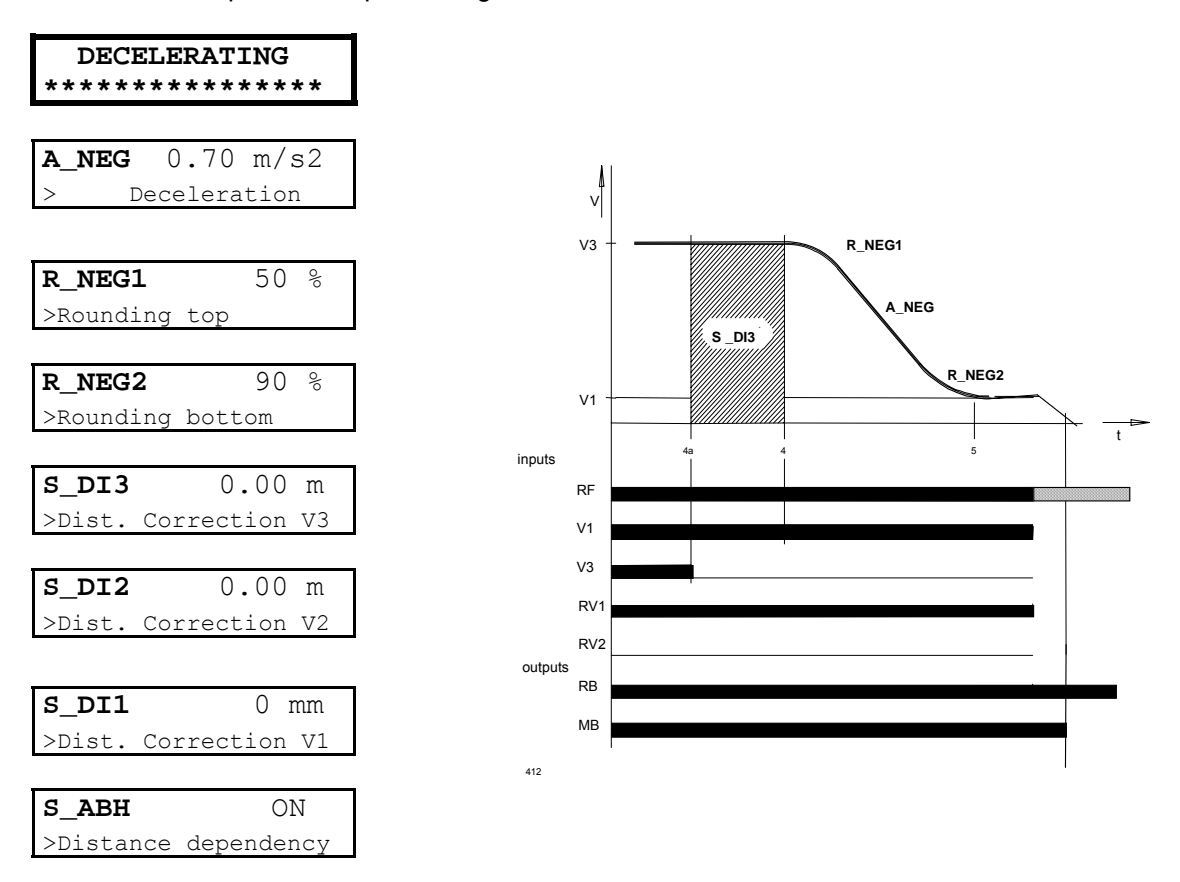

Fig. 4.11 Menu structure

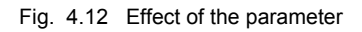

Description of the parameters:

- **A\_NEG** Pre-setting of the negative acceleration deceleration.
- **R\_NEG1** Changing the upper or lower
- **R\_NEG2** roundness. A higher value causes a softer roundness.
- **S\_DI1** The travel command
- **S\_DI2** will be switched off delayed
- **S\_DI3** depending on the entered distances

When speed 0 is reached, relay "MB" will be switched off. During the time until the mechanical brake is actually applied, the motor is electrically held at speed 0.

After a preset time, the power output stage is isolated and the relay "RB" drops off. If the control system switches the motor contactors by this relay contact, it is guaranteed that that the contacts are currentless when the contactor opens.

- **S\_ABH** Selection of the course of arch travel:
  - **ON** The course of the arch travel during deceleration transitions from V3 -> V1 and V2 -> V1 is distance-dependent.
  - **ON+S10** Special function way-dependent positioning, the entered distance (in ZA\_INTERN \ S\_10) gets driven from the point of switching off V1 to standstill.
  - OFF The course of the arch travel during all deceleration transitions is time-optimised.

With control via DCP-protocol, further parameters are available (see TIA99\_77).

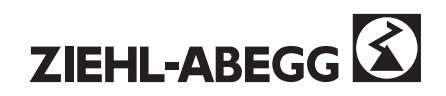

### 4.3.7 The "CONTROLLER" menu

Contents: The parameters of the PI-speed controller (proportional plus integral controller) will be set in the "Controller" menu.

| CONTROLLER<br>****** |            |
|----------------------|------------|
| <b>K_nr</b>          | 2.0        |
| > Ampli:             | fication   |
| <b>T_nr</b>          | 100 ms     |
| > Integr             | ation time |

Speed controller gain, gain of the PI controller during travel

Speed controller reset time , reset time of the PI controller during travel

Fig. 4.12 "Controller" menu structure

With the parameters K\_nr and T\_nr the setting of the speed controller active during travel cab ve optimised.

High dynamic is achieved with high values for the gain and short reset times. A soft controller setting gives smoother travel.

The speed controller is primarily affected by its gain. If distinct speed differences occur during travel (especially at speed transitions), the controller setting is too "soft". In this case, the gain  $(K_nr)$  can be increased or the reset time  $(T_nr)$  reduced. If the drive is noisy or the frequency-controller switches off, the gain is set too high and must be reduced.

In general, the following applies:

Set the gain of the speed controller as high as necessary and as low as possible.

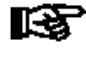

Optimisation of the start-up behaviour and the speed controller is described in more detail in chapter 5

#### Examples:

Setting too soft: Leads to under- and overshoots

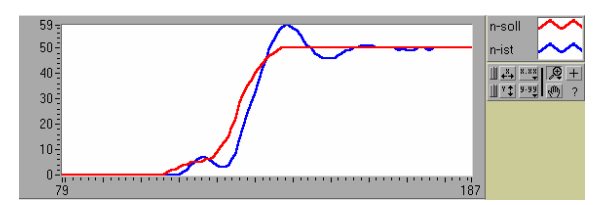

Knr: increase value Tnr: decrease value Setting too hard:

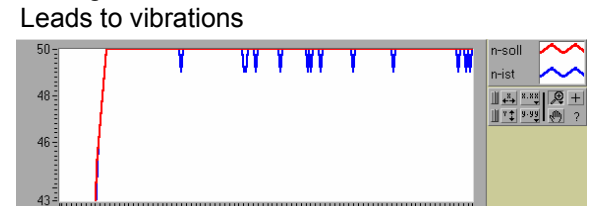

Knr: decrease value Tnr: increase value

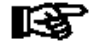

With operation of synchronous motors in no load operation the speed controller gain must be set to 1,00!

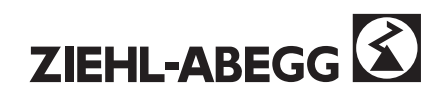

## 4.3.8 The "INSTALLATION & MOTOR" menu

Contents: Installation-dependent values have to be entered in the "INSTALLATION & MOTOR" menu prior to the first travel. This data only has to be entered once. The motor data can be set in accordance with the motor rating plate details.

| INSTALL. & MOTOR<br>***************                          | ]                                                                                                    |
|--------------------------------------------------------------|----------------------------------------------------------------------------------------------------|
| <b>M&amp;E</b> ASM +square<br>> motor & encoder              | Enter motor and encoder type                                                                                                    |
|                                                              | ASM + square: asynch. motor with square wave encoder<br>ASM + sine: asynch. motor with sine wave encoder                                                                                                    |
|                                                              | ZETATOP: synchronous motor with absolute encoder<br>SM225: synchronous motor with absolute encoder<br>SM850: synchronous motor with absolute encoder<br>SM700: synchronous motor with absolute encoder<br>SMxxx: synchronous motor is no Ziehl Abegg product |
| V_NENN 1.00 m/s<br>>Nominal travel speed                     | Enter nominal speed of the lift car at the nominal motor speed N_NOM.                                                                                                    |
| <b>n_NENN</b> 1440 min <sup>-1</sup><br>>Nominal motor speed | Enter nominal speed of the motor.                                                                                                    |
| <b>f_NENN</b> 50.0 Hz<br>>Nominal frequency                  | Enter nominal frequency of the motor.                                                                                                    |
| I_NENN 45.0 A<br>>Nominal current                            | Enter nominal current of the motor.                                                                                                    |
| U_NENN 400 V<br>>Nominal voltage                             | Enter nominal voltage of the motor.                                                                                                    |
| P_NENN 22.0 kW >Nominal power.                               | Enter nominal power of the motor.                                                                                                    |
| <b>TYPE</b> Star> Connection type                            | Enter connection type of the motor                                                                                                    |
| <b>Cos phi</b> 0.83                                          | Enter power factor (cos. phi) of the motor <b>2CF</b>                                                                                                    |
| <b>Rs</b> 0.00<br>>Stator resistance                         | Enter value of the stator resistance <b>2SY</b>                                                                                                    |
| AUTO OFF<br>>Autom. pre-assignment                           | Automatic parameter preloading:<br>- <b>OFF</b> No effect                                                                                                    |
| ure 4.13 Menu structure                                      | <ul> <li>ON Travel data &amp; motor data can be preloaded.<br/>After the preloading, AUTO is at "OFF" again.</li> </ul>                                                                                                    |
| JTO<br>estion : <u>new travel data?</u>                      | The parameters in the /TRAVELLING, /ACCELERATING and /DECELERATING menus are preloaded once only, according to the type of installation, nominal speed of the car and nominal speed of the motor                                                             |

question: new motor data?

The parameters in the /MOTOR-MODEL menu are calculated and preloaded once only, according the motor data.

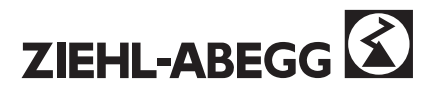

#### Calculation of the nominal speed / V\_NOM

$$V_NOM = \frac{n \cdot \pi \cdot D}{60 \cdot i}$$
n - nominal speed [r.p.m.]D - traction sheave diameter [m]i - i\_gear ratio \* i\_suspension

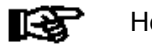

Help: There is a calculator function in the ZA-INTERN menu(/CALCULATOR)

Example:

n = 1430 r.p.m.

D = 0.5 m

i\_gear ratio =  $\frac{35}{2}$ , i\_suspension=  $\frac{2}{1}$ , i =  $\frac{35}{2} * \frac{2}{1} = 35$ 

$$V \_ NOM = \frac{1430 \cdot 3,141 \cdot 0,5m}{60s \cdot 35} = 1,07m/s$$

## 4.3.9 The "MOTOR MODEL" menu

Contents: In the menu "MOTOR-MODELL", after setting the motordata in the menu INSTALLATION & MOTOR, the following parameters will be preassigned. Normally these values must not be changed again. If it is necessary to change the values manual, the parameter "MM E" must be switched on.

| MOTOR MODEL<br>*******                     |                                                                                                    |
|--------------------------------------------|----------------------------------------------------------------------------------------------------|
| <b>I_0</b> 18.3<br>>No-load current        | Calculated value for the magnetising current<br>Parameter only accessible with asynchronous motors |
| T_ROT180 ms>Rotor time constant            | Calculated value for the rotor time constant<br>Parameter only accessible with asynchronous motors |
| <pre>PSI 0.38 Vs &gt; Magnetic Flux</pre>  | Enter the magnetic flux<br>Parameter only accessible with synchronous motors                       |
| LS 0.100<br>>Stator induct.                | Calculated value for the stator inductance                                                         |
| sig         0.04           >         sigma | Calculated value for sigma<br>Parameter only accessible with asynchronous motors                   |
| p         2           >         Pol paires | Display of the number of pole pairs for the motor                                                  |
| MM_ED OFF<br>>Motor-Model-Editmodus        | For manual changes set MM_ED to on. If MM_ED is off, it is not possibleto change the values.       |

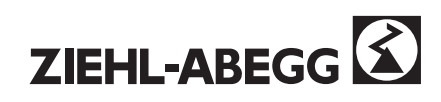

# 4.3.10 The "INTERFACE" menu

Content: The **factory-set** functions of the programmable inputs and outputs can be changed in the "INTERFACE" menu.

| INTERFACES                                       |                                                                                                    |
|--------------------------------------------------|----------------------------------------------------------------------------------------------------|
| *****                                            |                                                                                                    |
| <b>GEBER</b> 1024<br>> Encoder resolution        | Enter of the encoder resolution (pulses/revolution) of the encoder mounted on the motor. Factory setting:1024                                                                                                    |
| ST Fix 2 S<br>> Output ST                        | Lock-function: further travels will be locked because of the repeated successive occurrence of a fatal error (1, 2, 3 times). See next Pages.                                                                                             |
| <pre>SK_1 RB -CONT. &gt; Output SK1</pre>        | Functions of the special contacts SK_1, SK_2 and SK_3 (see next page)                                                                                                    |
| <b>SK_2</b> V <v_g1<br>&gt; Output SK2</v_g1<br> |                                                                                                    |
| <b>SK_3</b> V<1.1*V_3<br>> Output SK3            |                                                                                                    |
| <b>ZE_1</b> V_ZE1<br>> Input ZE1                 | Function of the special inputs ZE_1, ZE_2, ZE_3 (see next page)                                                                                                    |
| <b>ZE_2</b> V_ZE2<br>> Input ZE2                 |                                                                                                    |
| ZE_3 OFF > Input ZE3                             |                                                                                                    |
| <b>V_G1</b> 0.30 m/s<br>> Speed level 1          | Limit 1                                                                                                    |
| V_G2 0.80 m/s<br>> Speed level 2                 | Limit 2                                                                                                    |
| V_G3 0.50 m/s<br>> Speed level 3                 | Limit 3 (information only output via DCP)                                                                                                    |
| BR OFF<br>> Brake Control                        | Brake monitoring, up to three brake monitoring contacts can be attached (Input BR, ZE3, ZE2) - OFF                                                                                                    |
|                                                  | <ul> <li>Contact normally open: 1*, 2*, 3* NO, contact is open when brake is in rest-position</li> <li>Contact normally closed: 1*, 2*, 3* NC, contact is closed when brake is in rest-position</li> </ul>                                |
| CO ON<br>>Contactor control                      | Monitoring of the travel contactors (ON / OFF)                                                                                                    |
| MO_DRLEFT> Motor direction                       | Reversing the motor's direction of rotation (ANTI-CLOCKWISE / CLOCKWISE)                                                                                                    |
| RS232 ZETAMON<br>> Function of RS232             | <ul> <li>Setting the serial interface</li> <li>ZETAMON when using the ZA Software ZETAMON for windows</li> <li>MONITOR when using a terminal program (e.g. Windows / terminal.exe)</li> <li>SERVICE - reserved for Ziehl-Abegg</li> </ul> |

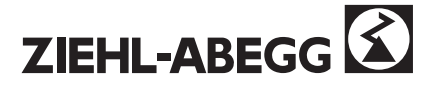

| CTRL    | STANDARD      | The frequency inv  | verter can be controlled by the inputs and outputs  |
|---------|---------------|--------------------|-----------------------------------------------------|
| >Extern | Control-Func. | (STANDARD) or a    | alternatively by a bus system                       |
|         |               | (DCP versions DC   | CP_01 / _02 / _03 / _04)                            |
| COPY    | OFF           | The inverter has t | wo sets of parameters (see special input ZE_2 / 3). |
| >Copy p | arameter sets | - PARA1 -> 2       | the data from parameter set1 are                    |
|         |               |                    | copied into parameter set 2                         |
|         |               | - PARA2 -> 1       | the data from parameter set2 are                    |
|         |               |                    | copied into parameter set 1                         |
|         |               | - OFF              | no function, or cancel function                     |
| T       |               |                    |                                                     |
| LCD     | ENGLISH       | Choice of languag  | ges (DEUTSCH, ENGLISH, TÜRKCE, NEDERLAND,           |
| >       | Language      | ESPANOL)           |                                                     |

### Functions of the special contacts SK\_1, SK\_2 and SK\_3

The special contacts are designed as volt-free changeover contacts (x2/x1/x4).

| Factory settings: | SK_1: RB contactor<br>SK_2: V < V_G1 | V_G1: 0.30m/s |
|-------------------|--------------------------------------|---------------|
|                   | SK_3: V < 1.1 * V_3                  |               |

The corresponding relay contacts (X<sub>1</sub>, X<sub>4</sub>) pick up when...

| - OFF           | no function                                                                           |
|-----------------|---------------------------------------------------------------------------------------|
| - Fault         | no controller error present                                                           |
| - Early-warning | no early warning of a fault present; the inverter                                     |
|                 | completes the current journey and the lift                                            |
|                 | control system prevents any further travel                                            |
| - V<1.1*V_3     | the actual speed has not exceeded the 1.1 x V_3 limit                                 |
| - V < V_G2      | the set limit V_G2 is not exceeded.                                                   |
| - V < V_G1      | the set limit V_G1 is not exceeded.                                                   |
| - RB_Invers     | system is at a standstill.                                                            |
| - RB contactor  | system is in a travel cycle.                                                          |
| - Evac.Dir.     | direction when evacuating: Rest-position $\rightarrow$ car lighter then counterweight |
|                 | switched position $\rightarrow$ care more heavy then counter                          |
|                 | weight                                                                                |

### Function of the special inputs ZE\_1, ZE\_2 and ZE\_3

| Factory setting: | ZE_1: V_ZE1 |  |
|------------------|-------------|--|
|                  | ZE_2: V_ZE2 |  |
|                  | ZE_3: AUS   |  |

#### ZE1

| - | V_ZE1       | additional speed. The speed "V_ZE1" is entered in the "TRAVEL" menu. |
|---|-------------|----------------------------------------------------------------------|
| - | Zero Speed  | hold speed zero                                                      |
| - | EVA. 3*AC   | emergency evacuation with stand-by power supply                      |
| - | EVA.>60VDC  | emergency evacuation with storage battery                            |
| - | EVA. 1*AC   | Evacuation with USP                                                  |
| - | PARASET 2   | changeover to second set of parameters                               |
| - | DecMonitor  | deceleration monitoring (see below)                                  |
| - | Funkti. CO2 | only with separate monitoring of the main switches                   |
| - | UPS         | Evacuation with USP (with reduced power supply)                      |
|   |             |                                                                      |

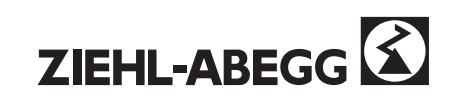

### ZE2

| -   | V_ZE2      | additional speed. The speed "V_ZE2" is entered in the "TRAVEL" menu.                                                                                                    |
|-----|------------|----------------------------------------------------------------------------------------------------|
| -   | BR_2       | Brake monitoring, only used when monitoring three separate brakes the contacts are attached to BR, ZE_2 and ZE_3                                                                                                    |
| -   | Zero Speed | hold speed zero                                                                                                    |
| -   | EVA. 3*AC  | emergency evacuation with stand-by generator                                                                                                    |
| -   | EVA.>60VDC | emergency evacuation with storage battery                                                                                                    |
| -   | EVA. 1*AC  | Evacuation with USP                                                                                                    |
| -   | PARASET 2  | changeover to second set of parameters                                                                                                    |
| -   | DecMonitor | deceleration monitoring (see below)                                                                                                    |
| -   | UPS        | Evacuation with USP (with reduced power supply)                                                                                                    |
| ZE3 |            |                                                                                                    |
| -   | V_ZE3      | additional speed. The speed "V_ZE3" is entered in the "TRAVEL" menu.                                                                                                    |
| -   | BR_2       | Brake monitoring, only used when monitoring three separate brakes the contacts are attached to BR, ZE 2 and ZE 3                                                                                                    |
| -   | Load       | load weighting function, used for special function ZA-INTERN \ M0,<br>Load-sensitive torque adjustment to compensate gear tolerance.<br>Only for asynchronous motors suitably, (see chapter ZA-INTERN)<br>Low (=0 V) : < 50 % nominal load<br>High (=24 V) : > 50 % nominal load |
| -   | Zero Speed | hold speed zero                                                                                                    |
| -   | DecMonitor | deceleration monitoring (see below)                                                                                                    |

- OFF

#### Special function "deceleration monitoring"

The function "deceleration monitoring" monitors if the deceleration to V1 has been started when the lift is travelling in the safety zone.

In the shaft a signal with the following function has to be generated:

- LOW (= 0V): The elevator is in the upper or lower security zone
- HIGH (= 24 V DC): The elevator is between the security zones

Function mode of the deceleration monitoring:

The elevator must not drive with V2 or V3 in the security zone. If one of these signals is still activated, the inverter will be switched off and the error message:

ERROR "55 Dec alarm" appears

Depending on the setting of INTERFACES / ST this error can lead to the blockage of the inverter.

#### Lock-function

The lock-function blocks further travels due to the repeated successive occurrence of a fatal error (1, 2, 3 times). The errors must occur in directly following driving attempts. By a travel without error the error counter is set to 0.

Under menu option INTERFACES \ ST the following settings are possible:

- Fix 2 s.: Without lock-function, ST relay drops in the case of error after 2 sec.
- Lock 3: Lock-function after 3 errors, ST relays remains dropped (blockage)
- Lock 2: Lock-function after 2 errors, ST relays remains dropped (blockage)
- Lock 1: Lock-function after 1 error, ST relays remains dropped (blockage)

In the case of locked inverter the reference text "ZETADYN LOCK [ OFF ]" appears in the display. After pressing the i-button the inverter changes again into normal operation.

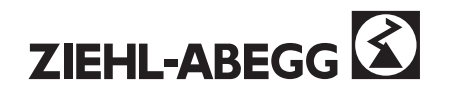

### 4.3.11 The "PASSWORD" menu

Contents: The controller can be protected from access by third parties by assigning a password in the "Password" menu.

| PASSWORD<br>*****                         |                                                                                                    |
|-------------------------------------------|----------------------------------------------------------------------------------------------------|
| <pre>PW_E &gt; Password input</pre>       | If it is not possible to change parameters when the drive is at standstill, the set password must be entered in this parameter. <b>No password preassigned by Ziehl-Abegg.</b> |
| <pre>PW_N &gt; New password</pre>         | Assign or change a max. four-digit password in the range from 1 to<br>9999.<br>A password should only be entered if the commissioning has been<br>completed.                   |
| SE_NR<br>> Code of Passw.                 | Display of the current password in coded form. In the event of the password being lost, please inform the manufacturer of the contents of SE_NR (Hotline 07940/16-308)         |
| <pre>PW_CLR OFF &gt; Clear password</pre> | Cancellation of a password.To cancel the password, the correct<br>password must first be entered in PW_E.<br>- OFF: no function                                                |

#### Example: Assigning the password with the number 12

- 1. enter 12 in PW\_N
- 2. enter 12 a second time in PW\_N
- 3. the following messages flashes on the display

| NEW | PASSWORD |    |
|-----|----------|----|
|     | >        | 12 |

- 4. Pressing any key bars all parameters except for PW\_E.
- 5. The password (12 in this example) must be re-entered in Parameter /PW\_E to be able to change parameters again.

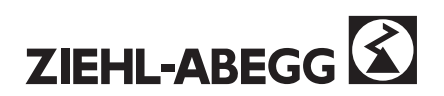

## 4.3.12 The "ZA INTERN" menu

T\_5b

T\_6

0.3 s

0.5 s

>Mot.Volt switch-off time

>Mot.Cont.sw.-off time

Contents: Controller internal settings are stored in the "ZA Intern" menu.

| ZA-INTERN<br>******                             |                                                                                                    |
|-------------------------------------------------|----------------------------------------------------------------------------------------------------|
| Start-Opti                                      |                                                                                                    |
| ANF_D 1<br>>Start attenuation                   | Adjustment of the start behaviour.<br>Available start procedures: 1 / 2 / 3 / 1+s / 2+s / 3+s / 4 / 5                                                                            |
| <b>FK_start</b> 2.0<br>>Anplif. Factor at start | For details see chapter 5.4 point 7<br>K_nr – gain boost during start; PI controller gain during the start<br>process                                                            |
| <b>S_start</b> 0.1 mm                           | (only with ANF_2 and ANF_4) distance within an jumping on the traction sheave leads not to an switching-off from FK_Start and or the position controller                         |
| <b>T_0</b> 0.5 s<br>≻Mot.Cont.swon time         | Max. time from signalising a travel command until the motor contactors are closed.                                                                                               |
| T_1 0.2 s<br>>Mag. flux build up time           | Flux build-up time, time from signalising a travel signal until the mechanical brake is released.                                                                                |
| <b>T_2</b> 1.0 s<br>>Mech.Brake open time       | Time until the mechanical brake is released                                                                                                    |
| <b>T_3</b> 0.1 s<br>> Max. hold time.           | Max. hold time of speed 0                                                                                                    |
| <b>v_T3</b> 0 mm/s<br>> Min. speed.             | Within the time T3 it is possible to drive with the very small speed V_T3 in place of speed 0. A jerk while starting can be avoided. (particularly with the direct drive ZETATOP |
| Stop-Opti:                                      |                                                                                                    |
| <b>T_4</b> 0.1 s<br>> Max hold time             | Time for maintaining "speed 0                                                                                                    |
| T_5 1.0 s                                       | Time until brake is applied                                                                                                    |

Time until the motor-current is zero (fading away function, use only with the synchronous motor SM 225).

Maximum time until motor contactors are opened

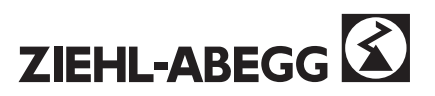

| Erro | or supp | press | :<br> |
|------|---------|-------|-------|
| MAS  | к1      | 8     | 33    |
| >    | Error   | mask  | 1     |

Error mask

Error mask

Error mask

Error mask5

internale State

0

2

0 3

0

4

34

10

MASK2

MASK3

MASK4

MASK5

STATUS

>

>

Five error messages can be suppressed by entering the appropriate error number

displays the internal status of the inverter

| Überwac | hung:   |
|---------|---------|
| Control | funct.: |

| T_GUE    | 3.5 s      |   |
|----------|------------|---|
| >Encoder | check time |   |
|          |            | - |

| <b>1_11031</b> 0.0 0 |  |
|----------------------|--|
| > Overload time      |  |

| I_max          | 130 %     |
|----------------|-----------|
| >Overload curr | .=%I_NENN |
|                |           |
| S_MB           | 0.50 m    |
| >Dist. witho   | ut brake  |
|                |           |
| U_ZK_MIN       | 380 V     |
| >min. DC-lin   | k voltage |
|                |           |
| U_ZK_MAX       | 760 V     |
| >min. DC-lin   | k voltage |
| TEMP_MAX       | 70 C      |
| >max. heat-s:  | ink temp. |
|                |           |
| T_VENT AU      | TO+15s    |
| > Afterrunni   | ng fan    |

| T_BR   | 0.04 s         |
|--------|----------------|
| >Brake | control timing |
| T CO   | 0.2 mg         |

| T_CC | )         | 0.2   | ms |  |
|------|-----------|-------|----|--|
| >Mot | Contactor | contr | ol |  |

If no speed transmitter signal from the encoder occurs within the time T\_GUE the controller switches to fault and displays the error message "22 Encoder drop out".

Timer for special function overcurrent, exceeds the torque-bildingcurrent i\_q for the time T\_Imax the value specified in the parameter Imax, a travel abort is released. The fault- relay ST drops, error message "96 Overload" is displayed.

Limit of the torque-building-current i\_q for the special function overload, in %, related to the engine rated current I\_NENN. 100 % corresponds to I\_NENN, factory setting is 130 %.

If pulses are still detected from the encoder even though the relay MB has dropped off the error message "Travel with brake applied" is displayed will be displayed when the set distance is reached.

Minimum link circuit voltage. The frequency inverter switches off if the actual voltage exceeds the limit.

Maximum link circuit voltage. The frequency inverter switches off if the actual voltage exceeds the limit.

Maximum heat-sink temperature. The frequency inverter switches off if this value is exceeded.

Control and run-on time of integral built-in fan. AUTO:  $t > 42^{\circ}$  C = ON;  $t < 38^{\circ}$  C= OFF after 15 sec. The after-run-on time can also be set manually (15 min, 10 min, and 5 min or AUTO+ 5 min). The fan is switched on for the corresponding after-run-on time after removal of the controller clearance (end of journey). Debouncing time of the micro switches on side the mechanical brake

Duration of the interruption time from the motor contactors. After this time the inverter is switching off the PWM. (with  $T_CO = 0$  ms the monitoring is switched off).

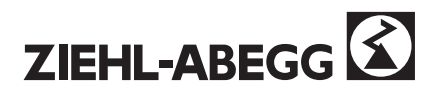

| I_CTRL |        | ON        |
|--------|--------|-----------|
| > I-Co | ontrol | funct.E97 |
|        |        | 1         |
| APC    |        | ON        |

Monitoring of the motor current

Automatic Parameter Control ON / OFF, see chapter 4.1.1

| Hardware-Check: |         |       |
|-----------------|---------|-------|
| TM4             |         | 0     |
|                 | Encoder | input |
| Ser             | vice:   |       |
|                 |         |       |

Hardware check of the encoder: the pulses of the encoder are counted

RESET 0 >load factory setting

Load factory setting (see Section 4.3.13)

| Evac  | . with  | accu.:  |
|-------|---------|---------|
| U_AC  | CU      | 120 V   |
| >Accu | nominal | voltage |

Enter nominal voltage of the storage battery

| Evac. w | vith ( | JPS.:    |  |
|---------|--------|----------|--|
| P_UPS   |        | 1,0 kW   |  |
| >       | max.   | Load UPS |  |
| STOP    |        | OFF      |  |
| >       | Stop   | function |  |

0 mm

Enter power of the UPS

When function is activated, the brakes will be closed, when the V1 is switched off.

The accuracy of the stopping process will be increased.

STOP function and DCP 02 / 04 must be activated:

The brake will be closed when the entered distance before flushness is reached

| CALC | ULA | ATO | R |      |   |
|------|-----|-----|---|------|---|
|      |     |     |   | <br> | - |

S\_STOP

>

D 0.630 m >Diameter tract.sheave

| A  | 1:1           |
|----|---------------|
| >  | Suspension    |
|    |               |
| i1 | 1             |
| ~  | Coor rotio il |

| >  | Gear ratio il |
|----|---------------|
|    |               |
| i2 | 31            |

| >      | Gear    | ratio i2 |
|--------|---------|----------|
|        |         |          |
| V*     | 1.53    | 3 m/s    |
| Calc.V | NENN at | N NENN   |

| Calculator function - Helps to calculate the nominal speed. |  |
|-------------------------------------------------------------|--|
|                                                             |  |

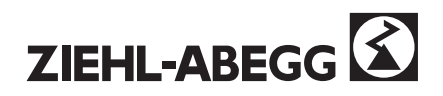

| Speci. Function: |            |  |            |         |  |
|------------------|------------|--|------------|---------|--|
| s_<br>>          | 10<br>Dist |  | 20<br>V1-> | mm<br>O |  |

| м0  |      | 0 %       |  |
|-----|------|-----------|--|
| >if | gear | clearance |  |

Special function way-depended positioning, the entered distance is covered from removal of the speed V1 up to the stop. Function is active only if the parameter DECELERATING / S ABH

stands on "ON+S10"

Special function, load-sensitive torque adjustment to compensate gear tolerance. Only for asynchronous motors suitably

Input ZE3 must be used for load weighing function (INTERFACE / ZE3 = Load)

Low (=0 V): < 50 % nominal load High (=24 V): > 50 % nominal load

DCP\_F 1.00 mm > DCP-Filter

| A | MAX  | 1.00m/s2     |
|---|------|--------------|
| > | Max. | deceleration |

DCP Filter for DCP\_02 and DCP\_04: switches from the shaft encoder to the motorencoder. The switching pointis set in mm. Not active with 0mm. Works only with S\_ABH = DCP comf. In menu DECELERATING

Limits the decelerating

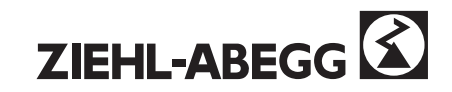

# 4.3.13 Load factory settings (Reset)

With the parameter /ZA-INTERN/RESET the inverter can be preloaded with standard values .

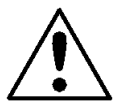

With the RESET function the parameter and counter levels will be cleared and then preassigned again. No RESET should be carried out on controllers which have been factory set; these controllers are identified by a sticker on the front panel of the display.

The following reset functions are possible:

| Reset value | Effect                                                                                                    |
|-------------|----------------------------------------------------------------------------------------------------|
| 10          | Journey counter will be cleared (STAT2)                                                                                                    |
| 88          | Clears the company logo                                                                                                    |
| 90          | Error list, all parameters will be cleared, encoder offset ECOFF is retained, without hardware check                                                                                                    |
| 99          | Error list, all parameters will be cleared, <b>the encoder offset ECOFF is cleared as well,</b> the reset is followed by a detailed hardware check                                                                                                    |
|             | The encoder offset value is <b><u>definitely</u></b> required with synchronous motors, where the encoder is supplied without mechanical adjustment or has been replaced. If the offset value is lost, operation with synchronous motors is no longer possible. The encoder offset can only be determined with the motor turning freely without the cable. The value of the encoder offset can be displayed with the APD (SERVICE-CHECK / APD) menu. |

RESET 0 Enter the reset value xx in the ZA-INTERN / Reset menu, confirm possible "Set" or "Limit" inquiry with [OK] All parameters and error entries are cleared. хх

| Are you sure?<br>[NO] [YES]  | Confirm the "Are you sure" inquiry with [YES] (i-key)                                                                                                    |
|------------------------------|----------------------------------------------------------------------------------------------------|
| Select Type !<br>[2CF] [2SY] | From software version 2.20 and reset value 90 / 99: select controller type (2CF for asynchronous motors, 2SY for synchronous motors). The motor type cannot subsequently be changed manually. |
| Clear<br>Error List 1        | "Clear", appears in the display, data are cleared                                                                                                    |
| TestMode<br>!RS232 =HW TEST! | TheTEST-MODE message appears, the display flashes.                                                                                                    |
| RS232 HW TEST<br>OFF         | With reset value 99: In the "INTERFACE \ RS232" menu set to ZETAMON, confirm with P                                                                                                    |

Switch off the mains supply to the controller for 10 seconds.

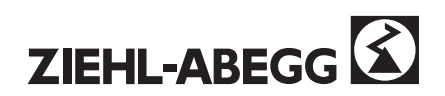

## 4.3.14 The "SERVICE CHECK" menu

Contents: Various internal parameters of the inverter for diagnostic purposes are displayed in the "Service Check" menu. This information is intended to be forwarded by telephone to the Ziehl-Abegg hotline during commissioning or troubleshooting.

| Service Check<br>******                         |                                                                                                    |
|-------------------------------------------------|----------------------------------------------------------------------------------------------------|
| APD OFF                                         | Access the automatic parameter diagnosis function                                                   |
| >Aut. Para. Diagnostic.                         |                                                                                                    |
| <b>TM4</b> 0<br>Encoder input                   | Display of encoder pulses                                                                           |
| Ig max 6.0A                                     | Display of maximum moment current                                                                   |
| max. Moment current                             |                                                                                                    |
| <b>C1</b> 107<br>Code LT1                       | Display of coding of power section                                                                  |
| C2 137<br>Code LT2                              | Display of coding of power section                                                                  |
| ADC1 0<br>Offset ADC1                           | Offset display of analog / digital converter 1                                                      |
| ADC2 0<br>Offset ADC2                           | Offset display of analog / digital converter 2                                                      |
| CPU 1.97<br>CPU index                           | Display of processor index                                                                          |
| <b>PHF</b> 1<br>Phase error counter             | Display of number of phase errors                                                                   |
| SW-DATE 1401.2<br>Software-date                 | Display of software date (application processor)                                                    |
| SW-FOC 1401.2<br>Software FOC                   | Display of software date (signal processor)                                                         |
| @TI_XOR 24771<br>TI xor summe                   | Display of DSP - TI_XOR Checksum                                                                    |
| PA_ERR 0                                        | Error display parameter number                                                                      |
| <b>T2real</b> 0.0s<br>Meas.brake release time   | Measured brake release time (only with active brake monitoring)                                     |
| <pre>f_PWM 8.0 kHz * actual PWM-Frequency</pre> | Shows the actual PWM frequency. With high temperature of the power stage the frequency gets reduced |

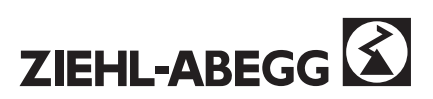

### The APD function (Automatic Parameter Diagnosis)

**APD** is the abbreviation for Automatic Parameter Diagnosis. The APD function is accessed in the SERVICE CHECK menu with APD = ON. Individual parameters are checked one after another for plausibility and limit values; invalid parameters are displayed, each message must be confirmed with [OK] = i-key. In addition, equipment functions are checked and functional errors reported.

Warning messages W...

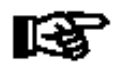

The **APD** function checks relevant parameters and functions and offers support during troubleshooting. APD is accessed manually.

There are 3 types of message, shown by these examples:

| Intern BC = OFF! | 1 |
|------------------|---|
| W105 [OK]        |   |
|                  | - |
| SSI encoder fail | 2 |
| E003 [OK]        |   |
|                  |   |
| SE NR =          | 3 |

If the brake chopper transistor is switched off with controllers that can control an external braking resistance.
Error messages E... (Error): The error message E003 SSI encoder fail indicates a functional fault in the SSI encoder.
Comments T... (Tips):

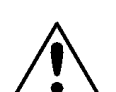

T001

The **APD** function should be accessed at the end of commissioning and when parameters are changed to check the controller settings.

Controller safeguarded by password.

## 4.3.15 The CO interruption indication

[OK]

If the journey is interrupted by opening the contacts of the contactors through the controller, the indication "CO interruption" appears in the display for 2 seconds. This error is not stored, the STAT4 journey interruption counter counts up.

"Contactor flutter" whilst travelling and timing problems on start-up are indicated by the CO interruption message. In this case the message appears at the end of each journey.

It is assumed that the contactor monitoring function is active (INTERFACE \ CO = ON).

CO interruption !....!

The message can appear with the following examples:

- 1. Inspection travel
- 2. Safety circuit is opened (caused by a safety beam gate, for example)
- 3. The controller is switching the contactors off too early (timing problem)

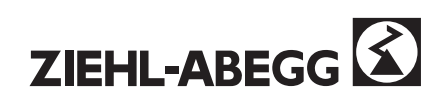

# 5 Commissioning

## 5.1 Requirements

When commissioning the device on site no test instruments are required.

Before starting the commissioning, the following points have to be checked:

- 1. The controller has been installed and connected according to this operation manual.
- 2. Commissioning personnel is familiar with the control of the equipment and the setting options.
- 3. The control system of the inverter has been installed and checked according to this operation manual.

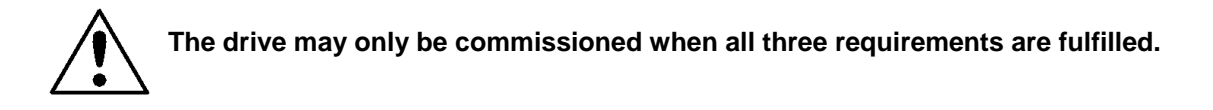

The controller parameters must be adjusted to the installation before the first journey.

The information in this operation manual must be observed. With special versions of the controller, the accompanying instructions must be observed before commissioning.

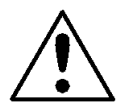

Before every travel, the operator must make sure himself that neither personnel nor equipment are at risk.

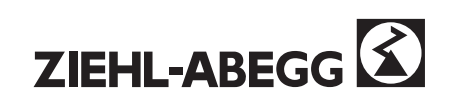

# 5.2 Fast setting for installation work

### Enter the installation and motor data:

The data on motor rating plate data be entered <u>once</u> before the first journey.

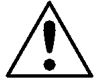

[NO]

[NO]

[YES]

[YES]

New motor data?

1

This entry is not necessary with a controller where the data has been preloaded By Ziehl-Abegg! <u>Also no RESET operation should be carried out!</u> See Reset function Section 4.3.13

| TNSTALL & MOTOR                                 |                                                                                                |
|-------------------------------------------------|------------------------------------------------------------------------------------------------|
| ******                                          |                                                                                                |
| <b>M&amp;E</b> ASM +square                      | Enter type of motor & encoder                                                                  |
| >motor & encoder                                |                                                                                                |
| <b>V_NENN</b> 1.00 m/s<br>>Nominal travel speed | Enter the nominal speed of the lift car at nominal motor speed n_NOM.                          |
| <b>n_NENN</b> 1440 min <sup>-1</sup>            | Enter the nominal speed of the motor.                                                          |
| <b>f_NENN</b> 50.0 Hz<br>>Nominal frequency     | Enter the nominal frequency of the motor                                                       |
| <b>I_NENN</b> 45.0 A<br>>Nominal current        | Enter the nominal current of the motor.                                                        |
| <b>U_NENN</b> 400 V<br>>Nominal voltage         | Enter the nominal voltage of the motor.                                                        |
| <pre>P_NENN 22.0 kW &gt; Nominal Power</pre>    | Enter the nominal power of the motor.                                                          |
| <b>TYPE</b> Star> Connection type               | Enter the connection type of motors                                                            |
| Rs0.83 Ohm> Stator resistance                   | Enter the stator resistance <b>2SY</b>                                                         |
| <pre>p.f. 0.83 &gt;power factor</pre>           | Enter the power factor (cos phi) of the motor.                                                 |
| AUTO ON >Autom.preloading                       | Automatic parameter preloading:<br>OFF No effect                                               |
|                                                 | ON Travel data & motor data can be preloaded.<br>After the preloading, AUTO is at "OFF" again. |
| New travel data?                                | After the preloading, the speeds are set as listed in the following table.                     |

In addition, the Accelerating and Decelerating menus are preset. The calculated values of the motor data are displayed in the "MOTOR MODEL" menu. Under normal circumstances, no further changes will be required in this menu.

|--|

| Parameter | Designation        | Preloaded value                      |
|-----------|--------------------|--------------------------------------|
| V_1       | Positioning speed  | 5 cm/s                               |
| V_2       | Intermediate speed | 50% V_NOM                            |
| V_3       | Travel speed       | 100 % V_NOM (2SY)<br>95% V_NOM (2CF) |

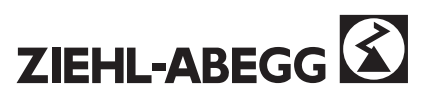

### ② If required, adjustment to "INTERFACE" menu

If functions of the additional inputs and special outputs are required that differ from the factory settings, the corresponding changes must be made in the "INTERFACE" menu.

### First test run:

-> Check whether the operation of the drive is correctly regulated in **both** directions.

If controlled operation is not possible, check the motor cable connections. Controlled operation is only possible when U of the inverter is connected to U of the motor, V of the inverter is connected to V of the motor, and W of the inverter is connected to W of the motor.

If the car moves in wrong direction, the parameter INTERFACE/MO\_DR has to be changed. Under no circumstances must two wires of the motor cable be changed!

Compare the actual speed and the desired speed in the **"MONITOR**" or **"INFO"** menus. A tolerance of +/- 3 1/min can be accepted. If the deviation is greater than this, the cause is mostly the screening of the encoder cable.

→ Check / improve screening if required. The encoder cable must only be extended with original encoder extension cables. The plugs must be screwed into one another.

→ Wherever possible, the encoder and motor cable routes should be installed separate. This separation is particularly important if the cables which are longer than 10 m.

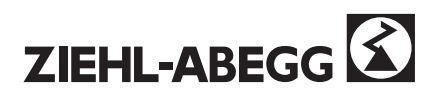

# 5.3 On-site setting of the switch-off points

# Switch-off points for the high travel speed "V3"

There are two possibilities of determining the required braking distance.

a) The braking distance can be taken from the diagram Fig. 5.1. It should be noted that the values only apply if the factory settings for the roundness R\_NEG1 = 60 % and R\_NEG2 = 90 % remain unchanged.
 Furthermore it is assumed that the control system relays the switch-off points to the controller without delay.

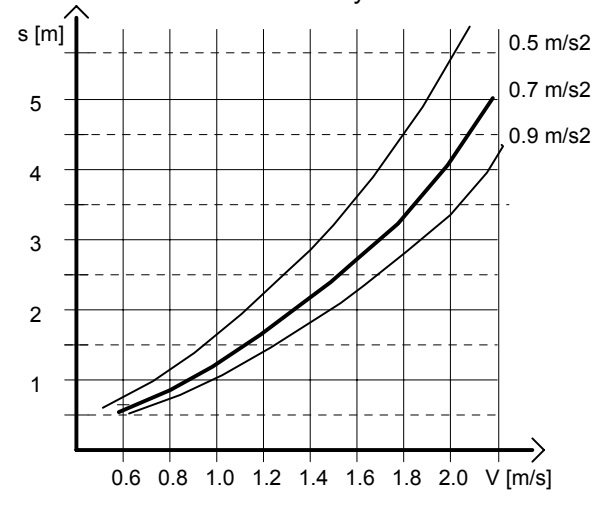

b) The braking distance can also be readout directly at the controller. For this, all parameters which affect the decelerating distance have a special function (see Fig. 5.2). If one of these parameters is selected and adjusted, then the calculated decelerating distance from V\_3 to V\_1 is displayed instead of the comment line when you return to this level.

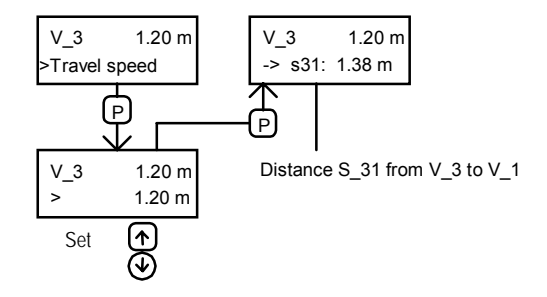

Fig. 5.2 Special functions of the parameters V\_1, V\_2, V\_3, R\_NEG1, R\_NEG2 and A\_NEG V\_2 for S\_21 (distance from V\_2 to V\_1)

Fig. 5.1 Diagram of the braking distance

### Recommendation:

The switch off point should - if possible - be set to a longer distance than the determined braking distance, to have scope for the optimisation of the travel behaviour. Later on, it is possible to avoid a possible subsequent reduction of the switch-off point distances in the shaft, as the switch-off point can be moved internally from the controller up to distance S\_D13 with the /DECELERATE/S\_D13 parameter. In order to achieve a positioning travel as short and equal as possible at all floor levels with "V1", the switch-off points must be set with an accuracy of **+/-1 cm.** 

## Switch-off points for the positioning speed "V1"

The switch-off points for "V1" must be set with an accuracy of +/- 1mm, 5cm before the flush position.

## Switch-off points for the average travel speed "V2"

### If required:

The switch-off points for the travel command "V2" are set as far as possible from the flush position. At fist it has to be checked if required braking distance  $s_21$  (Fig. 5.2) is less than or equal to the available braking distance. If not, the speed "V2" must be reduced to avoid an over travel during commissioning.

On installations with **adjustment**, this feature must be switched off from the control system to allow unimpeded working.

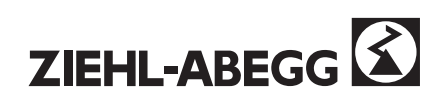

# 5.4 Adjustment

### **O** Checking the controller action

Control journey over several floors
Observe the actual speed, desired speed and control deviation RA displays in the "Monitor" menu.

| N_ACT 300min-1 | Actual and desired speeds must be equal.                                                                                                    |
|----------------|----------------------------------------------------------------------------------------------------|
| N_SET 300min-1 | <ul> <li>The pointer RA must not reach the limits of the range.</li> </ul>                                                                                                    |
| +<br>I         | • During constant travel, the pointer should only move very slightly about the mid-<br>position; during speed transitions the pointer should only move within a narrowest<br>possible band around the mid-position. |

### **O** Checking the distances

The accuracy of the set switch-off points can be checked in the "INFO" menu (press the "i" key).

| S_TOT | S>   | S_1   | S_TOT     | Measured total travel distance from start to standstill. |
|-------|------|-------|-----------|----------------------------------------------------------|
| 3.25  | 1.15 | 0.01m | 5><br>6 4 | Measured decelerating distance from v_5 to v_1.          |
|       |      |       | ວ_1       | measured positioning distance with speed v_1.            |

### **B** General setting information

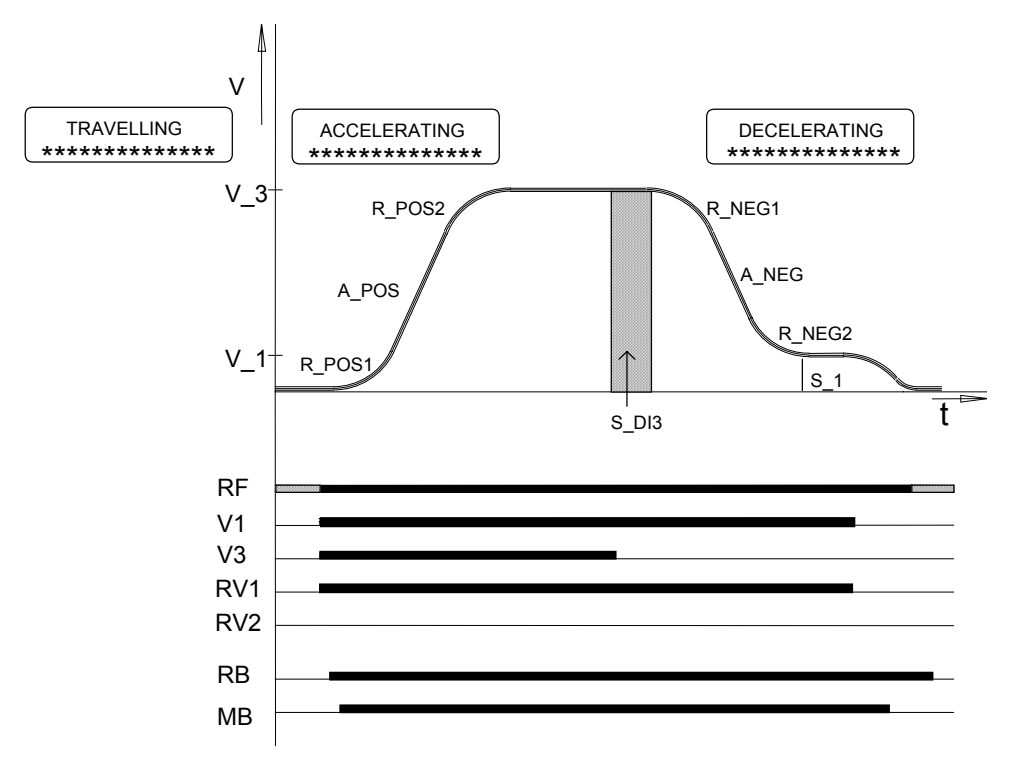

Fig. 5.3: Travel curve with setting options

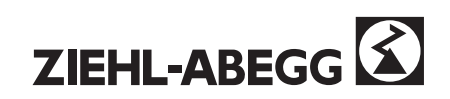
Unlike the AUTO preloading, the travel curve can be changed by the parameters shown in figure 5.3.

Advice, if the decelerating distance has to be reduced:

- Increase A\_NEG or reduce R\_NEG1 to 40 %.
- With lifts, leave R\_NEG2 generally at 90 %.

#### ? Arch travel with several different distances between floors.

Recommendation: Set R\_POS2 to 90 % so that the controller generates an optimally rounded travel curve even in the most unfavourable case.

## ? Balance weight

If it is not possible to remove unnecessary balance weights when old installations are retrofitted, it may be necessary to set the roundness R\_POS2 and R\_NEG1 as large as possible.

#### ? Parameter / inverter / gain, reset time

With lower values of speed controller gain, the control loop is increasingly damped, i.e. the response of the control loop is weaker and there can be control deviations during the speed transitions.

If it is not possible to find a satisfactory setting, or if the control deviation is moving rapidly to and fro over a wide range during constant high speed travel, it has to be checked whether the controller can correctly record the motor speed. This applies particularly when other encoders than hollow shaft encoders are used. The incremental speed transmitter must be fitted free from play and vibrations. Possible mechanical defects (e.g. clamping of a guide socket) can affect the control in the same way.

Another source of errors is the encoder cable line used:

- Screening?
- Connection of the screening

#### ? Encoder

The mark-space ratio of the encoder signal must be within the range of 45 % to 55 %. The phase displacement between the signals must be 90° (see Appendix A.1).

In case of problems with the speed regulation, connect a screened encoder cable with the shortest possible length direct from the motor to the controller. If this eliminates the problems, the existing encoder cable must be checked and possibly changed.

## **Optimisation of the positioning distance S\_1**

- Select parameter /INFO/S\_1.

- Check whether the crawling distances are nearly equal on all floors (S1 > 0!).

- With the parameter /DECELERATING/**S\_DI3** it is possible to adjust the switch-off point, until the crawling distance is about 5 cm.

# **G** Flush level setting

If the lift car cabin comes to a stop on all floors at the same distance from the flush level, it is possible to adjust the switch-off point by using the parameter /DECELERATING/S\_D1. If the distances are not the same, the correction has to be made directly in the shaft.

## **6** Setting the medium speed V2

With installations where the medium speed is used, V2 must be increased until the crawling distance is identical to the crawling distance when decelerating from high speed V3. There is also the possibility to delay the switch-off point for V2 by the distance /DECELERATING/S\_DI2.

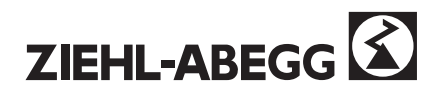

# Optimising the starting behaviour

This final optimisation assumes that the guide rails, the gearbox oil level and the lift car suspension etc. are in good order. An optimal soft start is only possible if the mechanical conditions permit it.

#### Requirement:

To optimise the start process, the car should be empty and the counterweight fully loaded. This is the only way of optimising the start settings for all load situations.

The speed controller setting which is active during the journey (CONTROLLER / K\_nr & T\_nr) must be adjusted correctly. There must be no overshoots or undershoots during the journey.

The different start procedures can be adjusted in the parameter ZA\_INTERN/**ANF\_D** (start attenuation).

#### Description of the start procedures

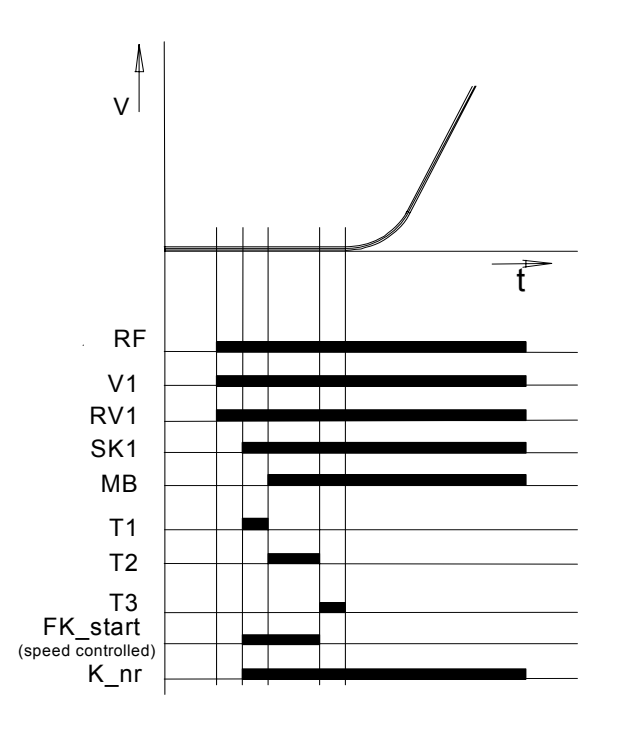

#### ANF\_D =1:

With adjusted ANF\_D=1 the motor will be speedcontrolled. Until the end of T2 it will be controlled with a desired value of 0 RPM. A change of the position of the motor shaft will not be corrected. The parameter FK\_start is used for increasing the gain of the speed-controller. It will be activated with the start of T1 and deactivated with the end of T2.

## ANF\_D=2

Equal to the function ANF\_D=1. In addition the parameter s\_start is activated. If the position of the motor shaft is changing by the value set in parameter s\_start, FK\_start will be switched off. Thereby a damage of the motor due to a too high adjusted FK\_start will be prevented.

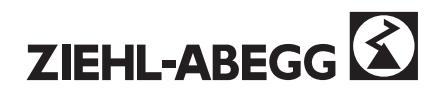

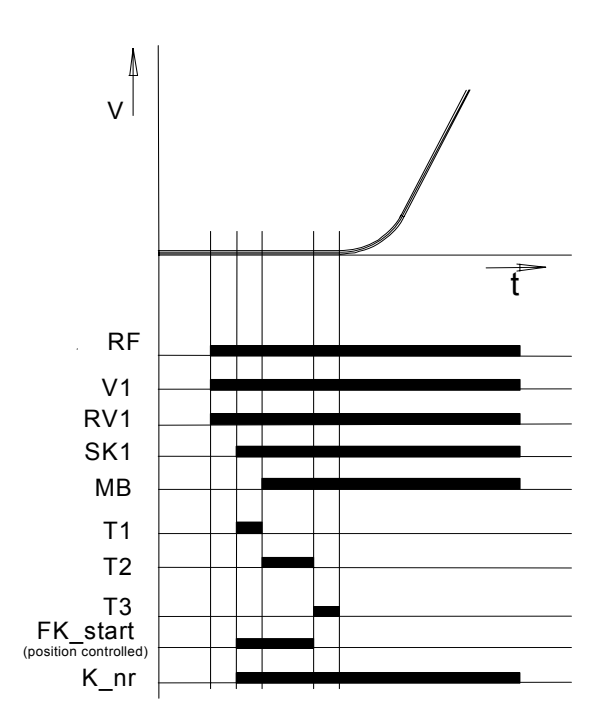

#### ANF\_D =5:

With adjusted ANF\_D=5 the drive will be positioncontrolled until the end of T2. The position of the motor shaft is measured and a change will be corrected.

The parameter FK\_start is used for adjusting the gain of the position-controller. It will be activated with the start of T1 and deactivated with the end of T2.

#### ANF\_D =4:

Equal to the function ANF\_D=5. In addition the parameter s\_start is activated. If the position of the motor shaft is changing by the value set in parameter s\_start, FK\_start will be switched off. Thereby a damage of the motor due to a too high adjusted FK\_start will be prevented.

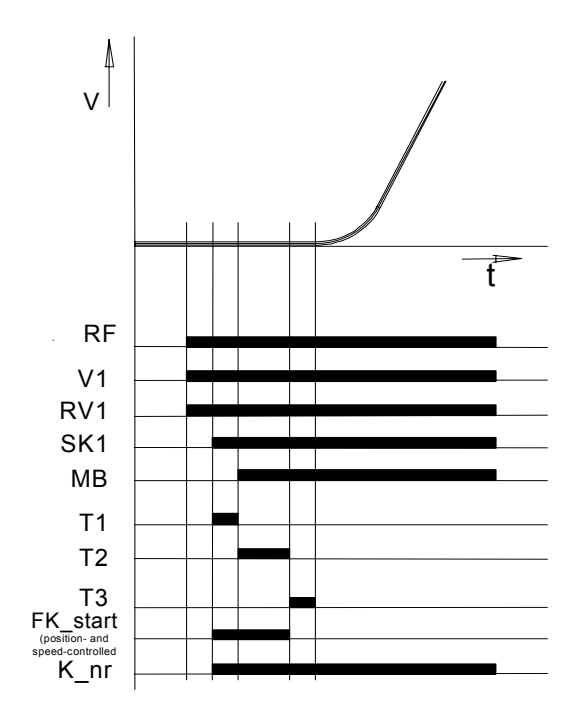

# ANF\_D =3:

With adjusted ANF\_D=3 the drive will be position- and speed-controlled. It has to be observed that both controls will be adjusted with FK\_start and thus they are interdependent. The position- and speed-control will be activated with the start of T1 and deactivated with the end of T2.

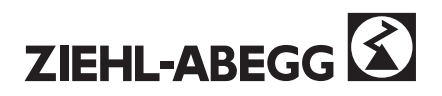

# ANF\_D=1+S / ANF\_D=2+S / ANF\_D=3+S

The functions are equal to the above-mentioned start procedures ANF\_D=! / ANF\_D=2 / ANF\_D=3. Additionally the desired value of the speed will be retarded during the first three rotations of the motor shaft. An overshoot due to a too high system deviation will be prevented. This additional option is provided to be used with systems with high static friction and high self locking.

Only to be used with asynchronous motors!

# For all start procedures:

## Attenuation of the jerk on starting

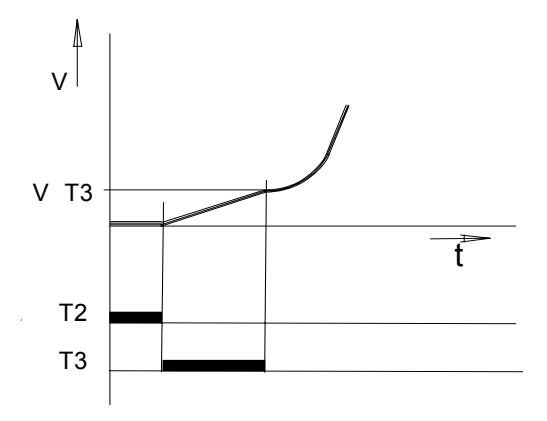

To reduce a jerk on starting, there is the possibility to accelerate up to the speed V\_T3 during the time T3.

Thereby the static friction of the system will be overcome and the jerk on starting will be reduced.

## Brake monitoring

With an activated brake monitoring, the timer T2 can be optimised. As soon as the brakes are open, the timer T2 will be interrupted and the timer T3 will be started. As precondition the brakes have to be equipped with monitoring contacts.

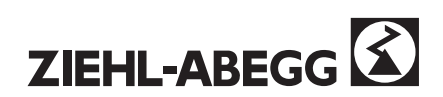

# Procedure for adjusting the start behaviour

- 1.) Set the installation to "Return" that external calls do not impede the optimisation.
- 2.) Release the mechanical brake manually and check whether the drive starts to move. If the drive does <u>not</u> start to move, set parameter ZA-INTERN/ANF\_D to "1+S". A jerk on starting can scarcely be avoided; this is due to the mechanism.

If the drive starts to move when the mechanical brake is released manually

- 3.) Set the parameter ZA-INTERN/**T\_GUE** (encoder monitoring time) to **5 sec**, Set ZA\_INTERN/**ANF\_D** (start attenuation) to "1".
- 4.) Set the time ZA\_INTERN /Start optim./T2 (time in which the brake is released  $\rightarrow$  FK start active) to **1sec**.
- 5.) Set the time **T3** in the ZA\_INTERN /Start optim./**T3** menu (time from requesting a travel signal until the set point starts) to **1sec**.
- If a travel command is now given, the drive only starts after 2sec (T2+T3). Until then, the speed set point remains at zero.

6.) For good starting behaviour, it is important that the drive can take up the braking moment quickly enough when the mechanical brake is released. To achieve this, increase the parameter ZA-INTERN/**FK\_start** to a value high enough such that the drive moves only slightly when the mechanical brake is released.

If this is not possible, or if noises occur in the motor, reduce the value again and increase the setting of ZA-Intern / **T1** parameter in stages.

- 7.) Then reduce the value for the time ZA-INTERN/T2 in stages as long as the start behaviour does not change (example up to 0.2 sec).
- 8.) Set time T3 in the ZA\_INTERN/ Start Optim.:/T3 menu to a value of 0 0.1 sec.
- 9.) Set the parameter ZA-INTERN/Monitoring/**T\_GUE** (encoder monitoring time) to the desired value (**2.4 sec**).

#### Time optimisation on starting

10.) If it is necessary to optimise the start time, change the parameter ZA-INTERN/START\_D experimental to the value "2" or "3". Programmes are stored here in which the T2 and T3 timers are optimised independently → See Section 4.3.12 menu ZA-INTERN menu /troubleshooting plan.

Also take note of the information in chapter A6/ troubleshooting plan.

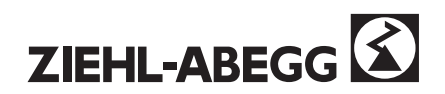

#### **Stopping process**

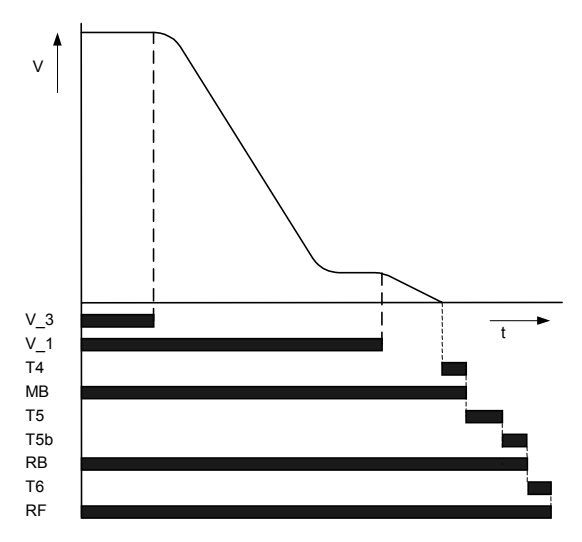

After reaching speed 0 the timer T4 starts and the brake is applied.

If the drive turns back during braking, the setting of timer T5 must be increased.

The power section remains active during time T5.

Within the time T\_5b the motor-current is fading away to zero (fading away function, only with the synchronous motor SM 225 necessarily).

# 5.5 Completion of the commissioning

When the commissioning is finished, the current parameters settings must to be entered in the setting chart (Appendix).

The error list can be cleared via parameter /STATISTIC/STAT5.

If access is possible for third parties (e.g. facilities manager), data entry should be protected by means of a password (/PASSWORD/PW\_N see Section. 4.3.11).

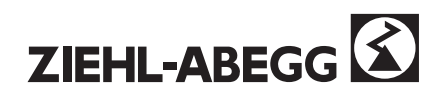

# 6 Service

# 6.3 Maintenance work

Within the scope of usual maintenance work, the following checks should be carried out:

- a) General visual check for possible dust build-up.
- b) Check the controller connections for correct mounting.
- c) Possibly check the /STATISTIC/STAT0 error memory, to see whether any faults have occurred since the last maintenance check.

# 6.4 Fault clearance

Because of the digital construction of the controller, numerous possible causes of faults are displayed in plain text. Normally, the cause of the fault can be located with the support of these messages and the explanatory notes in the Appendix and troubleshooting plan.

The following procedure is recommended here:

- a) If a fault occurs (display flashes, error text and number are displayed), consult the general error explanatory notes.
- b) If no fault is directly displayed by the controller, check the error memory /STATISTIC/STAT0 to see whether any faults have occurred since the last maintenance check. The first entry displayed is the error which occurred most recently.

In order to save costs and time for queries, the questions in the Appendix A13 must be answered before telephoning the

# ZIEHL-ABEGG HOTLINE

# 6.5 Repairs

If any work is carried out inside the controller, or even when there are structural modifications to the enclosure, the manufacturer's warranty is invalidated.

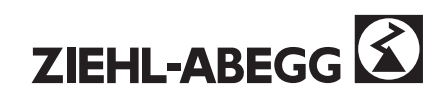

# **Appendix**

- A1 Technical data
- A2 Type designation
- A3 Dimensions sheet
- A4 Error list
- A5 Controller status
- Troubleshooting plan DCP error diagnostics A6
- A7
- Additional equipment A8
- Important installation notes for EMC compatible installation A9
- A10 Suggested circuit for ZETADYN 2CF
- Suggested circuit for ZETADYN 2SY A11
- Encoder alignment with synchronous motors A12
- Differences between the ZETADYN 2CF and ZETADYN 2SY equipment: A13
- HOTLINE NOTES A14
- A15 Setting chart

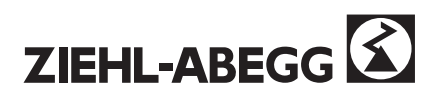

# **Appendix**

# A1 Technical Data

# **Electrical data**

| Equipment designation                     |     | ZETADYN 2CF / 2SY xxxS4 |        |        |           |                |       |       |       |
|-------------------------------------------|-----|-------------------------|--------|--------|-----------|----------------|-------|-------|-------|
|                                           |     | 013                     | 017    | 023    | 032       | 037            | 046   | 062   | 074   |
| Rated terminal voltage                    | V   |                         |        | 3-     | 400 (abso | lute +10/-15 s | %)    |       |       |
| Network form                              |     |                         |        |        | Т         | Т              |       |       |       |
|                                           |     |                         |        |        | Т         | N              |       |       |       |
| Nominal Power                             | kW  | 5.5                     | 7.5    | 11     | 15        | 18.5           | 22    | 30    | 37    |
| Mains frequency                           | Hz  |                         |        |        | 50/60 +   | ⊦/- 1.5 Hz     |       |       |       |
| Nominal current for 60 % duty cycle,      | А   | 13                      | 17     | 23     | 32        | 37             | 46    | 62    | 74    |
| 8 kHz switching frequency                 |     |                         |        |        |           |                |       |       |       |
| Nominal current for 60 % duty cycle,      | А   | 11*                     | 15*    | 20*    | 27        | 31             | 39    | 53    | 63    |
| 12 kHz switching frequency                |     |                         |        |        |           |                |       |       |       |
| Nominal current for 60 % duty cycle,      | А   | 10*                     | 13*    | 17*    | 24        | 28             | 35    | 46    | 55    |
| 16 kHz switching frequency                |     |                         |        |        |           |                |       |       |       |
| Max. operating current for 10 sec         | A   | 24                      | 31     | 42     | 58        | 67             | 83    | 112   | 134   |
| Power loss (system at standstill)         | W   |                         |        |        | 6         | 0              |       |       |       |
| Power loss (240 journeys/hr)              | kW  | < 0.3                   | < 0.3  | < 0.4  | < 0.5     | < 0.6          | < 0.7 | < 0.9 | < 1.1 |
| Mains fuses (anti-surge)                  | А   | 16                      | 20     | 25     | 35        | 50             | 50    | 63    | 80    |
| Terminal size mains / motor               | mm² | 6* / 6                  | 6* / 6 | 6* / 6 | 10        | 10             | 16    | 35    | 35    |
| Min. conductor size (motor cable)         | mm² | 2.5                     | 4      | 4      | 6         | 10             | 10    | 16    | 25    |
| Min. conductor size (brake chopper cable) | mm² | 6                       |        |        |           |                |       |       |       |
| Clamping range cable gland (motor)        | mm  | 12-21                   | 12-21  | 12-21  | 16-28     | 16-28          | 19-28 | 21-35 | 26-35 |
| Clamping range cable gland (mains supply) | mm  | 9-21                    | 9-21   | 9-21   | 9-21      | 9-21           | 18-27 | 21-35 | 21-35 |

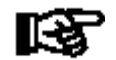

When using a switching frequency >8 kHz generally a Brake Chopper type BC 25 must be installed!

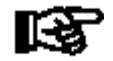

The cross-sections given for the conductors are recommended minimum values. The system designer must check the information for his particular installation. He carries sole responsibility for the design of the system.

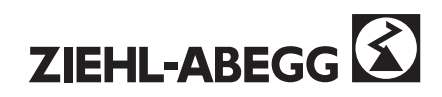

# **Ambient conditions**

| Permissible ambient temperature   | °C        | 0 bis 40                                                                                    |  |
|-----------------------------------|-----------|---------------------------------------------------------------------------------------------|--|
|                                   |           | above 40°C with a reduction of power of 1,66% per 1K increase of temperature                |  |
| Storage and transport temperature | °C        | -20 bis 60                                                                                  |  |
| Height of installation            | above     | < 1000 m with rated current                                                                 |  |
|                                   | sea level | above 1000m with a reduction of power of 1,0% per 100m                                      |  |
|                                   |           | maximal 2000m                                                                               |  |
| Protection class                  |           | IP 20. fulfils VBG 4                                                                        |  |
| DIN 40050, IEC 144                |           | No ingress of aggressive particles, fog, water or moisture into the equipment is permitted. |  |
| Relative humidity                 | %         | 90, non-condensing                                                                          |  |

# Device data

| Weight (without packaging) | kg | kg 25.0 36.0 36.3 38.0 41.6 |  |  |  |  | 43.6 |
|----------------------------|----|-----------------------------|--|--|--|--|------|
| Packaging weight           | kg | kg 6.1                      |  |  |  |  |      |
| Dimensions H               | mm | 600 730                     |  |  |  |  |      |
| W                          | mm | n 358 358                   |  |  |  |  |      |
| D                          | mm | n 190 251                   |  |  |  |  |      |

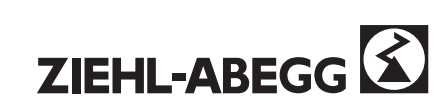

| Control inputs                                                                                                    | Current input: typical 25 mA/input. Voltage between "+24V" and "GND": unstabilised 20 to 24 V DC                                                                                                    |                                                                                                    |  |  |  |
|----------------------------------------------------------------------------------------------------|----------------------------------------------------------------------------------------------------|----------------------------------------------------------------------------------------------------|--|--|--|
| Relay outputs                                                                                                    | Contact rating: 2A 230V AC for p.f. > 0                                                                                                    | .4                                                                                                    |  |  |  |
|                                                                                                    | Minimum switching duty 12 V / 2 mA                                                                                                    |                                                                                                    |  |  |  |
| Auxiliary contact motor con-<br>tactors                                                                                                    | Minimum switching duty 17 V / 5 mA                                                                                                    |                                                                                                    |  |  |  |
| Encoder                                                                                                    | Max. frequency: 500 kHz (10.000 Impu                                                                                                    | ılse/rev.; 3000 min⁻¹);                                                                                                    |  |  |  |
|                                                                                                    | See Section 2.3.4, Control inputs, "enc                                                                                                    | coder" section                                                                                                    |  |  |  |
| Motor PTC thermistor                                                                                                    | Motor-temperature monitoring for PTC                                                                                                    | thermistor to DIN 44 081.                                                                                                    |  |  |  |
| connection "P1-P2"                                                                                                    | - Fault is triggered with a resistance at                                                                                                    | "P1/P2" greater than 3.6k ohm.                                                                                                    |  |  |  |
| EMC and RFI suppression                                                                                                    | The controllers are immune to interference and are tested to ICE 801-4. RFI suppression to DIN EN 55011, Part 11 (Class B limit) is achieved using a type FEF RFI filter. To comply with Class B RFI limits, the motor cable must be screened and must not be longer than 10 m.                                                           |                                                                                                    |  |  |  |
| Sound pressure (fan is in                                                                                                    | Inverter size 2CF / 2SY 110                                                                                                    | Sound pressure level                                                                                                    |  |  |  |
| work)                                                                                                    |                                                                                                    | typical 52 dB(A)                                                                                                    |  |  |  |
|                                                                                                    | The stated sound level was measured<br>reflective room with a sound-reflecting<br>The distance to the inverter is 1m. The<br>fan height. The stated data are only int<br>practical operation and under other con<br>will arise. The sound-pressure level in<br>the inverter) will be approx. 6 dB(A) ab<br>(valid for all inverter sizes) | (following DIN 45635) in a weakly<br>floor.<br>measuring microphone was placed at<br>rended for comparative purposes. In<br>inditions deviating measurement values<br>the air flow (measured 1m underneath<br>rove the stated measurement values |  |  |  |
|                                                                                                    | With the controller 2SY the motor wind<br>short-circuited by the motor contactors<br>depending braking torque. Without inst<br>short circuited, in order to avoid high s                                                                                                    | lings of the synchronous motor are<br>, thus the motor develops a speed-<br>talled inverter the motor cable must be<br>peed of the car with opened brakes.                                                                                       |  |  |  |
| Never connect or disconnect anything to the inverter while power is<br>Hazardous voltage could be touched and the inverter or the encode<br>destroyed. Switch off the power and wait at least. 5 minutes before<br>work on the inverter. |                                                                                                    |                                                                                                    |  |  |  |
| $\triangle$                                                                                                    | The protective grounding of the inverter<br>10mm <sup>2</sup> Cu wire. (see EN 50 178 (VDE)<br>With inverter size 013 – 023 the protect<br>supply of the inverter must be wired up<br>10mm <sup>2</sup> ).                                                                                                    | er has to be realised by an at least<br>0160)).<br>ctive grounding terminal of the main<br>o with 4mm² AND 6mm² (the sum is                                                                                                    |  |  |  |

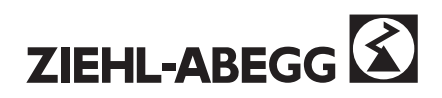

# A2 Type designation

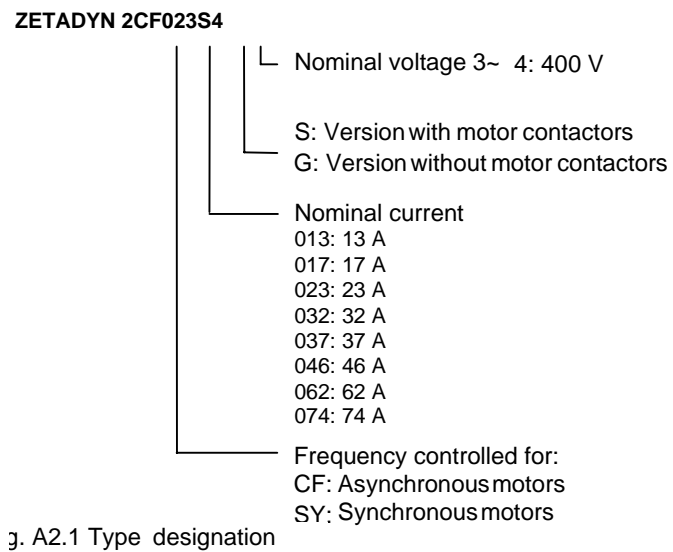

ZETADYN 2SY023S4 400 V 3~ 50/60 Hz, 23 A, IP20 Part No.:352153 Manuf. No.:01xxxxx/0001 ZIEHL-ABEGG

Fig. A2.2 Rating plate

| Converter type 2CF                                                                                                    | Part No.                                                                     |
|----------------------------------------------------------------------------------------------------|------------------------------------------------------------------------------|
| ZETADYN 2CF013S4 *                                                                                                    | 352141                                                                       |
| ZETADYN 2CF017S4 *                                                                                                    | 352142                                                                       |
| ZETADYN 2CF023S4 *                                                                                                    | 352143                                                                       |
| ZETADYN 2CF032S4                                                                                                    | 352104                                                                       |
| ZETADYN 2CF037S4                                                                                                    | 352105                                                                       |
| ZETADYN 2CF046S4                                                                                                    | 352106                                                                       |
| ZETADYN 2CF062S4                                                                                                    | 352107                                                                       |
| ZETADYN 2CF074S4                                                                                                    | 352108                                                                       |
|                                                                                                    |                                                                              |
| ZETADYN 2CF013G4 *                                                                                                    | 352119                                                                       |
| ZETADYN 2CF013G4 *<br>ZETADYN 2CF017G4 *                                                                                                    | 352119<br>352120                                                             |
| ZETADYN 2CF013G4 *<br>ZETADYN 2CF017G4 *<br>ZETADYN 2CF023G4 *                                                                                 | 352119<br>352120<br>352121                                                   |
| ZETADYN 2CF013G4 *<br>ZETADYN 2CF017G4 *<br>ZETADYN 2CF023G4 *<br>ZETADYN 2CF032G4                                                             | 352119<br>352120<br>352121<br>352114                                         |
| ZETADYN 2CF013G4 *<br>ZETADYN 2CF017G4 *<br>ZETADYN 2CF023G4 *<br>ZETADYN 2CF032G4<br>ZETADYN 2CF032G4<br>ZETADYN 2CF037G4                     | 352119<br>352120<br>352121<br>352114<br>352115                               |
| ZETADYN 2CF013G4 *<br>ZETADYN 2CF017G4 *<br>ZETADYN 2CF023G4 *<br>ZETADYN 2CF032G4<br>ZETADYN 2CF037G4<br>ZETADYN 2CF046G4                     | 352119<br>352120<br>352121<br>352114<br>352115<br>352116                     |
| ZETADYN 2CF013G4 *<br>ZETADYN 2CF017G4 *<br>ZETADYN 2CF023G4 *<br>ZETADYN 2CF032G4<br>ZETADYN 2CF037G4<br>ZETADYN 2CF046G4<br>ZETADYN 2CF062G4 | 352119<br>352120<br>352121<br>352114<br>352114<br>352115<br>352116<br>352117 |

| Converter type 2SY | Part No. |
|--------------------|----------|
| ZETADYN 2SY013S4 * | 352151   |
| ZETADYN 2SY017S4 * | 352152   |
| ZETADYN 2SY023S4 * | 352153   |
| ZETADYN 2SY032S4   | 352154   |
| ZETADYN 2SY037S4   | 352155   |
| ZETADYN 2SY046S4   | 352156   |
| ZETADYN 2SY062S4   | 352157   |
| ZETADYN 2SY074S4   | 352158   |
| ZETADYN 2SY110B4   | 352150   |

\* small enclosure versions

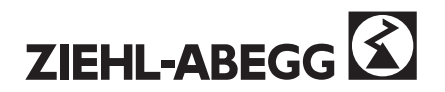

# A3 Dimension sheet

Installation clearances: min. 50 mm at each side, min. 100 mm above and below. Mount the controller vertically with the cable connection terminals at the bottom

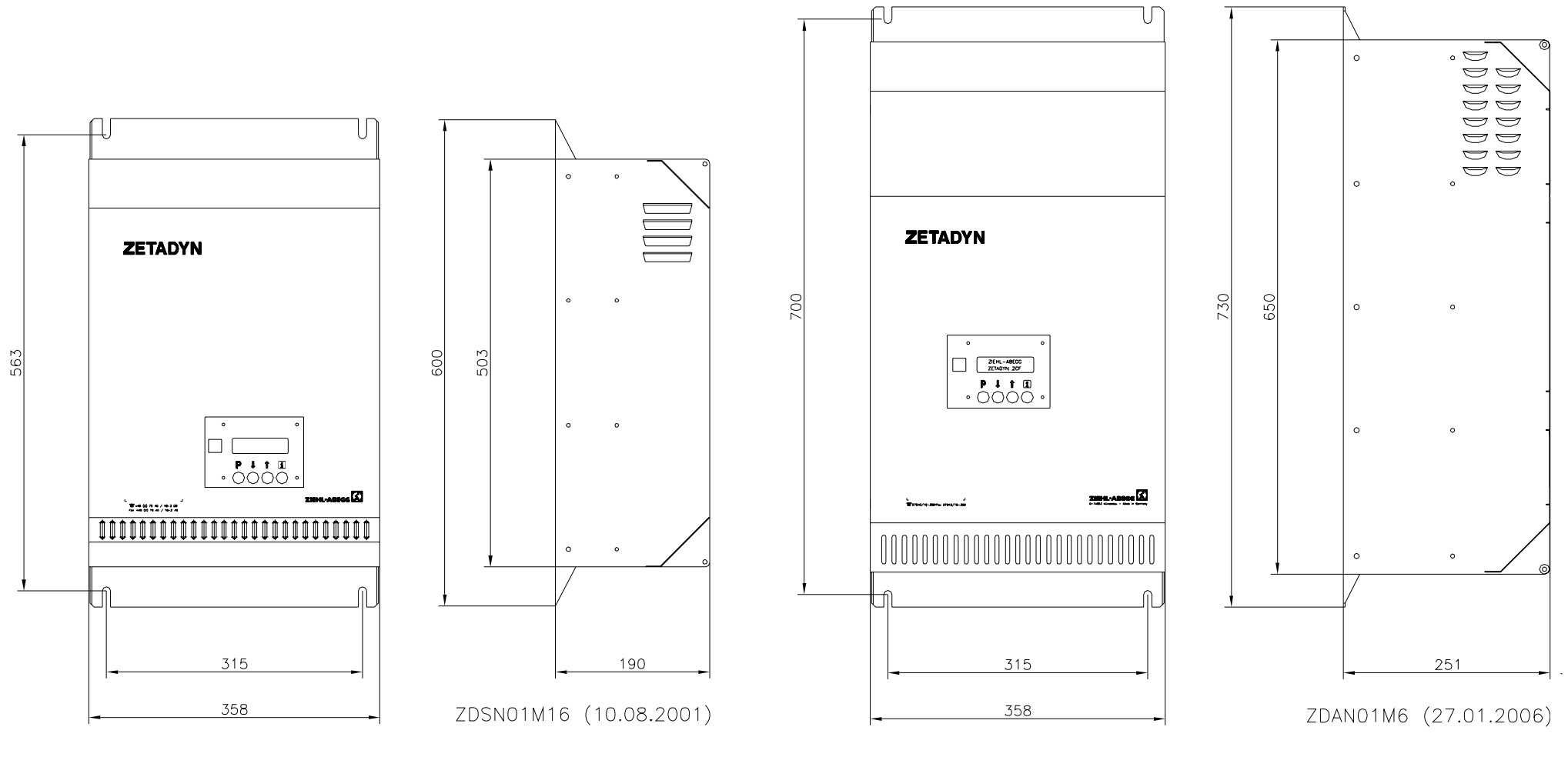

ZETADYN 2xx013 -ZETADYN 2xx023

ZETADYN 2xx032 -ZETADYN 2xx074

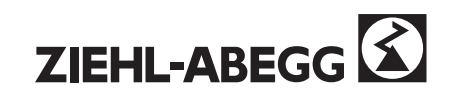

# A4 Error list

The controller terminates the current travel program if a fault occurs. The display starts to flash and the error is displayed with a code and plain text  $\rightarrow$  press any key to clear the error message. All messages are stored in the **/STATISTIK/STAT0** error list.

Individual monitoring functions can be disabled in the /ZA\_INTERN menu using the parameters MASK1 to 5. The corresponding error number must be entered for this. Maskable errors are marked by "M".

# The MASK function should be used only for the fault searching. For permanent operation of the lift the corresponding cause of fault must be eliminated. With the masking of errors other seuence errors can occur.

# Errors may be masked only after consulting the ZIEHL-ABEGG Hotline.

| No. | Error text         | Cause                                                                | Μ | S |
|-----|--------------------|----------------------------------------------------------------------|---|---|
| 0   | Memory empty       | No error                                                             |   |   |
| 1   | HW: code failure   | The shunt adjustment (setting DIP switch) at the DSP differs from    | Μ |   |
|     |                    | the arrangement of jumpers on the switched-mode power supply         |   |   |
|     |                    | card                                                                 |   |   |
| 2   | HW: fuse 5V ?      | Encoder supply (5 V) fuse blown. Encoder is wrongly connected or     | Μ |   |
|     |                    | short circuited                                                      |   |   |
| 3   | HW: ADC-equalize?  | Error with adjustment of the analogue inputs (current sensors)       | Μ |   |
| 4   | SSI Modul fail     | Adaptor card for the absolute encoder is not fitted                  | Μ | S |
| 5   | SW: vers. Error    | Software versions of DSP and travel curve computer are not           | Μ |   |
|     |                    | compatible                                                           |   |   |
| 6   | SW: Update DSP!    | The software in the DSP should be reloaded. Inform Hotline           | Μ |   |
| 7   | HW: Shutdown       | Is entered when there is a phase failure at standstill. Entry only   | Μ |   |
|     |                    | occurs when Mask $x = 7$ is entered, not active in as-delivered      |   |   |
|     |                    | condition.                                                           |   |   |
| 8   | SW: Stacktop-end   | Memory error, switch off the inverter for short time, inform Hotline | Μ |   |
| 9   | SW: Switch error   | Program error, inform Hotline                                        |   |   |
| 10  | Stop input !       | A travel command has been requested whilst a parameter was           | Μ |   |
|     |                    | being changed.                                                       |   |   |
| 11  | V1 < V2 < V3       | V1 must be less than V2 and V2 must be less than V3                  | Μ |   |
| 12  | V3 <= V_NENN       | Range limit / V3 must not be higher than V_NOM                       | Μ |   |
| 13  | CPU: Com-Error!    | No communication between NEC and TI processor                        | Μ |   |
| 14  | Para. GEBER 2048!  | Only with ZETADYN 2SY: wrong encoder type set with Ziehl-            | Μ |   |
|     |                    | Abegg synchronous motor                                              |   |   |
| 15  | S31 to long        | The calculated deceleration distance "S31" is too long.              |   |   |
|     |                    | $\rightarrow$ increase A_NEG                                         |   |   |
| 16  | ParaSet2 empty!    | Para set 2 is activated, but is empty                                |   |   |
| 17  | Error motor data   | Incorrect motor data                                                 |   |   |
| 18  | Error SM datas     | Incorrect motor data (synchronous motor)                             |   |   |
| 20  | Wrong direction    | The drive has moved a greater distance in the wrong direction        | Μ | S |
| 21  | No starting        | No encoder signal since the beginning of travelling                  |   | S |
| 22  | Encoder drop out   | No encoder signal received since start of travel                     | Μ | S |
| 23  | Travel at MB = OFF | The drive moves after having reached standstill (the mechanical      | Μ |   |
|     |                    | brake is applied via output "MB")                                    |   |   |
|     |                    | - occurs when brake is released manually                             |   |   |
|     |                    | - otherwise check whether contact MB is directly applying the        |   |   |
|     |                    | brake without delay (without control system effect)                  |   |   |
| 24  | V > 150 % V_NENN   | Speed 50 % above V_NOM                                               | Μ | S |
| 25  | Speed alarm 10 %   | Speed deviation of 10 % N_NOM                                        | Μ | S |
| 26  | Speed alarm 5 %    | Speed deviation of 5 % N_NOM                                         | Μ |   |
| 27  | Quickstart alarm   | Quick start function active for more than 10 s.                      | Μ |   |
| 28  | V > 110 % V_3      | Actual speed around 10 % higher than V3                              | Μ | S |
| 29  | Speed to low       | Speed deviation around 15 %                                          | Μ | S |

Errors marked with "S" will lock the inverter (only with activated lock-function)

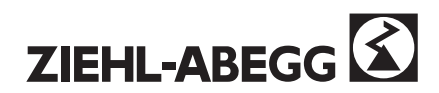

| 30 | Phase failure           | Mains failure loss of one phase of supply during travel                                                                                         | Μ     |    |  |
|----|-------------------------|----------------------------------------------------------------------------------------------------|-------|----|--|
| 31 |                         | The link circuit voltage has fallen below the minimum limit (ZA-                                                                                |       | S  |  |
| 01 |                         | INTERN/II ZK MIN)                                                                                                    |       | Ŭ  |  |
| 32 | PS: Temp Fault          | Over temperature of the power section during the travel                                                                                         | м     | -  |  |
| 32 | PS: Temp. Warning       | Over temperature of the power section during the start                                                                                          | M     |    |  |
| 34 | MOT: Tomp Foult         | Motor temperature monitoring has operated during the travel                                                                                     | M     |    |  |
| 34 | MOT. Temp. Fault        | (terminals P1, P2)                                                                                                    | IVI   |    |  |
| 35 | MOT: Temp. War-<br>ning | Motor temperature monitoring has operated during the start (terminal P1, P2)                                                                    | м     |    |  |
| 36 | Phase failure !         | Phase failure phase missing during travel (extended phase evaluation)                                                                           | Μ     |    |  |
| 37 | BR: fault start!        | Contact is not in normal position before switch-on of MB                                                                                        |       |    |  |
| 38 | BR: Alert $t > T2$      | Time limit exceeded on starting, mechanical brake has not                                                                                       |       | S  |  |
|    |                         | released                                                                                                    |       | -  |  |
| 39 | BR: fault travel        | Brake monitoring has operated                                                                                                    | м     | S  |  |
| 40 | DCP: Time out           | Transmission error DCP protocol                                                                                                    | M     | Ŭ  |  |
| 11 | DCP: Dist Error         | Transmission error DCP protocol                                                                                                    | M     | -  |  |
| 41 | DCP: C0-C7 fail         | Transmission error DCP protocol                                                                                                    | M     |    |  |
| 42 | DCP: 60-67 Tall         | Transmission error DCP protocol; speed program missing                                                                                          | M     |    |  |
| 43 | DCP: Startois.<=0       | transmitted ( DCP_02)                                                                                                    |       |    |  |
| 44 | DCP: s_rest =0 ?        | Transmission error DCP protocol; a remaining distance of 0 mm                                                                                   | M     |    |  |
|    |                         | was transmitted                                                                                                    |       |    |  |
|    |                         | Error message is then only active if the error number entered in                                                                                |       |    |  |
|    |                         | ZA-Intern/MASK x = 44 (inverted logic / diagnostic function)                                                                                    |       |    |  |
| 45 | DCP: Init fail          | DCP initialization missing (error entry only on DCP_03 / _04)                                                                                   | Μ     |    |  |
| 46 | DCP: Delay fail         | Remaining distance increasing by more than 5 cm while decelerating                                                                              | Μ     |    |  |
| 47 | DCP: ZE2 3 ParaER       | V ZE" / 3 controlled via DCP. ZE 2 / ZE 3 used for different                                                                                    | Μ     |    |  |
|    |                         | functions                                                                                                    |       |    |  |
|    |                         |                                                                                                    |       |    |  |
| 48 | DCP: PositionCor.       | Only with DCP02 / 04 and activated DCP-Filter, correction of                                                                                    |       |    |  |
|    |                         | distance during stopping, error will not be indicated, but listed in                                                                            |       |    |  |
|    |                         | the error memory                                                                                                    |       |    |  |
| 49 | DCP: Dist. Fail         | Only with DCP04. The calculated remaining distance didn't change during the travel. Problem with absolute shaft encoder.                        | Μ     | S  |  |
| 50 | Mode: EVA ->Norm        | Information only / changeover from evacuation operation to normal                                                                               |       |    |  |
|    |                         | operation                                                                                                    |       |    |  |
| 51 | Mode: Norm -> EVA       | Information / changeover from normal operation to evacuation operation.                                                                         |       |    |  |
| 52 | BY: Fehler (RF)         | Brake contactor on the input BY is not switching during the start                                                                               | М     | S  |  |
|    |                         | (NC contact)                                                                                                    |       | -  |  |
| 55 | DecMon Alert            | In the security zone the elevator may not drive no more with V2 or V3. One of these signals were switched on (only if Input $ZE_x = DecMonitor$ |       | S  |  |
| 56 | Mode: Safety Brk        | Only with activated safety brake function                                                                                                    | +     | ├  |  |
| 50 | DE foiluro              | DE signal is turned off while MP or DP is still activated. Massage                                                                              | М     |    |  |
| 57 | RF-failure              | RF signal is turned on while MB of RB is still activated. Message                                                                               | IVI   |    |  |
|    |                         | will only be stored as an error when the error number is put into the                                                                           |       |    |  |
|    |                         | ZA-intern/mask x=57 (inverted logic), otherwise only the display                                                                                |       |    |  |
|    |                         | will start hashing and return to normal operation after a rew                                                                                   |       |    |  |
| 50 |                         | Seconds.                                                                                                    |       |    |  |
| 58 | vu at travel ?!         | The "quick-start function" has been selected during set travel.                                                                                 | IVI   |    |  |
|    |                         | Function can only be selected at standstill.                                                                                                    |       |    |  |
| 59 | Quick Start >20s        | The "quick start function" (hold speed ZERO until door closes) is active for longer than 20 sec                                                 | Μ     |    |  |
| 60 | FOC: Para Error         | Communication error between DSP and travel curve processor                                                                                      |       |    |  |
| 61 | FOC: Timeout            | Communication error between DSP and travel curve processor                                                                                      |       | Γ  |  |
| 62 | FOC: OFFLINE            | Communication error between DSP and travel curve processor                                                                                      | 1     |    |  |
| 63 | FOC: Encoder            | Communication error between DSP and encoder (only 2SY)                                                                                          | 1     | 1  |  |
| 64 | SSI: Ampl. Fail         | SSI Encoder Error                                                                                                    | 1     | S  |  |
| 65 | SSI: Posit fail         | SSI Encoder Error                                                                                                    |       | S  |  |
| 66 | Sin-Encoder             | No sine encoder recogniced                                                                                                    | м     | 9  |  |
| 00 |                         |                                                                                                    | 1 141 | 10 |  |

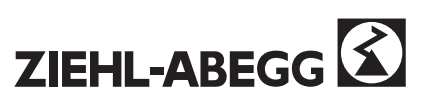

|    | missing            |                                                                                                    |   |   |
|----|--------------------|----------------------------------------------------------------------------------------------------|---|---|
| 67 | SSI: Light fail    | SSI Encoder Failure (Photoelectric Scanning)                                                                           |   | S |
| 68 | SSI value fail     | Absolute encoder counter level faulty (only on 2SY), check encoder connection (screen etc.)                            |   | S |
| 69 | SSI: Supply fail   | Power supply to encoder incorrect                                                                                      |   | S |
| 70 | IPM: i > i_max     | Over current / incorrect encoder resolution set, faulty encoder connection, error in FOC parameter.                    | М | S |
| 71 | IPM: short circuit | Over current occurs before the mechanical brake is lifted (short circuit or earth fault)                               |   | S |
| 72 | IPM: Encodersig!   | No encoder pulse received at the time of the over current                                                              |   | S |
| 73 | IPM: Temp. Fault   | Switch-off at max. temperature of the IGBT Module (IGBT_Temp > 111° C)                                                 |   |   |
| 74 | IPM: KMOT open!    | Motor contactors are not closed                                                                                        |   | S |
| 75 | IPM: u > u_max     | Maximum voltage of the Inverter has been exceeded.                                                                     |   | S |
| 77 | BR: T2 to low      | Timer T2 is set too low                                                                                                |   | S |
|    |                    | (brake release time, only when brake monitoring is activated)                                                          |   |   |
| 78 | BR: T5 to low      | Timer T5 is set too low                                                                                                |   | S |
|    |                    | ( brake closing time, only when brake monitoring is activated)                                                         |   |   |
| 79 | IPM: Protect Mode  | Result of a temperature alarm or faulty IGBT.                                                                          |   | S |
| 80 | KMOT: ON !?        | Motor contactors have not picked up 5s after switching RB                                                              |   | S |
| 81 | KMOT: OFF !?       | Motor contactors have not dropped off 5 s after switching off RB                                                       |   | S |
| 83 | CO interrupt       | The motor contactors were interrupted during travel                                                                    | Μ |   |
| 84 | KMOT: lu = 0A      | Phase current Iu is less than 2 A / check cable from inverter to motor                                                 | Μ |   |
| 85 | KMOT: current fail | Phase current Iv is not analog Iu / check cable from controller to motor                                               | М |   |
| 86 | MC: Chk DBD Sig.   | Only when monitoring of the main contactors is activated: before or after travel one of the contactors has not dropped |   |   |
| 90 | BC: No function    | The fault relay of the BC has not picked up within 5s afterthe inverter has been switched on                           |   |   |
| 91 | BC: fault          | A fault occurred in the brake chopper during travel. Fault relay opened                                                | М |   |
| 92 | BC: u > U_ZK_MAX   | The DC-link voltage has increased above the limit (ZA-INTERN/U_ZK-MAX)                                                 |   | S |
| 93 | Phase failure      | Loss of one phase of supply during travel                                                                              | Μ | S |
| 94 | Encoder fault      | Happens if the real speed = 0 and the programmed speed >                                                               | Μ | S |
|    |                    | 10cm/s. No encoder signals!                                                                                            |   |   |
| 95 | B6: U_ZK = 0V      | DC link voltage 0V, Rectifier defective                                                                                |   |   |
| 96 | Overload !         | Current limit Imax was exceeded (time longer than T_Imax)                                                              |   | S |
| 97 | ADC: Over current  | Overcurrent, value at the analog input on the DSP too high                                                             |   | S |

# Information text

| Phase rotation wrong | change power supply phase rotation                                                          |
|----------------------|---------------------------------------------------------------------------------------------|
| Supply phase failure | check supply phases (L1, L2, L3)                                                            |
| Error message        | (for example E300 Object 0) call Ziehl-Abegg-HOTLINE                                        |
| ZETADYN-LOCK!        | Inverter is locked depending on the parameter settings in the Interface menue ST            |
| CO-Interrupt !       | The motor contactors are opened to early through the controller. (increased contactor wear) |
| RF- Interrupt !      | Signal RF gets switched off to early (increased contactor wear)                             |

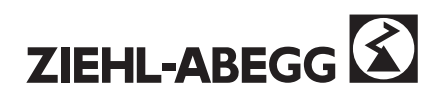

# **A5 Controller-status**

The travel curve computer of the ZETADYN 2xx inverter divides the travel curve in different segments. Every segment is assigned to a status number that refers to the inverter status. If a fault occurs, this status is saved along with the error number and operating hours, which simplifies the determination of the source of the problem. (see Section 4.3.3, Fig. 4.7).

| Status | Internal designation                    | Status | Internal designation                        |
|--------|-----------------------------------------|--------|---------------------------------------------|
| 0      | WAIT                                    | 32     | WEG_ABH_V3a / DIST_DEP_V3a                  |
| 1      | ZK_LT_LADEN / charge link circuit       | 33     | WEG_ABH_V3b / DIST_DEP_V3b                  |
| 2      | ZK_LT_ENTLADEN / discharge link circuit | 34     | WEG_ABH_V3c / DIST_DEP_V3c                  |
| 3      | PRÜFE BC / check brake chopper          | 35     | WEG_ABH_V3d / DIST_DEP_V3d                  |
| 4      | PARAMET_TI                              | 36     | WEG_ABH_V3e / DIST_DEP_V3e                  |
| 5      | ZK_MESSEN / measure link circuit        | 39     | VERZ_Vx / DECEL_Vx                          |
| 6      | ADC_ABGLEICH / offset ADC               | 40     | KONSTANT_V1 / constant V1                   |
| 8      | Check IGBT                              | 41     | VERZ_0 / DECEL_0                            |
| 10     | ANLAGE_AUS / installation off           | 42     | SCHNELL_HALT / FAST STOP                    |
| 11     | ANLAGE_BEREIT / installation ready      | 43     | DREHZAHL_0_BEI_HALT / speed 0 at stop       |
| 12     | LÜFTER_ANLAUF / fan start               | 44     | WARTE_AUF_MB_ZU / wait for MB close         |
| 13     | ANFAHR_CHECK / start check              | 45     | MOT_ID                                      |
| 14     | WARTE_AUF_KMOT_EIN / wait for           | 46     | WARTE_AUF_KMOT_AUS / wait for               |
|        | mot cont. ON                            |        | motor cont. OFF                             |
| 15     | AUFMAGNETISIEREN / magnetisation        | 47     | FAHRT_ABBRUCH / journey interrupt.          |
| 16     | WARTE_AUF_BEWEGUNG / wait for           | 48     | FAHRT_ENDE / end of journey                 |
|        | rotation                                |        |                                             |
| 17     | ANFAHREN / start                        | 50     | WARTE_AUF_RF_AUS /wait for controller       |
|        |                                         |        | clearance OFF                               |
| 18     | BESCHL_Vx / accelerating_Vx             | 51     | ST_DELAY                                    |
| 19     | KONSTANT_Vx / constant _Vx              | 52     | ZK_UNTERSPANNUNG / link circuit             |
|        |                                         |        | under voltage                               |
| 20     | BESCHL_SPITZ_V2 / accel peak V2         | 53     | ZK_ÜBERSPANNUNG / link circuit over voltage |
| 21     | KONSTANT_V2 / constant V2               | 54     | Motor temp. alarm                           |
| 22     | WEG_ABH_V2a / DIST_DEP_V2a              | 55     | BC_STÖRUNG / BC fault                       |
| 23     | WEG_ABH_V2b / DIST_DEP_V2b              | 56     | NMI                                         |
| 24     | WEG_ABH_V2c /DIST_DEP_V2c               | 57     | NMI_TEMPERATUR                              |
| 25     | WEG_ABH_V2d / DIST_DEP_V2d              | 58     | NMI_QUITTIERUNG / NMI acknowledge           |
| 26     | WEG_ABH_V2e / DIST_DEP_V2e              | 59     | PARA_WECHSEL / parameter change             |
| 30     | BESCHL_SPITZ_V3 / accel peak V3         | 60     | Phase failure                               |
| 31     | KONSTANT_V3 / constant _V3              | 61     | SHUTDOWN                                    |
|        |                                         | 62     | AUSSCHALTEN / switch off                    |

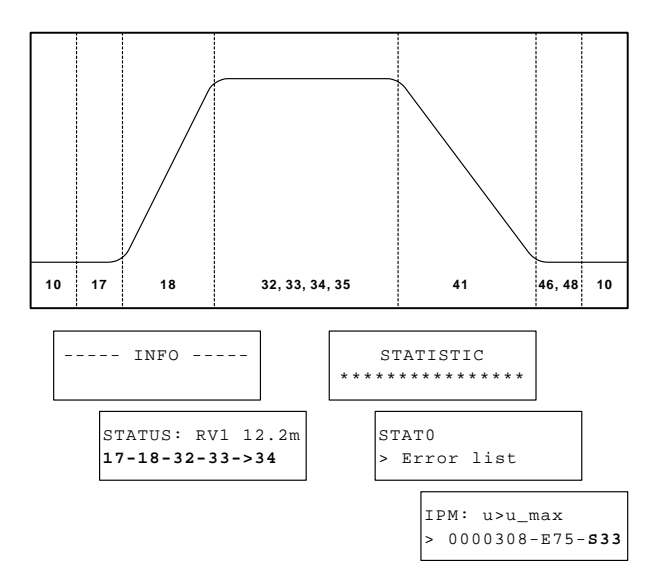

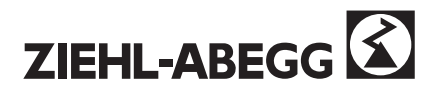

# A6 Troubleshooting plan

# Error messages during commissioning due to basic mistakes in connections or selections. For troubleshooting check the instructions below.

Condition for controlled operation: Are the output terminals U-V-W of the inverter connected to the terminals U-V-W of the motor (observe phase sequence!)? Has the encoder been connected correctly? (screening?) Has the correct type of encoder been set in the / INTERFACES / Encoder menu? Have the jumpers J1 and J2 (encoder) been set correctly? Conditions in order that the controller can control starting and stopping without jerking: Settings to perform a jerk free performance: Is the electromagnetic **brake** switched on and off <u>immediately</u> by the **relay "MB"?** Are the motor contactors switched on and off <u>immediately</u> by the **relay "RB"?** In case the control system does not evaluate the contact "RB": Are the motor i contactors switched on at the latest when the travel command is set Do the contactors switch off time delayed after the brake drops (after the RB relay has dropped off)

# Troubleshooting is divided into the following sections:

- A 6.1 Error messages before controlled operation is possible
- A 6.2 Error message at standstill
- A 6.3 Drive does not start.

Brake does not release and isolation contactors do not switch on.

- A 6.4 Drive does not start,
- Brake releases and isolation contactors switch on.
- or accelerates and switches off
- A 6.5 Drives switches off when decelerating
- A 6.6 Drive fault when stopping
- A 6.7 Checking the encoder

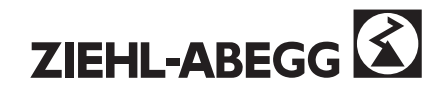

# A6.1 Error messages before controlled operation is possible (on the first journey)

| 17                            | Range limits detected whilst checking the motor data $\Rightarrow$              |
|-------------------------------|---------------------------------------------------------------------------------|
| Error motor data              | check motor data in the MOTOR MODEL and INSTALL & MOTOR menus                   |
| 20                            | The motor has moved in the wrong direction in accordance with the               |
| Wrong direction               | encodersignals. The motor phases U-V-W are not connected correctly to the U-    |
|                               | V-W outputs of the inverter                                                     |
| 22                            | The inverter is not receiving enough pulses or none at all. The fault could be  |
| No encoder pulse              | caused by the following:                                                        |
|                               | - the motor is locked, because e.g. the brake has not released                  |
|                               | - wrong cable has been used to extend the encoder cable                         |
|                               | - check whether there is a broken wire in the cable                             |
| 23                            | a) Mechanical brake was released manually.                                      |
| Travel with MB=OFF            | b) Control error: The drive starts to move although the "MB" contact is open    |
| 30                            | Loss of a phase of the power supply. The error is reported when a zero point of |
| Mains failure                 | a phase is missing or displaced.                                                |
| 32                            | The heat-sink temperature has exceeded the limiting value                       |
| LT: Temp. Alarm               | (/ZA-INTERN/TEMP_MAX).                                                          |
| (during the travel)           | Check whether the external fan of the inverter is working.                      |
|                               | (see also menu ZA-INTERN/T_VENT                                                 |
| 33                            |                                                                                 |
| LT: Temp. Warning             |                                                                                 |
| (during the start)            |                                                                                 |
|                               | Motor temperature monitoring operates                                           |
| MOT: Temp. Alarm              |                                                                                 |
| (during the travel)           | fit a link between terminale "P1" und "P2"                                      |
| 35                            |                                                                                 |
| MOT <sup>.</sup> Temp Warning | b) If the motor is hot:                                                         |
| (during the start)            | - Are balance weights fitted?                                                   |
|                               | - Number of journeys too high?                                                  |
|                               | - Is the external fan working (if fitted)?                                      |
|                               |                                                                                 |
|                               | c) If the motor is cold:                                                        |
|                               | if the error message clears, the error message eccurred some time age           |
|                               | and the motor has since cooled down (see b) above)                              |
|                               | and the motor has since cooled down (see b) above).                             |
|                               | Otherwise, if the error message does not dissapear:                             |
|                               | - Check that the inverter is working correctly:                                 |
|                               | Switch the equipment off. Fit link between "P1" and "P2".                       |
|                               | Error message should not occur any longer.                                      |
|                               | - Check the PTC thermistor:                                                     |
|                               | The resistance must be less than 2.5k ohm for a cold motor.                     |
|                               | Caution when using electrical continuity testers! The maximum                   |
|                               | permissible test voltage of the PTC thermistor is 2.5 V.                        |
| 36<br>Dhasa failura           | Loss of a phase of the power supply. The error is reported when a zero-crossing |
| Phase failure                 | or a phase is missing or displaced.                                             |
| New version                   | I his information is displayed when the software is changed. The unit has to be |
| MP relevide certitererete     | The Inverter is not receiving a valid travel signal a sthe                      |
| wib relay doesn't operate     | - The inverter is not receiving a valid travel signal e.g the                   |
|                               | Contactor monitoring (input CO) is not connected                                |
|                               | - Motor contactors are not closing                                              |
| No selection detected         | The inverter is not receiving a valid travel signal                             |
|                               | Example: enable "RF" is missing or both travel directions "RV/y"are selected at |
|                               | the same time or not at all                                                     |
|                               |                                                                                 |

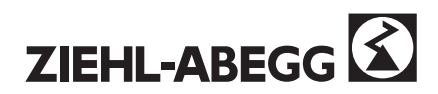

| 70                    | The error occurs immediately after a travel command is signaled                  |  |  |  |  |  |  |
|-----------------------|----------------------------------------------------------------------------------|--|--|--|--|--|--|
| IPM i>i max           | the drive moves slightly, or only moves at very low speed                        |  |  |  |  |  |  |
|                       | and no acceleration is possible                                                  |  |  |  |  |  |  |
|                       | a) check whether the output terminals U-V-W are connected to the motor           |  |  |  |  |  |  |
|                       | terminals LI-V-W (observe phase-sequence)                                        |  |  |  |  |  |  |
|                       | b) check whether the encoder is connected correctly                              |  |  |  |  |  |  |
| 71                    | The permissible link circuit current has been exceeded                           |  |  |  |  |  |  |
| IPM: IO/short circuit | The error occurs immediately after a travel command is signaled, but still       |  |  |  |  |  |  |
|                       | before the drive starts to move.                                                 |  |  |  |  |  |  |
|                       | a) Disconnect the motor cable directly at the terminals in the inverter. If      |  |  |  |  |  |  |
|                       | the same error occurs again when a travel command is rsignaled, it               |  |  |  |  |  |  |
|                       | could be an internal short circuit (equipment faulty)                            |  |  |  |  |  |  |
|                       | b) If the fault no longer occurs after test a), reconnect the motor cable        |  |  |  |  |  |  |
|                       | and remove the connections in the motor terminal box (Warning: insulate          |  |  |  |  |  |  |
|                       | cable ends!!)                                                                    |  |  |  |  |  |  |
|                       | If the same error occurs again when a travel command is signaled,                |  |  |  |  |  |  |
|                       | check:                                                                           |  |  |  |  |  |  |
|                       | - the motor cable for short circuits or earth faults                             |  |  |  |  |  |  |
|                       | - the contacts of the motor contactors (damage/wear)                             |  |  |  |  |  |  |
|                       |                                                                                  |  |  |  |  |  |  |
| 72                    | This error message is triggered if the current limit of the inverter is exceeded |  |  |  |  |  |  |
| IPM: encoder Signal   | because of incorrect or missing impulses from the encoder.                       |  |  |  |  |  |  |
|                       | - Check the desired speed and actual speed in the "MONITOR" menu during          |  |  |  |  |  |  |
|                       | a constant-speed travel at medium speed. If a deviation greater than             |  |  |  |  |  |  |
|                       | +/- 3 RPM occurs, the encoder and the screen of the encoder cable must be        |  |  |  |  |  |  |
| 80                    | 5 sec. after signaling PB to the controller the motor contactors have not been   |  |  |  |  |  |  |
|                       | switched on                                                                      |  |  |  |  |  |  |
| 90                    | The thermal contact of the brake chonner has opened, the temperature is higher   |  |  |  |  |  |  |
| BC: Eunction fault    | the thermal contact of the brake chopper has opened, the temperatures higher     |  |  |  |  |  |  |
|                       | Check                                                                            |  |  |  |  |  |  |
| 91                    | a) Whether the minimum installation clearances have been complied with           |  |  |  |  |  |  |
| BC: Alarm/Fault       | b) Whether the brake chopper is working correctly (resistances may only heat up  |  |  |  |  |  |  |
|                       | during deceleration)                                                             |  |  |  |  |  |  |
|                       | c) whether the ambient air temperature is too high                               |  |  |  |  |  |  |
|                       | d) Check LEDs on BC                                                              |  |  |  |  |  |  |
|                       | If this function is not used, fit a link between the terminals "+24 V" and "BC". |  |  |  |  |  |  |
| 94                    | real speed = 0 RPM and the programmed speed > 10cm/s. No encoder signals!        |  |  |  |  |  |  |
| Encoder fault         |                                                                                  |  |  |  |  |  |  |
| 96                    | Current limit Imax was exceeded (time longer than T_max)                         |  |  |  |  |  |  |
| Overload!             |                                                                                  |  |  |  |  |  |  |

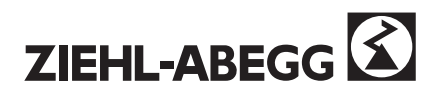

# A6.2 Error messages at standstill

| New version This information is displayed when the software is changed. The unit h |                                                                                          |  |  |  |  |  |  |
|------------------------------------------------------------------------------------|------------------------------------------------------------------------------------------|--|--|--|--|--|--|
| Continue with key [P]                                                              | switched off and then on again quickly after a successful re-initialisation.             |  |  |  |  |  |  |
| 6                                                                                  | There is a new version of the software in the EPROM. EPROM has probably                  |  |  |  |  |  |  |
| SW: Update DSP!                                                                    | been replaced ⇒ inform Hotline!                                                          |  |  |  |  |  |  |
| 23<br>Trovel with MR OFF                                                           | a) Mechanical brake was released manually.                                               |  |  |  |  |  |  |
|                                                                                    | b) Control error. The drive starts to move authough the MB contact is open.              |  |  |  |  |  |  |
| Phase failure                                                                      | crossing of a phase is missing.                                                          |  |  |  |  |  |  |
| 32                                                                                 | The heat-sink temperature has exceeded the limit                                         |  |  |  |  |  |  |
| LT: Temp. Alarm                                                                    | (/ZA-INTERN/TEMP_MAX).                                                                   |  |  |  |  |  |  |
| (during the travel)                                                                | Check whether the fan of the inverter is running                                         |  |  |  |  |  |  |
| 23                                                                                 | (see also menu ZA-INTERN/T_VENT                                                          |  |  |  |  |  |  |
| LT: Temp Warning                                                                   |                                                                                          |  |  |  |  |  |  |
| (during the start)                                                                 |                                                                                          |  |  |  |  |  |  |
| 34                                                                                 | Motor temperature monitoring operates                                                    |  |  |  |  |  |  |
| MOT: Temp. Alarm                                                                   |                                                                                          |  |  |  |  |  |  |
| (during the travel)                                                                | a) If the monitoring is not required.                                                    |  |  |  |  |  |  |
|                                                                                    | - fit a link between terminals "P1" und "P2".                                            |  |  |  |  |  |  |
| 35                                                                                 | b) If the motor is bet                                                                   |  |  |  |  |  |  |
| MOT: Temp. Warning                                                                 | b) If the motor is hot:                                                                  |  |  |  |  |  |  |
| (during the start)                                                                 | - Are balance weights littled?                                                           |  |  |  |  |  |  |
|                                                                                    | - Is the external fan working (if fitted)?                                               |  |  |  |  |  |  |
|                                                                                    | is the external fair working (ir nited):                                                 |  |  |  |  |  |  |
|                                                                                    | c) If the motor is cold:                                                                 |  |  |  |  |  |  |
|                                                                                    | if the display is flashing, press any key several times.                                 |  |  |  |  |  |  |
|                                                                                    | if the error message clears, the error message occurred some time ago                    |  |  |  |  |  |  |
|                                                                                    | and the motor has since cooled down (see b) above) .                                     |  |  |  |  |  |  |
|                                                                                    | Otherwise, if the error message does not dissapear:                                      |  |  |  |  |  |  |
|                                                                                    | - Check that the inverter is working correctly:                                          |  |  |  |  |  |  |
|                                                                                    | Switch the equipment off. Fit link between "P1" and "P2".                                |  |  |  |  |  |  |
|                                                                                    | Error message should not occur any longer.                                               |  |  |  |  |  |  |
|                                                                                    | - Check the PTC thermistor:                                                              |  |  |  |  |  |  |
|                                                                                    | The resistance must be less than 2.5k ohm for a cold motor.                              |  |  |  |  |  |  |
|                                                                                    | Caution when using electrical continuity testers! The maximum                            |  |  |  |  |  |  |
| 36                                                                                 | - Loss of a phase of the power supply. The error is also reported when a zero-           |  |  |  |  |  |  |
| Mains failure                                                                      | crossing of a phase is missing.                                                          |  |  |  |  |  |  |
| 90                                                                                 | The thermal contact of the brake chopper has opened, the temperature has risen           |  |  |  |  |  |  |
| BC: Function fault                                                                 | above 100° C.                                                                            |  |  |  |  |  |  |
|                                                                                    | Check                                                                                    |  |  |  |  |  |  |
| 91                                                                                 | a) Whether the minimum installation clearances have been complied with.                  |  |  |  |  |  |  |
| BC: Alarm/Fault                                                                    | b) Whether the brake chopper is working correctly (BC may only heat                      |  |  |  |  |  |  |
|                                                                                    | up during deceleration operation)                                                        |  |  |  |  |  |  |
|                                                                                    | c) whether the ambient temperature is too high                                           |  |  |  |  |  |  |
|                                                                                    | d) Check LEDs on BC                                                                      |  |  |  |  |  |  |
|                                                                                    | If this function is not used, fit a <b>link</b> between the terminals "+24 V" and "BCT". |  |  |  |  |  |  |

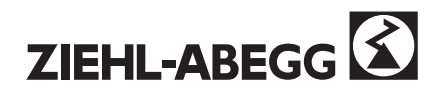

# A6.3 Drive does not start

- Electromagnetic brake <u>not</u> releasing Motor isolation contactor not switching on

| - Motor isolation contactor <u>not</u> switching on |                                                                                                    |  |  |  |  |  |  |
|-----------------------------------------------------|----------------------------------------------------------------------------------------------------|--|--|--|--|--|--|
| Error No.                                           | Range limit for parameter has been reached.                                                                                                    |  |  |  |  |  |  |
| 11, 12, 15, 17                                      | - Change the value for the parameter in accordance with instructions.                                                                                                    |  |  |  |  |  |  |
| 10                                                  | Travel command has been signaled although a parameter was still being                                                                                                    |  |  |  |  |  |  |
| Stop entry                                          | changed.                                                                                                    |  |  |  |  |  |  |
|                                                     | Press any key and stop parameter setting.                                                                                                    |  |  |  |  |  |  |
| No error message                                    | The control unit is not signaling a complete travel signal. The following signals<br>must be sent for the inverter to be able to start:<br>- controller enable (terminal RF)<br>- direction signal (terminal RV1 <b>or</b> RV2) |  |  |  |  |  |  |
|                                                     | - ai leasi one speed (e.g. terminal VT)                                                                                                    |  |  |  |  |  |  |

# A6.4 Drive does not switch off when accelerating or does not start

- Brake releasing
- Motor isolation contactor closing

| 20                                                                                        | The drive has moved in the wrong direction according to the encoder. The motor        |  |  |  |  |  |  |  |
|-------------------------------------------------------------------------------------------|---------------------------------------------------------------------------------------|--|--|--|--|--|--|--|
| Wrong direction                                                                           | phases U-V-W are not correctly connected to the U-V-W outputs of the controller.      |  |  |  |  |  |  |  |
| 21                                                                                        | The inverter receives no encoder signal within the encoder monitoring time            |  |  |  |  |  |  |  |
| No start                                                                                  | (/ZA-INTERN/T_EMON).                                                                  |  |  |  |  |  |  |  |
|                                                                                           | a) Motor does not accelerate and switches off                                         |  |  |  |  |  |  |  |
|                                                                                           | $\rightarrow$ Check encoder connections (see Section 2.3.7 & 2.3.8 / Encoder).        |  |  |  |  |  |  |  |
|                                                                                           | b) Motor does not turn but there is noise                                             |  |  |  |  |  |  |  |
|                                                                                           | ightarrow Motor locked or mechanical brake not releasing                              |  |  |  |  |  |  |  |
| 22                                                                                        | Encoder signal ("A" / "B") has failed                                                 |  |  |  |  |  |  |  |
| No encoder pulse                                                                          | Check encoder (see appendix A6.7)                                                     |  |  |  |  |  |  |  |
| 70                                                                                        | a) Check whether the Inverter terminals U-V-W are connected to the motor              |  |  |  |  |  |  |  |
| IPM: i>i_max                                                                              | terminals U-V-W                                                                       |  |  |  |  |  |  |  |
|                                                                                           | b) Check if the encoder has been connected correctly.                                 |  |  |  |  |  |  |  |
|                                                                                           | In case all of those steps are carried out propperly exchange the two signals /A      |  |  |  |  |  |  |  |
|                                                                                           | and /B.                                                                               |  |  |  |  |  |  |  |
|                                                                                           | The rotation of the motor can be changed in the interface menu MO_DRf                 |  |  |  |  |  |  |  |
|                                                                                           | c) If the installation still does not run after checking a) and b), then change over  |  |  |  |  |  |  |  |
|                                                                                           | two phases to the motor. If controlled operation is still not possible, then          |  |  |  |  |  |  |  |
|                                                                                           | exchange the encoder tracks /A and /B again.                                          |  |  |  |  |  |  |  |
| 72                                                                                        | This error message is shown if the current limit for the inverter is exceeded because |  |  |  |  |  |  |  |
| IPM: Encoder signal                                                                       | of incorrect or missing pulses from the encoder.                                      |  |  |  |  |  |  |  |
|                                                                                           | - Check the desired speed and actual speed in the "MONITOR" menu during               |  |  |  |  |  |  |  |
|                                                                                           | a constant-speed run at medium speed. If a deviation greater than +/- 3 RPM           |  |  |  |  |  |  |  |
|                                                                                           | occurs, the encoder and the screen of the encoder cable must be                       |  |  |  |  |  |  |  |
|                                                                                           | checked.                                                                              |  |  |  |  |  |  |  |
| 29                                                                                        | Speed deviation around 15 %                                                           |  |  |  |  |  |  |  |
| Speed too low                                                                             | - incorrect setting of the encoder resolution                                         |  |  |  |  |  |  |  |
|                                                                                           | - incorrect motor data                                                                |  |  |  |  |  |  |  |
|                                                                                           | - gain (controller K_nr) too low                                                      |  |  |  |  |  |  |  |
| 31                                                                                        | The link circuit voltage has droped below the limit.                                  |  |  |  |  |  |  |  |
| DC:U <u_zk_min< td=""><td>- wrong terminals used/faulty motor connection</td></u_zk_min<> | - wrong terminals used/faulty motor connection                                        |  |  |  |  |  |  |  |
|                                                                                           | - incorrect setting of the encoder resolution                                         |  |  |  |  |  |  |  |
|                                                                                           | - incorrect motor data                                                                |  |  |  |  |  |  |  |
| 36                                                                                        | Phase missing during travel (extended phase evaluation)                               |  |  |  |  |  |  |  |
| Phase failure !                                                                           | - incorrect motor data                                                                |  |  |  |  |  |  |  |
|                                                                                           | - phase shift of the supply (see also Section 2.3 "Connection                         |  |  |  |  |  |  |  |
|                                                                                           | and terminal arrangement" $\rightarrow$ controler transformers)                       |  |  |  |  |  |  |  |
| 96                                                                                        | Current limit Imax was exceeded (time longer than T_Imax)                             |  |  |  |  |  |  |  |
| Overload!                                                                                 |                                                                                       |  |  |  |  |  |  |  |

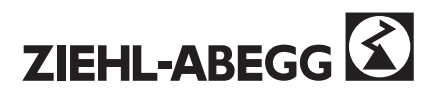

# A6.5 Drive shuts down when decelerating

| 92                 | The link circuit voltage has increased above the limit              |  |  |  |  |  |  |
|--------------------|---------------------------------------------------------------------|--|--|--|--|--|--|
| BC: u > U_ZK_MAX   | (ZA-INTERN/U_ZK-MAX)                                                |  |  |  |  |  |  |
| 83                 | Normal travel:                                                      |  |  |  |  |  |  |
| KMOT: Interruption | The motor contactors were interrupted during a travel.              |  |  |  |  |  |  |
|                    | Can be caused by bouncing contact in the safety chain.              |  |  |  |  |  |  |
|                    | Inspection /Return:                                                 |  |  |  |  |  |  |
|                    | The inspection or return speed is higher than 1/3 of nominal speed. |  |  |  |  |  |  |

# A6.6 Drive switches to fault when stopping

| 23<br>Travel with MB=OFF | <ul> <li>a) Motor still turns even though the mechanical brake should have been applied already. Contact "MB" does not operate the electromagnetic brake directly.</li> <li>b) The mechanical brake is set to soft so the cabin travels further than set in the ZA_INTERN/S_MB when the inspection signal is switched off. that the drive covers a longer distance when inspection is switched off than the distance set in the ZA_INTERN/S_MB parameter</li> </ul> |
|--------------------------|----------------------------------------------------------------------------------------------------|
|--------------------------|----------------------------------------------------------------------------------------------------|

# A6.7 Checking the encoder

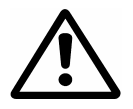

Check jumpers J1, J2 (see chapter 2.3.6 & 2.3.7 - Encoder).

- Is the encoder connected correctly? When connecting other encoders, check whether the technical data has been complied with.
- Check the actual speed at the controller: /MONITOR/N\_ACT, INFO-Menu or ZA-INTERN/TM4 (pulse counter)
- Release the brake by hand and check the actual speed (or value TM4).

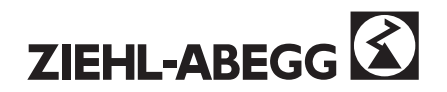

# A7 DCP error diagnostics

## No communication between the inverter and the controller during standstill.

If there is no DCP-connection between the inverter and the controller, following message will be displayed in the menu \Info\DCP-Kommando -> timeout ".

| DCP | - Kommando |
|-----|------------|
|     | -> timeout |

fault: no communication

| I | C | С | Ρ |   | - |   | K | 0 | m | m | a | n | d | 0 |  |  |
|---|---|---|---|---|---|---|---|---|---|---|---|---|---|---|--|--|
|   | • | · | · | R | V | 1 | · | • | · | · | · | · | · | · |  |  |

correct message during standstill

During standstill the inverter should be in status 10 (see menu \Info\Status). The DCP-telegram should have the values listed below (see \Info):

| i:00 | 00 | 00 | 00 | 00 | 00 |  |
|------|----|----|----|----|----|--|
| o:11 | 00 | 11 |    |    |    |  |

| i:00 | 0000 | 000000 |  |
|------|------|--------|--|
| o:11 | 0000 | 000011 |  |

DCP01/02

DCP03/04

- The value "i: 00..." in the input-telegram indicates, that no travel command is existing
- The value "o: 11..." in output-telegram (status-byte of the inverter) indicates, that the inverter is in standby-mode and no error is existing.

Possible error causes are:

- The controller or the inverter is no set to DCP-operation.
- The controller and the inverter are adjusted to different DCP-modes
- The DCP-cable is broken or not connected correctly.

## Intermittent failures of the DCP-connection (transmission errors):

Transmission errors can be observed in the menu \Info. The meter reading will arise if transmission errors appear during operation.

With knowing the moment when the error occurs, it is possible to find out the error cause (e.g. error during stopping  $\rightarrow$  brake is not equipped with a suppressor element)

| Xor | 1 | Tim | 0 |  |
|-----|---|-----|---|--|
| Sio | 0 | WrE | 0 |  |

The denotation of the counters:

- Xor the inverter recognizes a transmission error in the telegram of the controller
- Tim Timing (the controller does not answer, occurs during switch-on)
- Sio always 0 from software 2.00
- WrE the controller recognizes an transmission error to controller

Possible error causes are:

- The shield of the DCP-cable is not connected to ground (in the controller as well as in the Inverter).
- No shielded and twisted pair cable is used.
- The DCP-cable between inverter and controller should be installed without additional terminals.
- Components without suppressor elements are mounted in the cabinet (contactors, brakes, neon lamps etc.).
- The varistor for the radio interference suppression of the brake must be connected in the terminal box of the brake.
- The shield of the motor-wires and brake-chopper wires are not connected to ground.

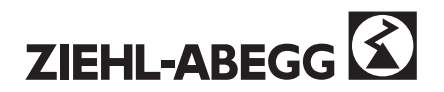

#### Indications for commissioning with DCP4

Before starting the travel the required stopping distance of the inverter will be transmitted to the control. The controller records the covered distances directly by an absolute encoder in the shaft. The inverter calculates the required distances by the encoder of the motor. The calculated values of the inverter are only correct if the correct transmission ratio (gearbox, traction sheave, suspension) is used to calculate V\_NENN and the motor data (N\_NENN) are correct. If the settings are not correct, the calculated distances and travel speeds are incorrect. No flush stopping, a pass over of the flush position and long crawling distances could be the result.

Through the indication of the real speed in menu \Info, the accordance of V\_NENN with the calculated values of the controller (indication "real") can be checked. The inverter acquires the real nominal speed of the cabin by 2 positioning telegrams of the controller. If there is a deviation between V\_NENN and real, the parameter V\_NENN (menu \INSTALL. & MOTOR) have to be adjusted and the absolute encoder of the control has to be checked respectively.

| V_NENN | = | 1.50 | m/s |
|--------|---|------|-----|
| real   | = | 1.50 | m/s |

To have the assumption for a correct indication of the real speed, 2 correct position telegrams have to be transmitted from the control to the inverter. The first travel after switching-on acquires no correct speed. Negative values for the position are invalid (check flush position of the control). Short distances with low speed and slip of the rope lead to inaccurate results.

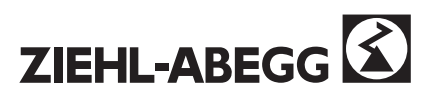

# A8 Additional equipment

# A8.1 Brake chopper BC25 / BC50 / BC 100

These transistor brake choppers are supplied as a complete unit that includes the braking resistors. The peak braking current is 25 A or 50 A respectively.

| Brake chopper                                            | BC 25              | BC50               | BC100              |
|----------------------------------------------------------|--------------------|--------------------|--------------------|
| Peak braking current<br>(10 % ED with reference to 120s) | 25 A               | 50 A               | 100 A              |
| Clocking frequency                                       | 1.1 kHz            | 1.1 kHz            | 1.1 kHz            |
| Intervention voltage                                     | 680 V              | 680 V              | 680 V              |
| Cooling                                                  | Convection         | Convection         | Convection         |
| Maximum power output (at 10 % ED)                        | 1.6 kW             | 3.2 kW             | 6,4 kW             |
| Dimensions W x H x D                                     | 300 x 300 x 220 mm | 300 x 300 x 220 mm | 550 * 300 * 220 mm |
| Mounting dimension W x H (for M5 bolt)                   | 280 x 250 mm       | 280 x 250 mm       | 530 * 250 mm       |
| Protection class                                         | IP20               | IP20               | IP20               |
| Weight                                                   | 4.9 kg             | 5.3 kg             | 11,3 kg            |

# Installation position:

Vertical (max. 10° inclination), Connection terminals, bottom right

# Cooling:

By convection. The minimum installation clearances must be observed to ensure adequate convection.

| $\triangle$                 | Mounting and operating the brake-chopper:                                                                                                    |
|-----------------------------|----------------------------------------------------------------------------------------------------|
| Assembly place:             | <ul> <li>mounting only outside the cabinet because of the large energy dissipation</li> <li>Must be installed only on <b>non flammable</b> underground.</li> </ul>                                                                                                    |
| Installation positi-<br>on: | Perpendicularly, max. 10° bevel, connecting terminals right side down                                                                                                    |
| Cooling, place of assembly: | <ul> <li>By convection. Sufficient convection must be provided by keeping the minimum distances.</li> <li>max. temperature of the cooling air 40° C</li> <li>relative air humidity 0 90 %, non condensing</li> <li>max. installation altitude: 2.500m (reduced performance above 1.000m)</li> </ul> |
| Minimum clearan-<br>ces:    | <ul> <li>see fig. 8.1.1</li> <li>200 mm to non flammable materials (fire classification A1 according to EN 13501-1)</li> <li>600 mm to materials of low flammability without smoke emission and without burning dripping (fire classification B, C-s1 d0 according to EN 13501-1)</li> </ul>        |
| Temperature<br>monitoring:  | <ul> <li>Operating without temperature monitoring is not allowed.</li> <li>The switching of the failure-contact must be observed by the inverter.<br/>Otherwise the brake chopper can start to burn when an error occurs.</li> </ul>                                                                |
| Danger:                     | <ul> <li>When overloading the brake chopper the air within 200mm distance can reach 400°C. The minimum clearances must be kept.</li> <li>Risk of fire, do not cover the brake chopper.</li> </ul>                                                                                                   |

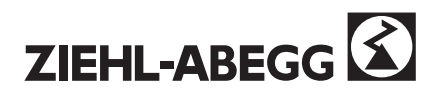

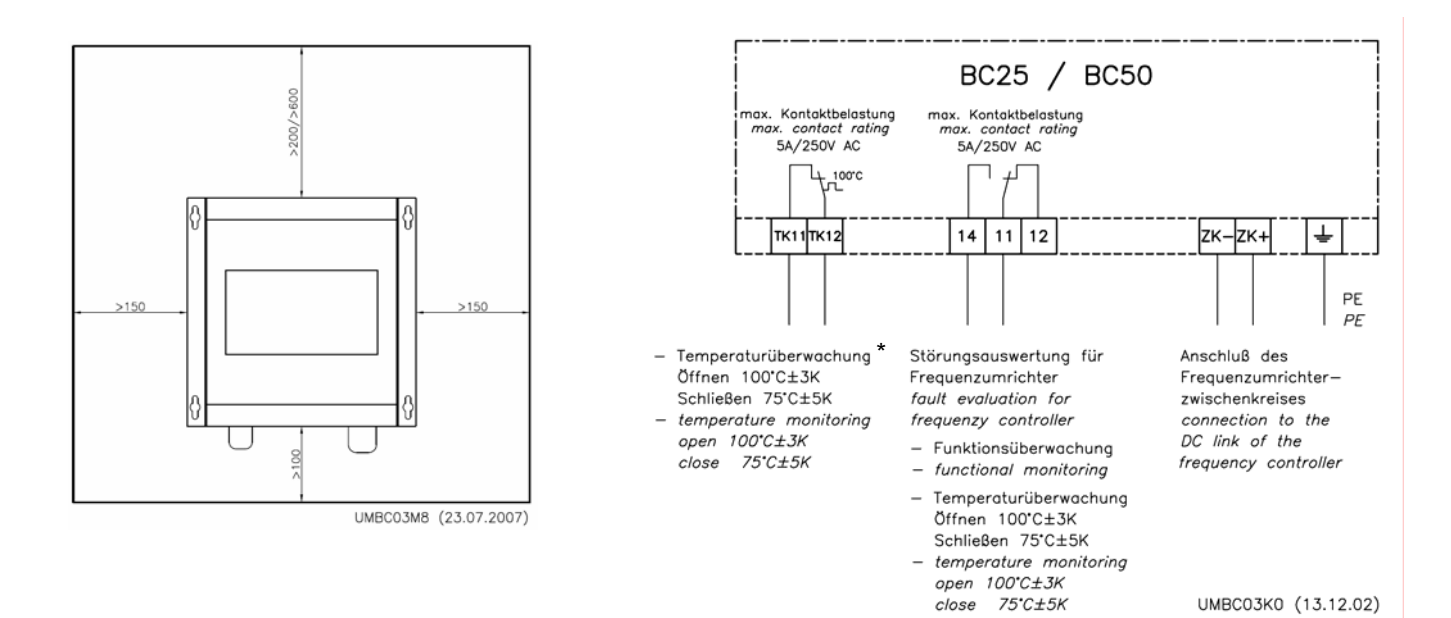

Fig. 8.1.2 Connection diagram BC25/BC50

- Fig. 8.1.1 Minimum clearances BC25/BC50 **200 mm** to non flammable materials (fire classification A1 according to EN 13501-1) **600 mm** to materials of low flammability without smoke emission and without burning dripping (fire classification B, C-s1 d0 according to EN 13501-1)
  - BC100 . Kontaktbelastun ox. *contact rating* 5A/250V AC . Kontaktbelastun *ix. contact rating* 5A/250V AC x. Kontaktbelastung bax. contact rating 5A/250V AC nax. Kontaktbelastung max. contact rating 5A/250V AC ٦ ٦ ᡶᢧᡂ ᡶᢧᢁᡃ TK11TK12 14 11 12 zk–zk+ Ŧ тк11тк12 14 11 12 zк−zк+ Ŧ PE PE Temperaturüberwachung Störungsauswertung für Anschluß des Frequenzumrichter fault evaluation for Frequenzumrichter Zwischenkreises Öffnen 100°C±3K Schließen 75°C±5K temperature monitoring open 100°C±3K close 75°C±5K connection to the DC link of the frequenzy controller Funktionsüberwachung frequency controller UMBC03K4 (13.12.02) \_ functional monitoring Temperaturüberwachung Öffnen 100°C±3K Schließen 75°C±5K temperature monito. open 100°C±3K ring close 75\*C±5K

Fig. 8.8.3 Connection diagramm BC100

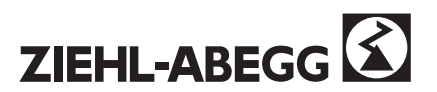

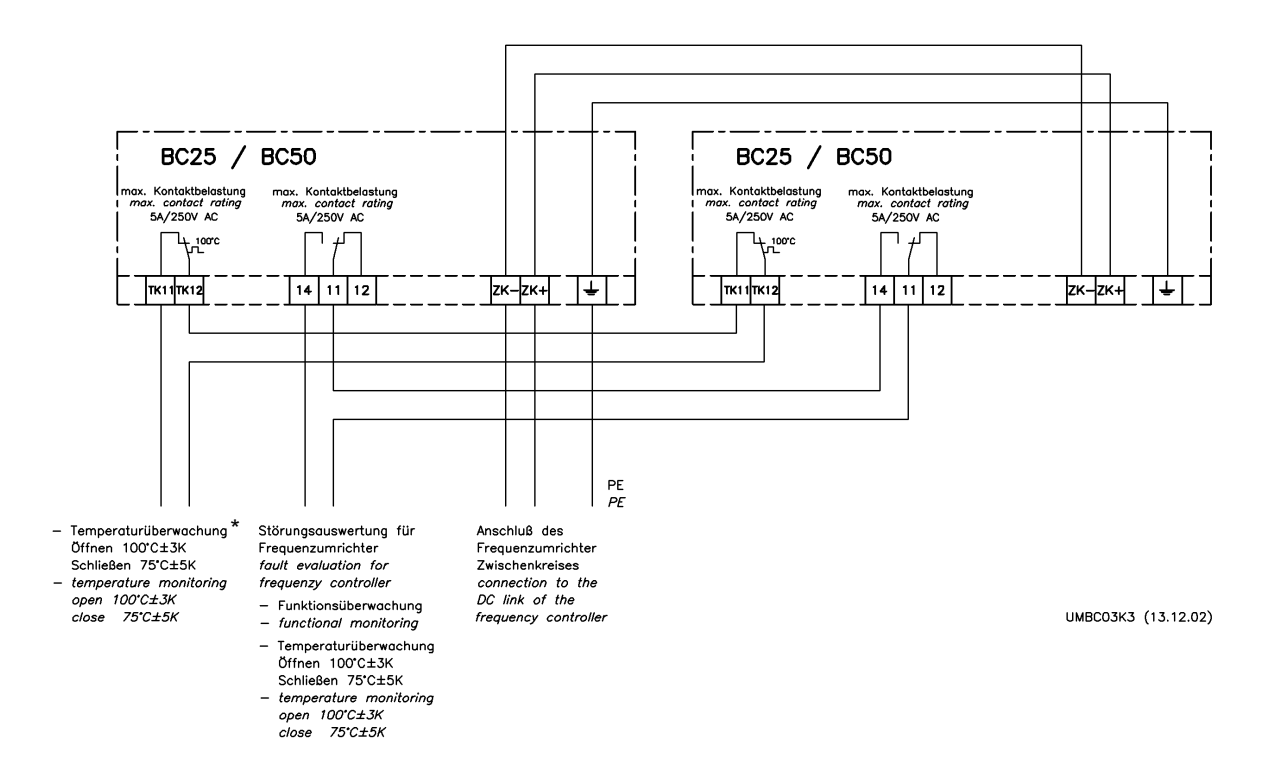

Bild 8.1.4 Connection diagram BC25 / BC50 parallel

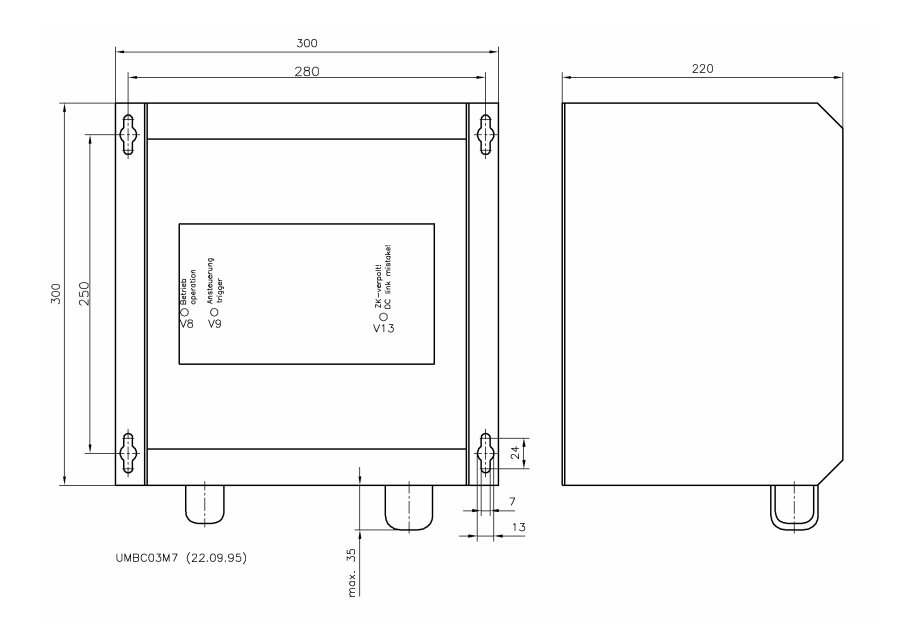

Fig. 8.1.5 Dimensions sheet BC25 / BC50 with position of the LED display

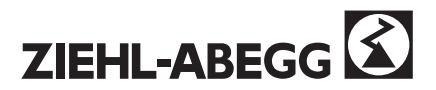

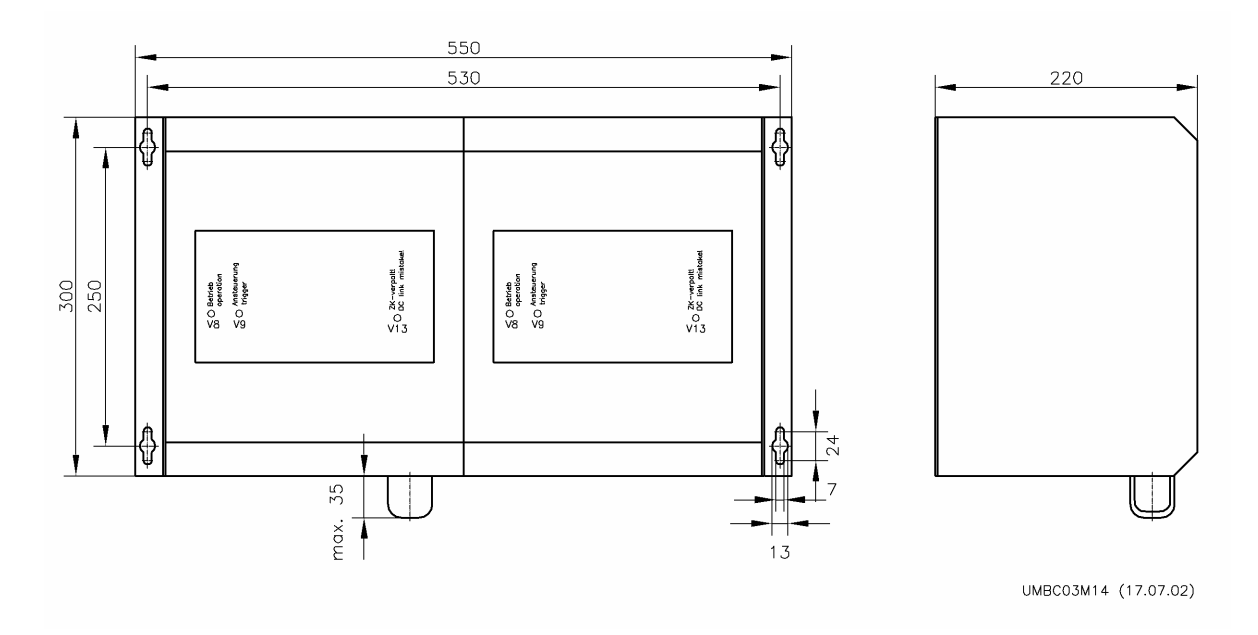

Bild 8.1.6 Dimensions sheet BC100 with position of the LED display

#### LED V8 (operation)

This yellow LED illuminates as soon as the link circuit voltage of the connected inverter has reached ist operating voltage.

#### LED V9 (control)

This green LED starts to glow as soon as the link circuit voltage has increased to a value >680 V DC, and the brake chopper converts the energy generated by the motor into heat.

# LED V13 (link circuit reverse polarity)

This red LED illuminates when the link circuit of the inverter is connected in reverse polarity.

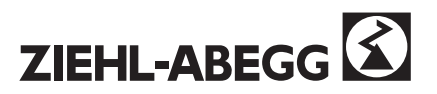

# A8.2 Brake-Resistor BR17-1 / BR25-1

The braking resistance is offered as a unit and is intended for equipment sizes ZETADYN 2xx 013 / 017 / 023, the required control electronics are already integrated in the controller.

| Braking Resistor                        | BR 17-1         | BR 25           |
|-----------------------------------------|-----------------|-----------------|
| Peak braking current                    | 17 A            | 25 A            |
| (10 % ED with reference to 120 s)       |                 |                 |
| Cooling                                 | Konvektion      | Konvektion      |
| Maximum power output (at 10 % ED)       | 1,19 kW         | 1,74 kW         |
| Dimensions W x H x D (mm)               | 300 * 185 * 155 | 300 * 185 * 155 |
| Mounting dimensions W x H (for M5 bolt) |                 |                 |
|                                         | 280 * 141       | 280 * 141       |
| Protection class                        | IP20            | IP20            |
| Weight                                  | 2,2 kg          | 2,2 kg          |

Trigger-voltage 680 V

In assigning the brake choppers to the particular converter type, typical installation values were assumed. In order to avoid brake chopper failures or over temperatures, design calculations for the installation are required.

| $\triangle$                                            | Mounting and operating the Brake-Resistor:                                                                                                    |
|--------------------------------------------------------|----------------------------------------------------------------------------------------------------|
| Assembly place:                                        | <ul> <li>mounting only outside the cabinet because of the large energy dissipation</li> <li>Must be installed only on <b>non flammable</b> underground.</li> </ul>                                                                                                    |
| Installation positi-<br>on:                            | Perpendicularly, max. 10° bevel, connecting terminals right side down                                                                                                    |
| Cooling, place of assembly:                            | <ul> <li>By convection. Sufficient convection must be provided by keeping the minimum distances.</li> <li>max. temperature of the cooling air 40° C</li> <li>relative air humidity 0 90 %, non condensing</li> <li>max. installation altitude: 2.500m (reduced performance above 1.000m)</li> </ul>                                                                                                    |
| Minimum clearan-<br>ces:<br>Temperature<br>monitoring: | <ul> <li>see fig. 8.2.1</li> <li>200 mm to non flammable materials (fire classification A1 according to EN 13501-1)</li> <li>600 mm to materials of low flammability without smoke emission and without burning dripping (fire classification B, C-s1 d0 according to EN 13501-1)</li> <li>Operating without temperature monitoring is not allowed.</li> <li>The switching of the failure-contact must be observed by the inverter.</li> <li>Otherwise the brake chapper can start to burn when an error occurs.</li> </ul> |
| Danger:                                                | <ul> <li>When overloading the brake chopper the air within 200mm distance can reach 400°C.<br/>The minimum clearances must be kept.</li> <li>Risk of fire, do not cover the brake chopper.</li> </ul>                                                                                                    |
| further informati-<br>on:                              | <ul> <li>If the brake-resistor is connected to the terminals ZK+ and ZK-, he has a continuous output of 8 kW. The consequence is an extreme overheating of the brake-resistor. If the failure-contact is not connected, the brake-resistance will be destroyed by the overheating.</li> <li>By using an EVAC1C it is not possible to use a brake-resistance, because the terminal R is not available in the EVAC 1C. In connection with an EVAC 1C a Brake-Chopper must be used!</li> </ul>                                 |

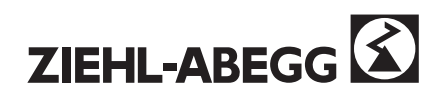

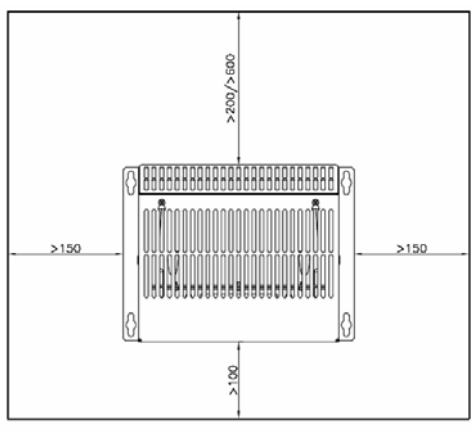

UMBC03M17 (27.04.2007)

Fig. 8.2.1 Minimum clearances BR17-1 / BR25-1 **200 mm** to non flammable materials (fire classification A1 according to EN 13501-1) **600 mm** to materials of low flammability without smoke emission and without burning dripping (fire classification B, C-s1 d0 according to EN 13501-1)

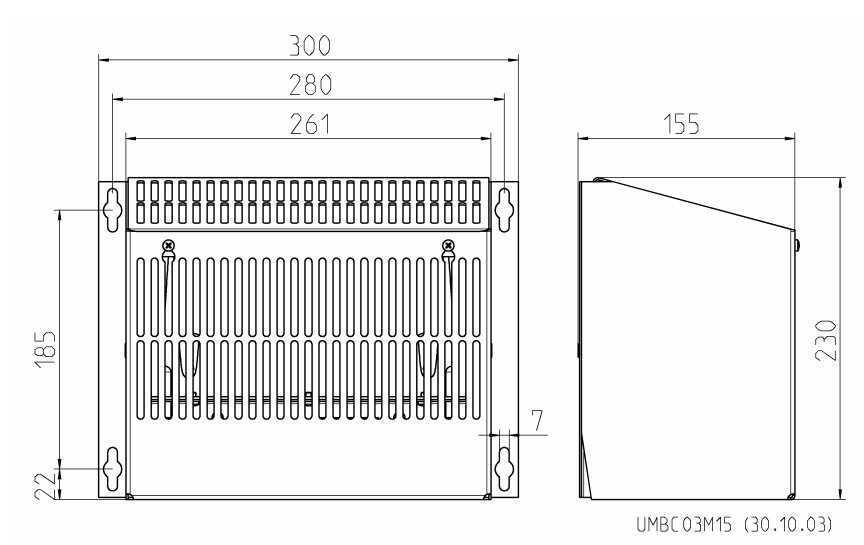

Fig. 8.2.3 Dimension sheet BR17-1 / BR25-1

| Converter<br>type 2CF | Part No. | BR / BC | Part No. | Converter<br>type 2SY |
|-----------------------|----------|---------|----------|-----------------------|
| 2CF013S4              | 352141   | DD17 1* | 257016   | 2SY013S4              |
| 2CF017S4              | 352142   |         | 357010   | 2SY017S4              |
| 2CF023S4              | 352143   | BR25-1* | 357036   | 2SY023S4              |
| 2CF032S4              | 352104   | PC25    | 257021   | 2SY032S4              |
| 2CF037S4              | 352105   | BC25    | 357031   | 2SY037S4              |
| 2CF046S4              | 352106   | PC50    | 257022   | 2SY046S4              |
| 2CF062S4              | 352107   | BC30    | 357032   | 2SY062S4              |
| 2CF074S4              | 352108   | BC100   | 357033   | 2SY074S4              |

# Assignment of Brake-Chopper and Brake-Resistor

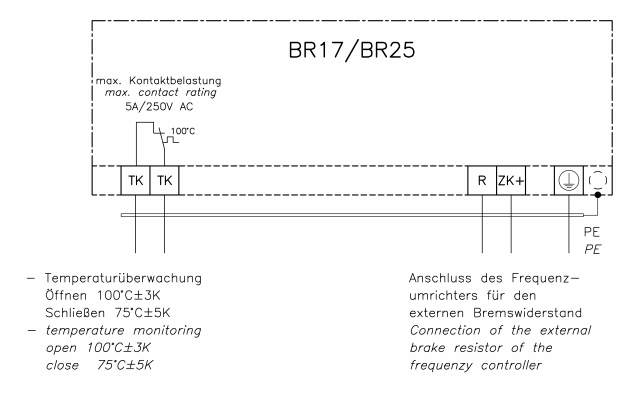

UMBC03K2 (11.11.05)

Fig. 8.2.2 Connection diagram BR17-1 / BR25-1

Part No.

352151

352152

352153

352154

352155

352156

352157

352158

BR/BC

BR17-1\*

BR25-1\*

BC25

**BC50** 

BC100

Part No.

357016

357036

357031

357032

357033

In assigning the brake choppers to the particular converter type, typical installation values were assumed. In order to avoid brake chopper failures or over temperatures, design calculations for the installation are required.

\*When working with a switching frequency > 8kHz a Brake-Chopper Type BC25 must be used!

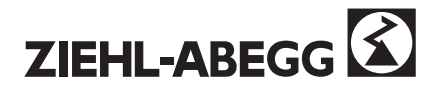

# A8.4 External Control Panel RCP1 (Remote Control Panel - retrofit kit)

Intended for inverter, which are mounted in inaccessible positions, the RCP1 allows the inverter to be programmed in the accustomed manner. The RCP1 is snapped onto a DIN-rail in the control system control panel, the displays and controls are easy to see and operate. The RCP1 is designed as a retrofit kit, and hence can also be fitted on existing installations (from software version 2.10).

Installation is simple, the display of the ZETADYN is replaced by an interface card with a blank cover plate The display is then plugged into the RCP1 card frame in the control panel, and the connecting cable connected. Operation and menus are unchanged. The RCP1 is powered from the inverter so no separate power supply is required.

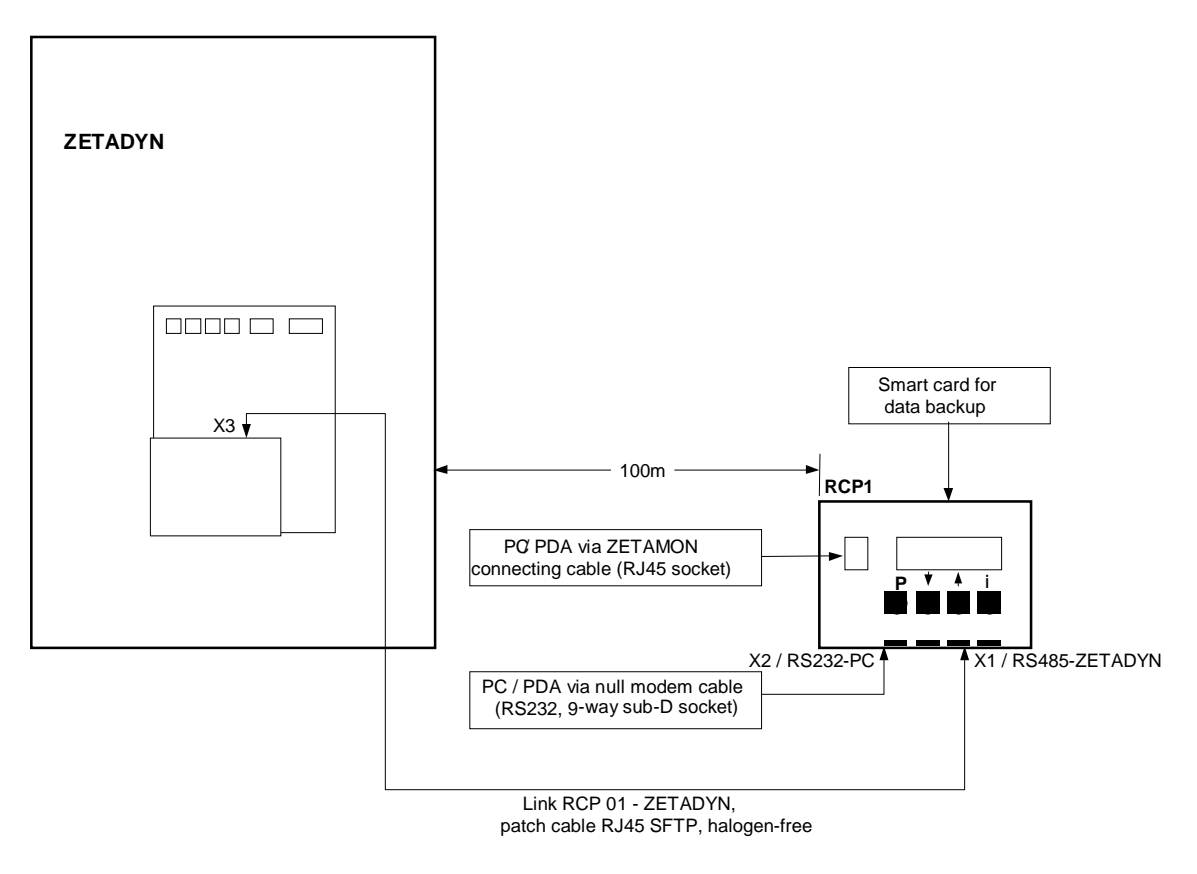

Fig. 8.4.1 Connection of the RCP1

# Control

Contrast of the LCD display can be optimized by turning the potentiometer "LCD-Contrast", located bottom right.

After switching on the controller, the following status message is shown in the display of the RCP01:

| *   | RCP01        | *  | V2.04 = Versionsnummer, R = RCP01-Kennung, |
|-----|--------------|----|--------------------------------------------|
| V2. | 04-R-281201- | -1 | 281201 = Softwaredatum, 1 = Hardwareindex  |

The switch-on message is displayed for 3 seconds. If any key is pressed during this time, the display is held until the key is released. When the time has expired, the operator interface of the ZETADYN 2CF / 2SY controller is shown in the display. The frequency controller can be controlled in the accustomed manner.

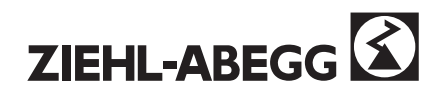

# Connection of a notebook or PDA via the ZETAMON transmission cable

Data transmission of the RCP01 has to be changed over to the ZETAMON mode prior to connection of the ZETAMON transmission cable by simultaneously pressing the p and the i keys for 3 seconds.

| Wait !!!   | An indication for the changeover appears for about 1 second |
|------------|-------------------------------------------------------------|
| * ZETAMON* | Status message for ZETAMON operation                        |
| -> [RCP]   |                                                             |

The ZETAMON transmission cable is connected to RJ-45 socket on the cover plate of the display, the data are transmitted to the controller via the connecting cable. If the ZETAMON transmission cable is used, the interfaces of the PC and the RCP01 are galvanically isolated.

To terminate the ZETAMON mode, remove the data cable first, then switch back to remote control mode using the i-key. After indication of the changeover, the controller menu is displayed again.

# Connection of a notebook or PDA via the RS232 interface

The RCP01 is equipped with a 9-way RS232 interface (sub-D). A PC or PDA which is similarly equipped with a 9-way serial interface RS232 can be connected using a null modem cable (e.g. Bürklin, Part No. 13M2942).

Data transmission is automatically changed over to the RS232 mode when the ZETAMON software is started.

| Wait | !!!     | An indication for the changeover appears for about 1 second |
|------|---------|-------------------------------------------------------------|
| *    | RS-232* | Status message for RS232 operation                          |

The RS232 interface is protected against over voltage due to ESD, however, it is not galvanically isolated. It is recommended that only battery-operated devices without a mains connection are used.

When the ZETAMON software is terminated, the RCP01 returns to the remote control mode.

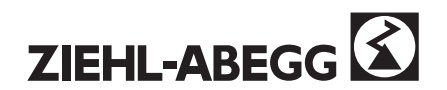

# Data back-up of controller parameters on smart card

With the RCP1, the control parameters can be backed up on the smart card supplied. To do this, insert the memory card into the contacts inside the cardholder; the card is detected and the memory function is activated:

| Wait !!!      | An indication for the changeover appears for about 1 second |
|---------------|-------------------------------------------------------------|
| *SmartCard*   | Status message for smart card mode                          |
| [->ZA] [<-ZA] |                                                             |

The memory function is selected with the P and i keys:

# i: Data is transferred from the ZETADYN to the memory card

| Load from ZA ?<br>[yes] [no] | After confirmation with P, data is written to the memory card, <b>existing data is cleared during this process.</b> |
|------------------------------|----------------------------------------------------------------------------------------------------|
| WAIT!                        | The data storage process continues, duration approx 2 minutes. Do not switch off the                                |
| SC<- 1:123:0102              | controller or remove the card during the data storage process.                                                      |
| Remove Data Card             | The data storage process is terminated; remove the card. The RCP01 returns to the                                   |
|                              | remote control mode.                                                                                                |
| Error Data Card              | Error message with faulty or wrongly inserted memory card                                                           |
| [press any key]              |                                                                                                    |

# P: Data is transferred from the memory card into the parameter memory of the ZETADYN control system

| Transfer to ZA ?<br>[yes] [no] | After confirmation with P, data is written to the parameter memory of the controller, existing data is cleared during this process. |
|--------------------------------|----------------------------------------------------------------------------------------------------|
| WAIT!                          | The write process continues, duration approx. 4 minutes. Do not switch off the                                                      |
| ->ZA 1:123:0102                | controller or remove the card during the data storage process.                                                                      |
| Remove Data Card               | The write process is terminated, remove the card. The RCP01 returns to the re-                                                      |
|                                | mote control mode.                                                                                                    |
| Data Card Empty                | Error message - memory card empty or wrongly inserted.                                                                              |
| [press any key]                |                                                                                                    |

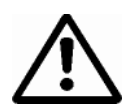

The controller software cannot be updated via the remote control. The LCD control panel has to be directly connected to the controller for requests for confirmation during initialisation of the new software. For this short time, the LCD has to be plugged into the controller. The controller must be opened to change the memory chip (Eprom).

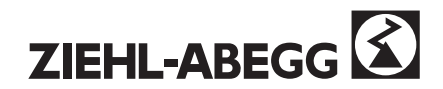

# A9 Important installation notes

- The ZETADYN-Controller must be mounted vertically. The minimum clearances must be strictly observed (Section A3).
- The toothed washers must be used when fitting the front panel. The EMC characteristics of the controller are affected if the washers are not fitted.
- A screened cable must be used for the cable to the motor. The installation notes must be strictly observed (Section A9
- The installation instructions and minimum clearances of the brake chopper and braking resistor must be strictly observed (Section A7)
- The installation position of the controller with brake chopper and braking resistance should be chosen so that it is inaccessible to unauthorized persons. There is a fire risk if the brake chopper or braking resistance are covered by flammable material.
- The installation position of the controller should be chosen so that the noise produced by motor contactors cannot travel over areas without acoustic damping. The contactor mountings are decoupled in the controller, however the resultant sound transmitted by air cannot be avoided. The same applies to the noise generated by the fan.
- During installation, no moisture, drilling swarf, metal parts of the screen braiding, bolts or other foreign bodies must be allowed inside the controller. The ventilation openings must not be covered. The controller could be destroyed.
- For compliance with Class B RFI limit, the length of the motor cable must be **10 m max**.

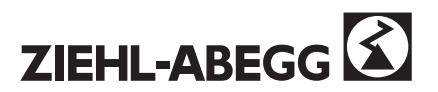

# **Correct EMC connection**

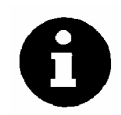

The quality of the connection and hence the screen transitions have a decisive influence on the overall effect of the screen.

The controller's special EMC cable glands simplify wiring and reduce installation time.

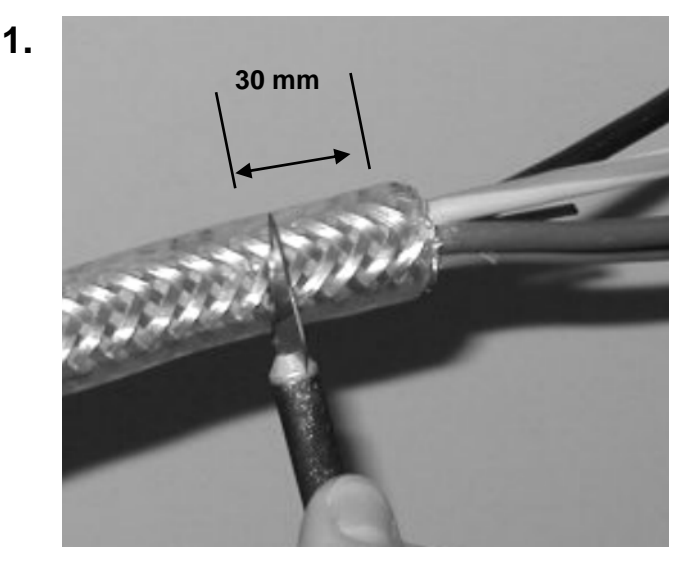

Cut back the outer sheath of the screened cable by a length of 30 mm. The inner sheath must **not** be removed!

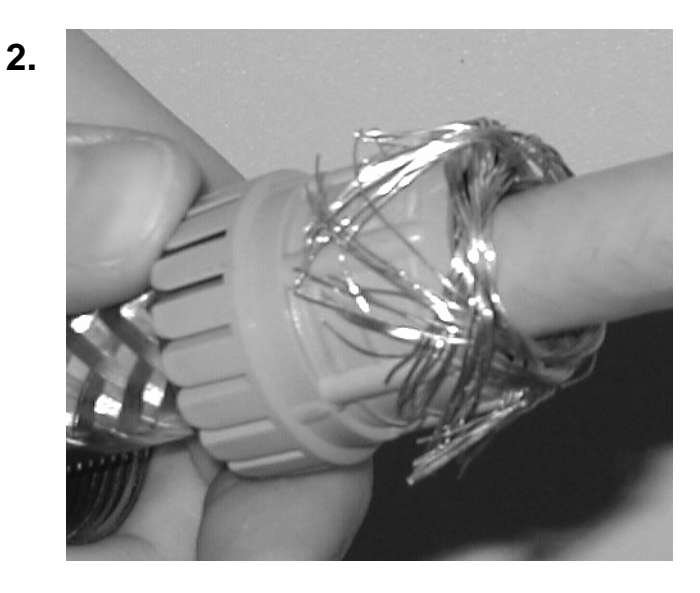

Turn the screen braid back over the plastic bush.

The wire ends of the screen must not jut out beyond the recessed collar.

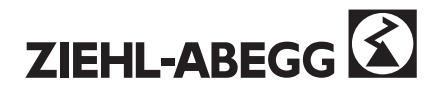
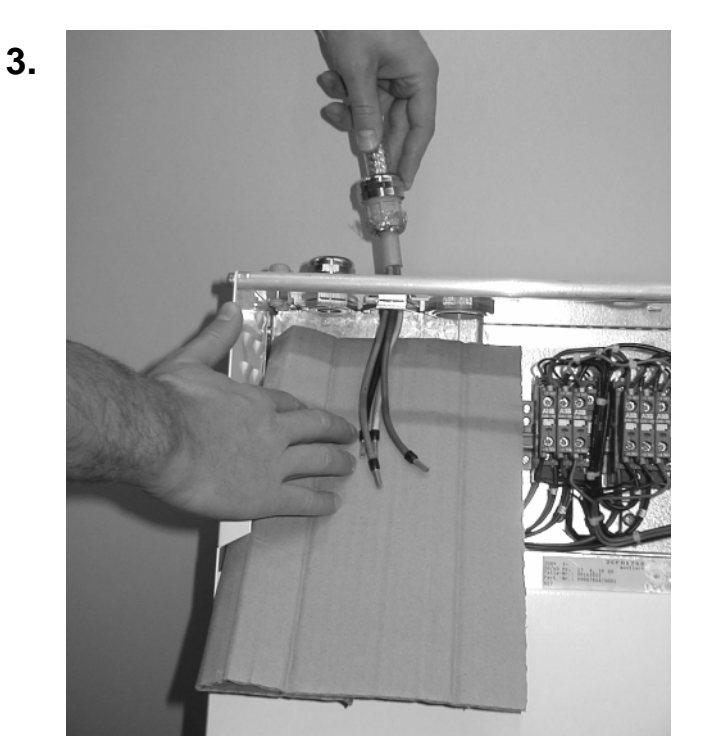

#### ATTENTION!

The ventilation holes of the power section must be covered when the cable is being brought into the controller.

Make absolutely sure that no cut off wire strands of the screen get inside the controller!

Non-observance can lead to controller malfunction, or possibly to destruction of the controller.

4.

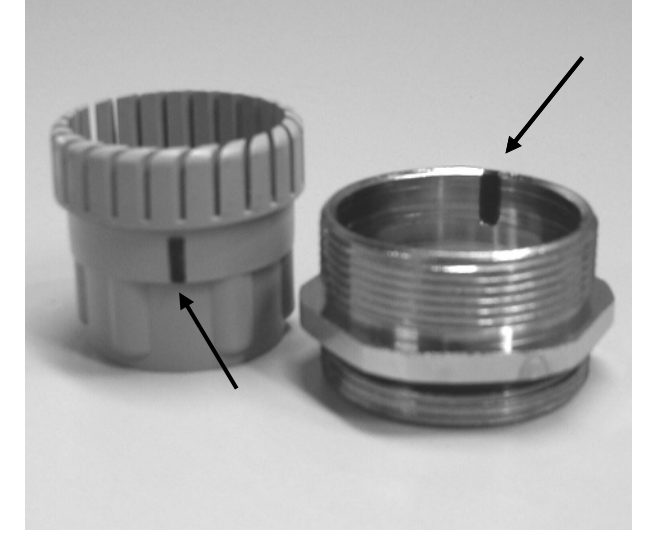

Ensure correct positioning of the tongue and groove when inserting the plastic bush.

5.

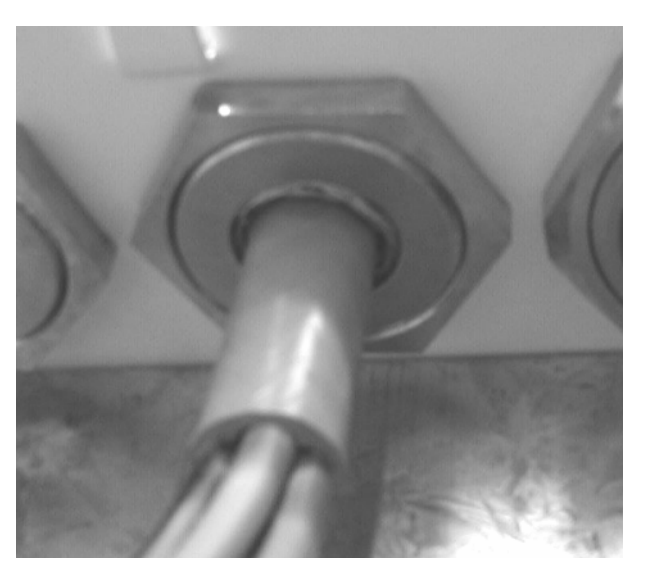

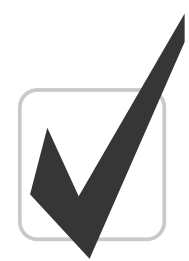

If you have any further questions, we'll be pleased to help. Please contact us (Tel: +49 79 40 16-3 08).

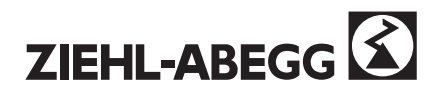

### A10 Suggested circuit for ZETADYN 2CF:

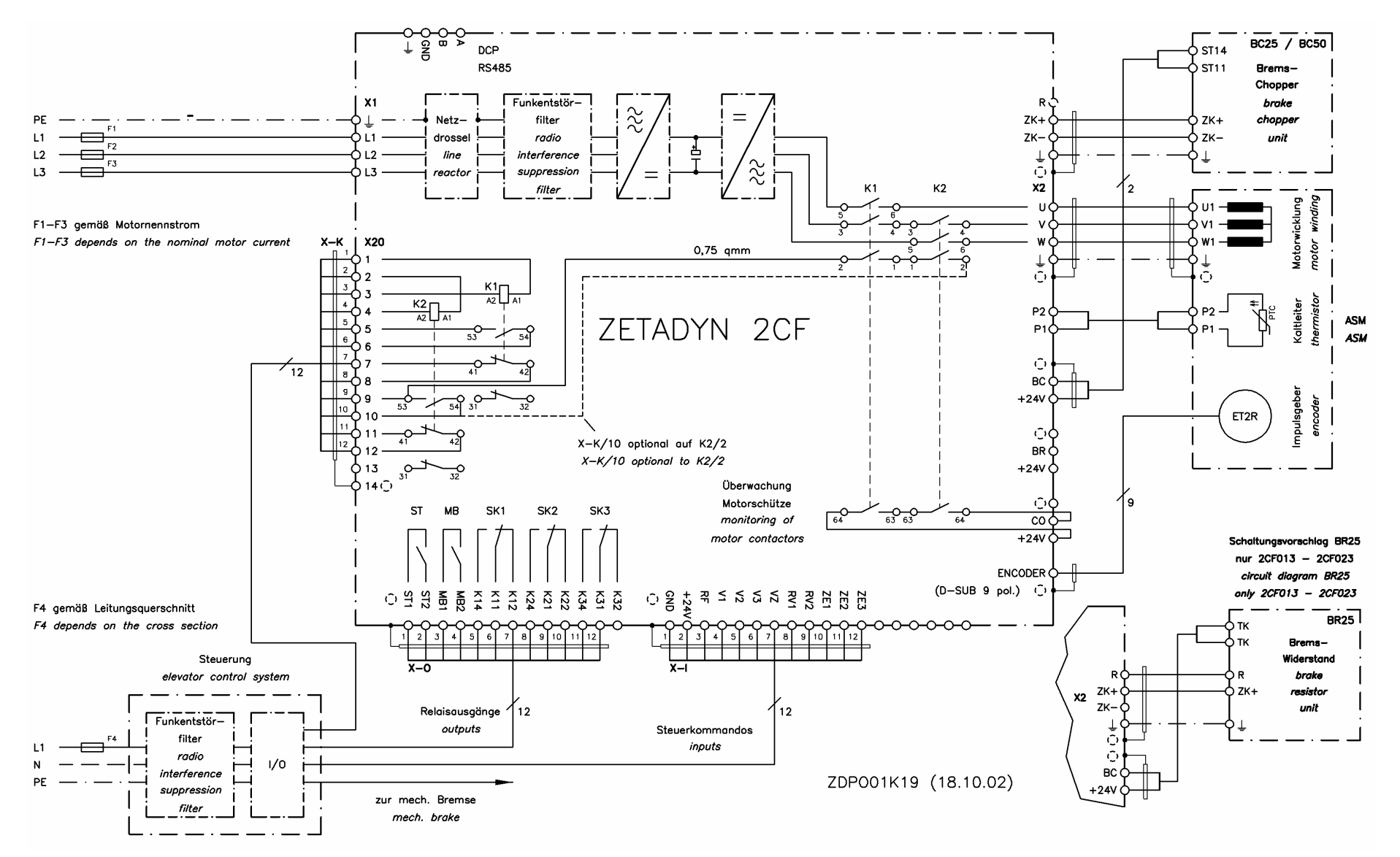

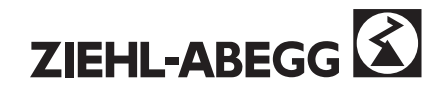

### A11 Suggested circuit for ZETADYN 2SY:

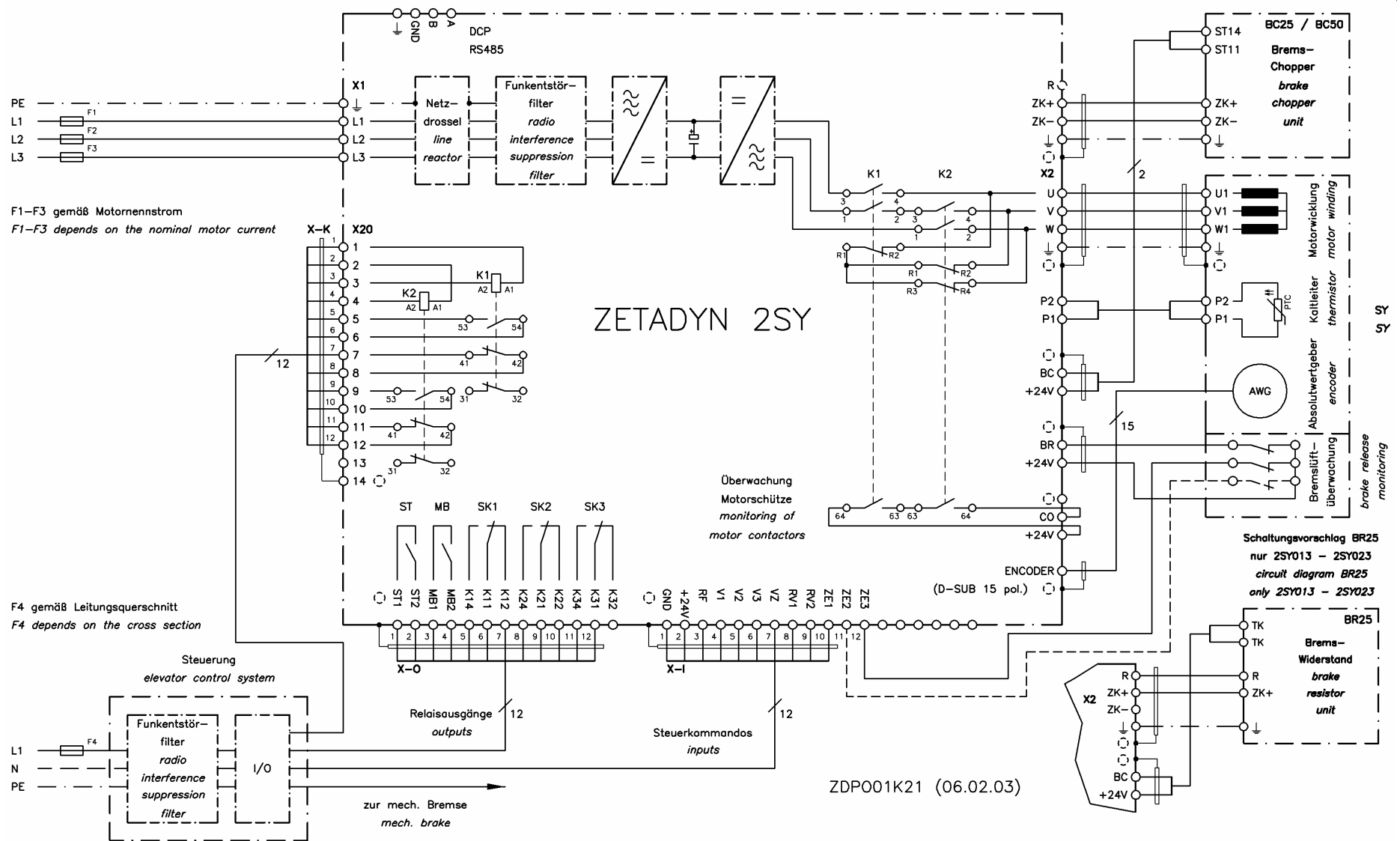

ZIEHL-ABEGG

## A12 Encoder alignment with synchonous motors

The ENCODER menu is hidden during normal operation. Simultaneously pressing the up and down arrows for 3 seconds makes it visible.

| ENCODE:                      | R<br>* * * * * * |                                                                                                    |
|------------------------------|------------------|----------------------------------------------------------------------------------------------------|
| <b>@ECPOS</b><br>Encoder Po  | 10<br>Disition   | Display of the incremental position detector value<br>Per motor revolution 0[4*ENCODER]-1. (starting from TI 2.23) |
| <b>@ECOFF</b><br>> Encoder-0 | 0<br>Dffset      | Encoder offset [default 0 !!! ]                                                                                    |
| <b>@ECID</b>                 | OFF<br>Ident     | Start of the encoder offset identification                                                                         |

### Carrying out manual calibration with SSI encoder

#### Preparation:

#### Preparation:

- Configure the installation and motor specifications
- for no-load operation (without rope)
- Configure the brake monitoring (INTERFACE \ BR=Off)
- Configure the motor contactor monitoring (INTERFACE \ CO=Off)
- The ECOFF parameter must be set to 0 !!! → Verify
- The contactor monitoring must be connected to the CO input.
- Reduce the rated current (\ INSTALLATION & MOTOR \ I\_NOM) to 71 % ( =  $1/\sqrt{2}$  ) of the originally set value. Please be sure to note down the old value!

#### Only with ZETADYN 2SY062 - 110:

Activate an inspection travel until the motor contactors have switched. Abort the inspection travel as soon as the motor contactors have switched

During manual encoder calibration, the motor is powered with direct current. During this, the rotor jumps to the middle of the nearest pole. The absolute rotary encoder must be calibrated to its exact absolute zero-point in this position of the rotor.

With ZETASYN motors, it is recommended to mount the encoder in such a way that the encoder clamping-screw can be easily accessed via the encoder flange openings for calibration. For that, connect the encoder to the drive before mounting on the encoder flange and turn it as exactly as possible to the zero point (value in menu ENCODER \ @ECPOS). Then, without twisting the encoder axle, mount it in such a position that the clamping screw is easily accessible.

Alternatively, the encoder can be adjusted to the value of any pole (in table 1) (possibly necessary if the clamping screw is not accessible in pos. "0").

#### Perform the encoder calibration:

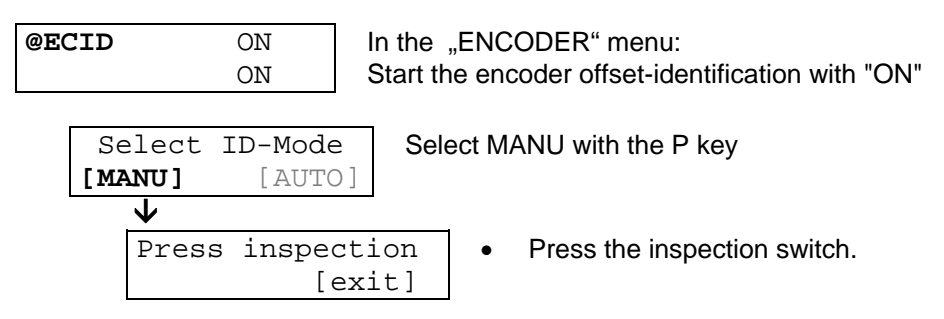

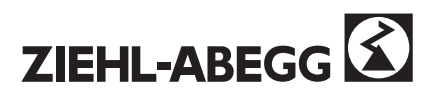

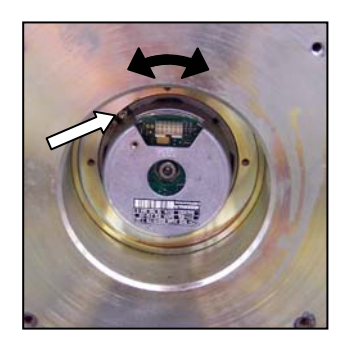

• The motor is powered in phase U with the rated current. The motor shaft revolves to the zero-point of one pole.

By turning, adjust the encoder as exactly as possible to  $0 \pm 1$ . During this, carefully tighten the clamping screw and correct the ECOFF value (possibly by lightly tapping on the encoder, or similar). The displayed value corresponds to the 4-fold encoder resolution, and during adjustment of the zero-point jumps between 0 and max (generally 8191 in the 2048 encoder)

The encoder must be tightly fastened and the ECOFF value must be set to 0 at the end of the procedure.

End with switching off the inspection ride.

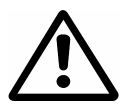

• Configure the rated current to the original value

• Configure the brake monitoring (INTERFACE \ BR)

•

| Pole pair | ZETATOP machine | ZETASYN machine |
|-----------|-----------------|-----------------|
|           | SM 225          | SM 700, SM 850  |
|           | 10 pole pairs   | 15 pole pairs   |
| 1         | 0               | 0               |
| 2         | 818             | 546             |
| 3         | 1636            | 1092            |
| 4         | 2455            | 1638            |
| 5         | 3273            | 2185            |
| 6         | 4091            | 2731            |
| 7         | 4909            | 3277            |
| 8         | 5727            | 3823            |
| 9         | 6546            | 4369            |
| 10        | 7364            | 4915            |
| 11        | -               | 5461            |
| 12        | -               | 6007            |
| 13        | -               | 6554            |
| 14        | -               | 7100            |
| 15        | -               | 7646            |

Do not forget at the end !!!

Table 1

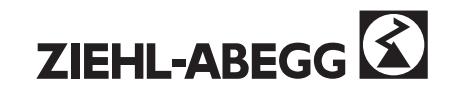

### Carrying out manual calibration with EnDat encoder

No mechanical adjustment is necessary in the EnDat encoder model.

#### **Preparation:**

- Configure the installation and motor specifications
- for no-load operation (without rope)
- Configure the brake monitoring (INTERFACE \ BR=Off)
- Configure the motor contactor monitoring (INTERFACE \ CO=Off)
- The ECOFF parameter must be set to 0 !!! → Verify
- The contactor monitoring must be connected to the CO input.
- Reduce the rated current (\ INSTALLATION & MOTOR \ I\_NOM) to 71 % ( =  $1/\sqrt{2}$  ) of the originally set value. Please be sure to note down the old value!

#### Only with ZETADYN 2SY062 - 110:

• Activate an inspection travel until the motor contactors have switched. Abort the inspection travel as soon as the motor contactors have switched!

The motor is powered with direct current. During this, the rotor jumps to the middle of the nearest pole. The offset value is stored in the encoder at the end of the calibration procedure. This sets the encoder to the "0" position.

Perform the encoder calibration:

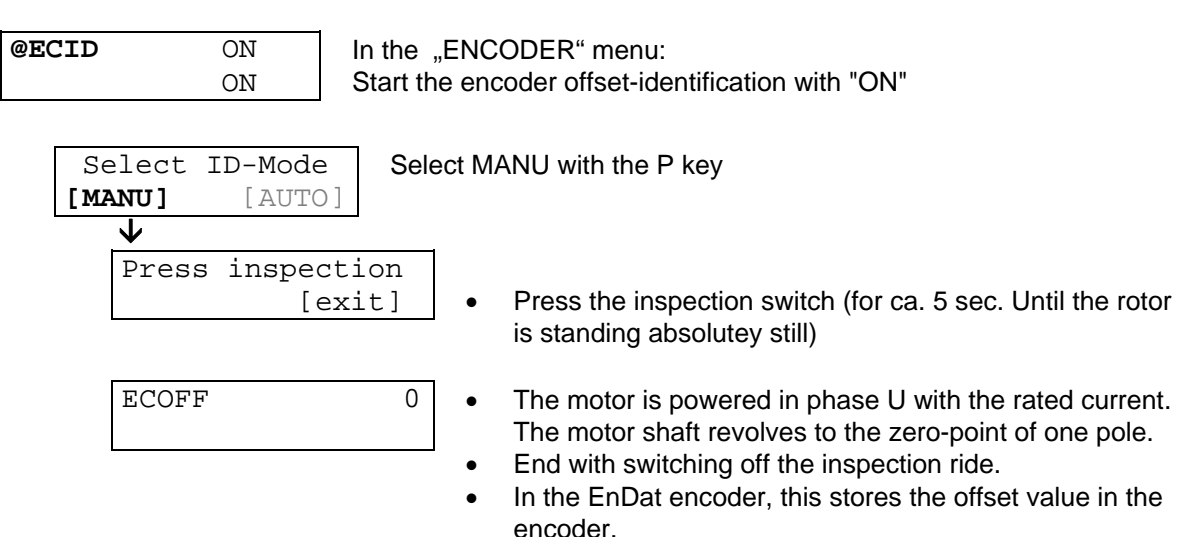

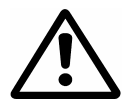

#### Do not forget at the end !!!

- Configure the rated current to the original value
- Configure the brake monitoring (INTERFACE \ BR=On)
- Configure the motor contactor monitoring (INTERFACE \ CO=On)

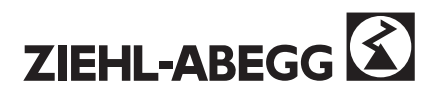

# Carrying out automatic calibration

Automatic encoder calibration is to be used for SSI and EnDat encoder models. (See chap. 1)

#### **Preparation:**

- Configure the installation and motor specifications
- for no-load operation (without rope)
- Configure the brake monitoring (INTERFACE \ BR)
- Set the ECOFF parameter to 0. To be safe, please note down the old value.
- The contactor monitor must be connected to the CO input.
- Reduce the rated current (\ INSTALLATION & MOTOR \ I\_NOM) to 71 % ( =  $1/\sqrt{2}$  ) of the originally set value. Please be sure to note down the old value!

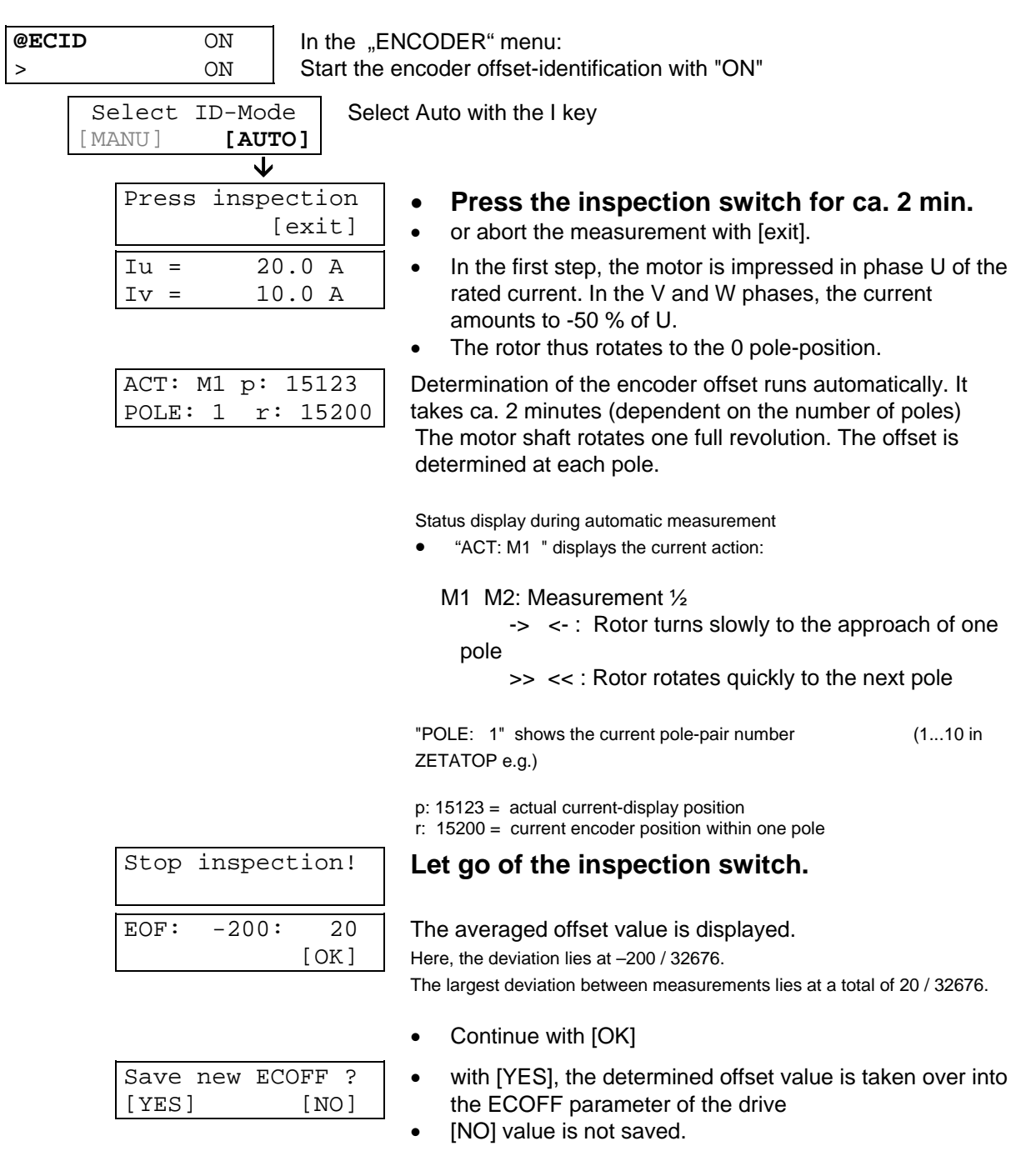

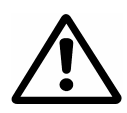

#### Do not forget at the end !!!

- Configure the rated current to the original value
- Configure the brake monitoring (INTERFACE \ BR)
- Configure the motor contactor monitoring (INTERFACE \ CO=On)

### Error messages during the encoder alignment

The following problems can appear during offset adjustment:

EC-ID-Error 1 [EXIT] General error message, which can arise during identification.

| No. | Cause                                                                               |
|-----|-------------------------------------------------------------------------------------|
| 1   | Inspection switch was released too soon. / SIK interruption                         |
| 10  | Unsymmetrical current sharing (12.5%) -> check the motor connection                 |
| 20  | CO already operative -> Check the CO connection (the CO adjustment has no effect!). |
| 30  | BR already active if MB is still off -> check the setting and connection of BR.     |
|     | or switch BR off.                                                                   |
| 31  | )                                                                                   |
| 40  | CO does not operate -> check the CO connection (the CO adjustment has no effect!).  |
| 50  | BR does not switch after 2s if MB = ON -> Check the BR setting and connection.      |
|     | or switch BR off.                                                                   |

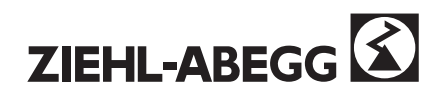

# A13 Differences between the ZETADYN 2CF and ZETADYN 2SY equipment:

| 2CF                                                                                                    | 2SY                                                                                                    |
|----------------------------------------------------------------------------------------------------|----------------------------------------------------------------------------------------------------|
| Suitable for the following motors:                                                                                                    |                                                                                                    |
| Asynchronous motors which are suitable for operation with a frequency converter.                                                                                                    | Synchronous motors with between 1 and 30 pole<br>pairs<br>• ZETATOP<br>• ZETASYN SMxxx                                                                                                    |
| Suitable for the following encoders:                                                                                                    |                                                                                                    |
| Square-wave pulse encoders 5V (TTL)<br>Square-wave pulse encoders 24V (HTL)<br>Sine wave encoder                                                                                                    | <ul> <li>absolute encoders<br/>(included in the motor delivery package)</li> </ul>                                                                                                    |
| Encoder interface for conversion of sine<br>(encoder simulation for the control syste                                                                                                    | wave to square-wave pulses<br>m)                                                                                                    |
| option                                                                                                    | <ul> <li>standard (included in delivery package)</li> <li></li> <li></li> <l< td=""></l<></ul> |
| Motor contactors:                                                                                                    |                                                                                                    |
| <ul> <li>Motor contactors with 3 make contacts as main contacts</li> <li>Spare main contact available</li> </ul>                                                                                         | <ul> <li>Motor contactors with 2 break / 2 make<br/>contacts as main contacts</li> <li>Motor windings short circuited at standstill</li> <li>No spare main contact available</li> </ul>                                                                                                    |
| Setting options in the "INSTALL. & MOTO                                                                                                    | DR" menu:                                                                                                    |
| <ul> <li>Type of motor and encoder (M&amp;E):</li> <li>ASM +square: asynchronous motor with square-<br/>wave pulse encoder</li> <li>ASM + sine: asynchronous motor with sine<br/>wave encoder</li> </ul> | <ul> <li>Type of motor and encoder (M&amp;E):<br/>ZETATOP: synchronous motor with absolute<br/>encoder</li> <li>SM850: synchronous motor with absolute<br/>encoder<br/>SM700: synchronous motor with absolute<br/>encoder</li> </ul>                                                                                                    |
| Power factor                                                                                                    | Stator resistance Rs                                                                                                    |
| Setting options in the "MOTOR MODEL"                                                                                                    | menu:                                                                                                    |
| Magnetising current I_0 <ul> <li>rotor time constant T_ROT</li> <li>sigma</li> </ul>                                                                                                    | magnetic flux PSI                                                                                                    |

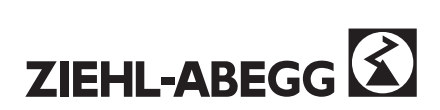

## **A14 HOTLINE NOTES**

Please check the following points before calling:

Location:

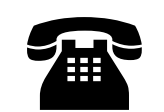

Tel.: +49 (0) 79 40-16-3 08 Fax: +49 (0) 79 40-16-2 49 e-mail: hotline.ra@ziehl-abegg.de

| Equipment type: ZE <sup>-</sup> | ΓAD         | YN 2CF                                                                                                    |                    |                                                              |                  |                                                              |
|---------------------------------|-------------|----------------------------------------------------------------------------------------------------|--------------------|--------------------------------------------------------------|------------------|--------------------------------------------------------------|
| Ma                              | nufa        | acturing No:                                                                                                    | •••••              |                                                              |                  |                                                              |
| Equipment status:               | 0<br>0      | New<br>Overhauled/modified                                                                                         |                    |                                                              |                  |                                                              |
|                                 | 0<br>0<br>0 | System operated with<br>Commissioning - insta<br>Commissioning - auto                                              | out<br>Ilat<br>mat | faults since<br>ion operation<br>tic operation               |                  |                                                              |
| Type of installation            | 0000        | Passenger lift<br>Goods lift<br>Hoist unit<br>Landing-gear                                                         | 0<br>0<br>0<br>0   | Gear ratio<br>Lifting heigh<br>Lift motor roo<br>Nominal spe | t, a<br>om<br>ed | pprox m<br>in basement<br>m/s                                |
| Error text                      | ••••        |                                                                                                    |                    |                                                              |                  |                                                              |
| Error entry STAT0               | [           | ] - [E]-[S.                                                                                                    | ]                  | -[A]-[RV]                                                    | ]-[              | h]-[°C]                                                      |
| Fault/problem occurs            |             | <ul> <li>O on switch-on</li> <li>O on starting</li> <li>O when acceleratin</li> <li>O at constant trave</li> </ul> | ng                 |                                                              | 0000             | in both directions<br>only on empty DOWN<br>only on empty UP |
|                                 |             | O when deceleratin<br>O on stopping                                                                                |                    |                                                              | 0                | fault occurs intermittently                                  |
| Encoder type and res            | solu        | ition                                                                                                    |                    |                                                              |                  |                                                              |
| Motor type and moto             | r nı        | umber                                                                                                    |                    |                                                              |                  |                                                              |
| Control-system man              | ufac        | cturer:                                                                                                    |                    |                                                              |                  |                                                              |
| Company:                        |             |                                                                                                    |                    |                                                              |                  |                                                              |
| Name:                           | •••••       |                                                                                                    | •••••              |                                                              |                  |                                                              |
| Tel:                            | Fa          | ax:                                                                                                    | e-I                | mail:                                                        |                  |                                                              |

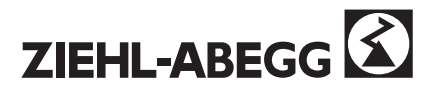

## A15 Setting chart

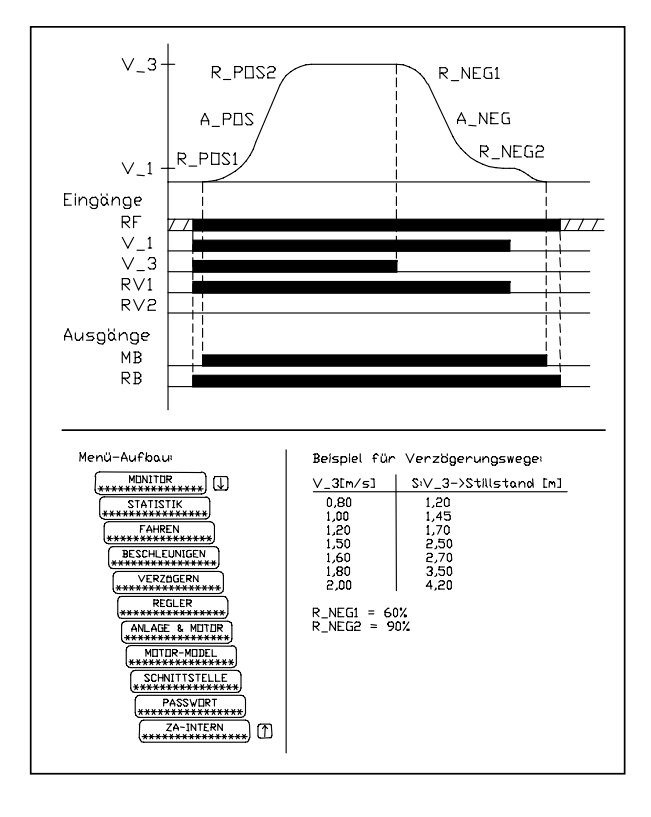

#### TRAVEL

|       | -   |
|-------|-----|
| V_1   | m/s |
| V_2   | m/s |
| V_3   | m/s |
| V_Z   | m/s |
| V_ZE1 | m/s |
| V_ZE2 | m/s |
| V_ZE3 | m/s |

### **ACCELERATING:**

| A_POS  | m/s <sup>2</sup> |
|--------|------------------|
| R_POS1 | %                |
| R_POS2 | %                |

#### **DECELERATING:**

| A_NEG  |     | m/s <sup>2</sup> |
|--------|-----|------------------|
| R_NEG1 |     | %                |
| R_NEG2 |     | %                |
| S_DI1  | [0] | mm               |
| S_DI 2 | [0] | m                |
| S_DI 3 | [0] | m                |
| S_ABH  | OFF | ON               |

#### **CONTROLLER:**

| System: |  |
|---------|--|
|         |  |
|         |  |

| K_nr | [2.0]   |
|------|---------|
| T_nr | [100ms] |

#### **INSTALL.& MOTOR:**

| M & E   |       |                   |
|---------|-------|-------------------|
| V_NENN  |       | m/s               |
| n_ NENN |       | min <sup>-1</sup> |
| f_ NENN |       | Hz                |
| I_ NENN |       | А                 |
| U_ NENN |       | V                 |
| P_ NENN |       | kW                |
| Туре    |       | circuit           |
| Cos phi | (2CF) |                   |
| Rs      | (2SY) | Ohm               |
|         |       |                   |

### MOTOR MODEL:

| I_0   | (2CF) | А  |
|-------|-------|----|
| T_ROT | (2CF) | ms |
| Ls    |       | Н  |
| PSI   | (2SY) | Vs |
| sig   | (2CF) |    |
| р     |       |    |

Notes:

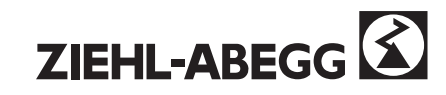

### **INTERFACE:**

| Encoder | 1024   |               |  |  |
|---------|--------|---------------|--|--|
| SK 1    | Works: | RB protection |  |  |
| ••••_   | Other: |               |  |  |
| SK_2    | Works: | V < V_G1      |  |  |
|         | Other: |               |  |  |
| SK_3    | Works: | V < 1.1*V_3   |  |  |
|         | Other: |               |  |  |
| ZE_1    | Works: | V_ZE1         |  |  |
|         | Other: |               |  |  |
| ZE_2    | Works: | V_ZE2         |  |  |
|         | Other: |               |  |  |
| ZE_3    | Works: | OFF           |  |  |
|         | Other: |               |  |  |
|         |        |               |  |  |
| V_G1    | Works: | 0.30 m/s      |  |  |
|         | Other: |               |  |  |
| V_G2    | Works: | 0.80 m/s      |  |  |
|         | Other: |               |  |  |
| V_G3    | Works: | 0.50 m/s      |  |  |
|         | Other: |               |  |  |
| BR      | Works: | off           |  |  |
|         | Other: |               |  |  |
| CO      | Works: | on            |  |  |
|         | Other: |               |  |  |
| MO_DR   | LEFT   | RIGHT         |  |  |
| RS_232  | Works: | off           |  |  |
|         | Other: |               |  |  |
| CTRL    | Works: | STANDARD      |  |  |
|         | Other: |               |  |  |
| LCD     | Works: | deutsch       |  |  |
|         | Other: |               |  |  |

## PASSWORD:

PASSWORD SE\_NR

# ZA INTERN:

| FK_start         [1.0]           S_ANF         mm [0.1]           S_UM         mm [0.1]           T0         s         [0.0]           T1         s         [0.1]           T2         s         [0.2]           T3         s         [0.0]           Stop optim.:         T4         s         [0.0]           T5         s         [0.2]           T6         s         [0.0]           Error suppression:         MASK1         0           MASK2         0 | Start optim:       | ANF_D    | OFF      |          |
|----------------------------------------------------------------------------------------------------|--------------------|----------|----------|----------|
| S_ANF         mm [0.1]           S_UM         mm [0.1]           T0         s         [0.0]           T1         s         [0.1]           T2         s         [0.2]           T3         s         [0.0]           Stop optim.:         T4         s         [0.0]           T5         s         [0.2]           T6         s         [0.0]           Error suppression:         MASK1         0           MASK2         0                                  |                    | FK_start |          | [1.0]    |
| S_UM         mm [0.1]           T0         s         [0.0]           T1         s         [0.1]           T2         s         [0.2]           T3         s         [0.0]           Stop optim.:         T4         s         [0.0]           T5         s         [0.2]           T6         s         [0.0]           Error suppression:         MASK1         0           MASK3         0                                                                   |                    | S_ANF    |          | mm [0.1] |
| T0         s         [0.0]           T1         s         [0.1]           T2         s         [0.2]           T3         s         [0.0]           Stop optim.:         T4         s         [0.0]           T5         s         [0.2]           T6         s         [0.0]           Error suppression:         MASK1         0           MASK2         0                                                                                                   |                    | S_UM     | mm [0.1] |          |
| T1         s         [0.1]           T2         s         [0.2]           T3         s         [0.0]           Stop optim.:         T4         s         [0.0]           T5         s         [0.2]           T6         s         [0.0]           Error suppression:         MASK1         0           MASK2         0         MASK3           MASK4         0         MASK5           Monitoring:         T_GUE         1.0 s                                |                    | Т0       | S        | [0.0]    |
| T2         s         [0.2]           T3         s         [0.0]           Stop optim.:         T4         s         [0.0]           T5         s         [0.2]           T6         s         [0.0]           Error suppression:         MASK1         0           MASK2         0                                                                                                    |                    | T1       | S        | [0.1]    |
| Stop optim.:         T3         s         [0.0]           T4         s         [0.0]           T5         s         [0.2]           T6         s         [0.0]           Error suppression:         MASK1         0           MASK2         0         0           MASK3         0         0           MASK5         0         0           Monitoring:         T_GUE         1.0 s           State         1 m         1 m                                      |                    | T2       | S        | [0.2]    |
| Stop optim.:         T4         s         [0.0]           T5         s         [0.2]           T6         s         [0.0]           Error suppression:         MASK1         0           MASK2         0                                                                                                    |                    | Т3       | S        | [0.0]    |
| T5         s         [0.2]           T6         s         [0.0]           Error suppression:         MASK1         0           MASK2         0         0           MASK3         0         0           MASK4         0         0           MASK5         0         0           Monitoring:         T_GUE         1.0 s           S_MP         1 m         0                                                                                                    | Stop optim.:       | T4       | S        | [0.0]    |
| T6         s         [0.0]           Error suppression:         MASK1         0           MASK2         0         0           MASK3         0         0           MASK4         0         0           MASK5         0         0           Monitoring:         T_GUE         1.0 s           S_MP         1 m                                                                                                    |                    | T5       | S        | [0.2]    |
| Error suppression:MASK10MASK20MASK30MASK40MASK50Monitoring:T_GUE1.0 sS_MP1 m                                                                                                    |                    | T6       | S        | [0.0]    |
| MASK2         0           MASK3         0           MASK4         0           MASK5         0           Monitoring:         T_GUE           1.0 s         1 m                                                                                                    | Error suppression: | MASK1    | 0        |          |
| MASK3         0           MASK4         0           MASK5         0           Monitoring:         T_GUE           1.0 s         1.m                                                                                                    |                    | MASK2    | 0        |          |
| MASK4         0           MASK5         0           Monitoring:         T_GUE         1.0 s           S_MP         1 m                                                                                                    |                    | MASK3    | 0        |          |
| MASK5 0<br><u>Monitoring:</u> T_GUE <u>1.0 s</u><br><u>S_MP</u> <u>1 m</u>                                                                                                    |                    | MASK4    | 0        |          |
| Monitoring: T_GUE 1.0 s                                                                                                    |                    | MASK5    | 0        |          |
| S MR 1 m                                                                                                    | Monitoring:        | T_GUE    | 1.0 s    |          |
|                                                                                                    |                    | S_MB     | 1 m      |          |

Notes:

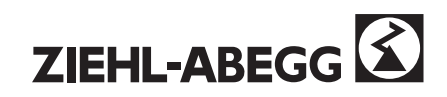

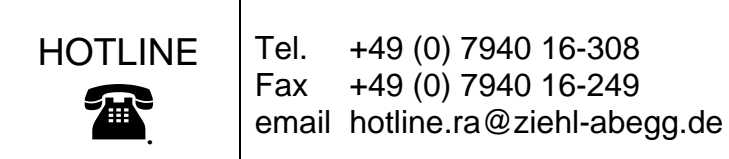

#### Ziehl-Abegg AG

Heinz-Ziehl-Straße · 74653 Künzelsau · Germany Tel. +49 (0) 7940 16-0 · Fax +49 (0) 7940 16-249 drives@ziehl-abegg.com · www.ziehl-abegg.com

R-TBA05\_03-GB 1011 Art.-Nr. 00158677-GB